### Megfelelőségi nyilatkozat

A Sharp Telecommunications of Europe Ltd. ezennel kijelenti, hogy a GX25 tipusú készülék megfelel az 1999/5/EC direktívában foglalt alapvető követelményeknek és más, alkalmazható rendelkezéseknek. Az eredeti megfelelési nyilatkozat egy másolata a következő Internet címen található meg: http://www.sharp-mobile.com

## **Bevezetés**

Gratulálunk és köszönjük, hogy a GX25 készüléket választotta.

#### A felhasználói kézikönyvről

A felhasználói kézikönyvet nagy gonddal állítottuk össze, hogy segítsünk Önnek a készülék funkcióinak és működésének gyors és hatékony elsajátításában.

#### FIGYELMEZTETÉS

- Nyomatékosan javasoljuk, hogy külön vezessen időtálló írásos feljegyzést valamennyi fontos adatáról. Bizonyos körülmények között gyakorlatilag bármely elektronikus memóriából elveszhetnek adatok, vagy megváltozhatnak azok. Ezért nem vállalunk felelősséget elveszett, vagy más okból használhatatlanná vált adatokért, függetlenül attól, hogy a problémát a nem rendeltetésszerű használat, javítás, hiba, az elemek helytelen cseréje, lejárt szavatosságú elemek használata, vagy más ok idézte elő.
- Nem vállalunk sem közvetlen, sem közvetett felelősséget olyan anyagi veszteségért, vagy harmadik fél kárigényéért, ami e termék, vagy annak bármely funkciójának használatából fakad, mint pl. ellopott hitelkártyaszámok, a tárolt adatok elvesztése, vagy megváltozása, stb.
- Az összes itt szereplő társaság- ill. terméknév az adott birtokos védjegye ill. bejegyzett védjegye.
- Előfordulhat, hogy a felhasználói kézikönyvben látható képernyőábrák eltérnek a tényleges megjelenéstől.

A felhasználói kézikönyvben megadott információk külön értesítés nélkül megváltozhatnak.

- Előfordulhat, hogy nem minden helyi hálózat támogatja a felhasználói kézikönyvben leírt összes funkciót.
- Nem vállalunk felelősséget a hálózatról letöltött tartalomért, információkért, stb.
- Előfordulhat, hogy a képernyőn itt-ott néhány fekete vagy világos képpont jelenik meg. Tájékoztatjuk, hogy ezek semmilyen módon nem befolyásolják a működést és a teljesítményt.

#### Szerzői jogok

A szerzői jogokról szóló törvénynek megfelelően, a szerzői jogokkal védett anyagok (képek, zene stb.) másolása, megváltoztatása vagy használata csak személyes, vagy magáncélú használat esetén engedélyezett. Ha a felhasználó nincs birtokában tágabb körű szerzői jogoknak, vagy nem kapott kifejezett engedélyt a szerzői jogok tulajdonosától másolat készítésére, megváltoztatására, vagy használatára, akkor az a szerzői jogokról szóló jogszabályok megsértésének minősül, és feljogosítja a szerzői jogok tulajdonosát kártérítés követelésére. Ezért kérjük kerülni a szerzői jogokkal védett anyagok illegális használatát.

A Windows a Microsoft Corporation bejegyzett védjegye az Amerikai Egyesült Államokban ill. más országokban.

Powered by JBlend<sup>™</sup> Copyright 1997-2004 Aplix Corporation. All rights reserved. JBlend and all JBlend-based trademarks and logos are trademarks or registered trademarks of Aplix Corporation in Japan and other countries.

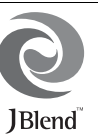

Powered by Mascot Capsule<sup>®</sup>/Micro3D Edition™ Mascot Capsule<sup>®</sup> is a registered trademark of HI Corporation ©2002-2004 HI Corporation. All Rights Reserved.

Licensed by Inter Digital Technology Corporation under one or more of the following United States Patents and/or their domestic or foreign counterparts and other patents pending, including U.S. Patents: 4,675,863: 4,779,262: 4,785,450 & 4,811,420.

T9 Text Input is licensed under one or more of the following: U.S. Pat. Nos. 5,818,437, 5,953,541, 5,187,480, 5,945,928, and 6,011,554; Australian Pat. No. 727539; Canadian Pat. No. 1,331,057; United Kingdom Pat. No. 2238414B; Hong Kong Standard Pat. No. HK0940329; Republic of Singapore Pat. No. 51383; Euro. Pat. No. 0 842 463 (96927260.8) DE/ DK, FI, FR, IT, NL,PT.ES,SE,GB; Republic of Korea Pat. Nos. KR201211B1 and KR226206B1; and additional patents are pending worldwide. Bluetooth is a trademark of the Bluetooth SIG, Inc.

# 🚯 Bluetooth<sup>®</sup>

The Bluetooth word mark and logos are owned by the Bluetooth SIG, Inc. and any use of such marks by Sharp is under license. Other trademarks and trade names are those of their respective owners.

#### **CP8 PATENT**

A termék licence az MPEG-4 Visual Patent Portfolio License (MPEG-4 Képi Szabadalom Portfolió licenc) keretében készült, a vevő személyes, nem kereskedelmi célú használatára (i) videóanyag kódolására az MPEG-4 Video Standard ("MPEG-4 Video") (MPEG-4 videószabvány, MPEG-4 Video) előírásai szerint, illetve (ii) olyan MPEG-4 Video dekódolására, amely kódolását valamely vevő végezte személyes, nem kereskedelmi céllal, vagy amely licenccel rendelkező videószolgáltatótól származik. Semmilyen más használatra nem adható tényleges vagy hallgatólagos licenc. További tájékoztatás a MPEG LA weboldalán olvasható. Lásd: http://www.mpegla.com.

A termék licence az MPEG-4 Visual Patent Portfolio License (MPEG-4 Képi Szabadalom Portfolió licenc) keretében készült, kódolásra az MPEG-4 Video Standard ("MPEG-4 Video") (MPEG-4 videószabvány, MPEG-4 Videó) előírásai szerint azzal a kivétellel, hogy kiegészítő licenc és jogdíjfizetés szükséges az olyan fájlok kódolása kapcsán, amelyek (i) tárolása és újbóli előállítása címenkénti alapon megfizetett adathordozón történik, illetve (ii) megfizetése címenkénti alapon történik, és amely átvitele a végfelhasználóhoz tartós tárolási illetve használati céllal történik. Ilyen kiegészítő licenc beszerezhető a MPEG LA, LLC cégtől. További tájékoztatás a weboldalon olvasható: http://www.mpegla.com.

### Hasznos funkciók és szolgáltatások

A telefon a következő funkciókkal van ellátva:

- Beépített digitális kamera képek és videóklipek készítéséhez.
- Üzenetfunkció az SMS üzenetek írásához és olvasásához.
- Multimédiás (MMS) üzenetekkel számos módon alakíthatja ki egyénileg telefonját.
- WAP böngészővel a mobil interneten lévő információkat érheti el.
- Java™ alkalmazások. A Vodafone-tól számos alkalmazást is letölthet a mobil interneten keresztül.
- Külső kijelző (kék) a bejövő hívások vagy üzenetek adatainak gyors megtekintéséhez.
- Mobilfény (fehér) sokféle funkcióval: kiegészítő fényforrás a kamerához, akkutöltés-kijelző, a bejövő hívások kijelzése, valamint alkalmi elemlámpa.
- Legfeljebb 2000 karakteres e-mailek küldése és e-mailek fogadása csatolmányokkal.
- Dallamszerkesztő funkció: saját eredeti csengőhangokat hozhat létre, akár 32 szólamban.
- Hangfelvevő funkció a hangjegyzetek felvételéhez és lejátszásához.
- Bluetooth<sup>®</sup> vezeték nélküli interfész bizonyos eszközökkel való kapcsolatteremtésre és adatátvitelre. Az OBEX-re alkalmas telefonokra képeket, hangokat és videóklipeket küldhet át.

- Infravörös interfész adatátvitelhez. Az OBEX-re alkalmas telefonokra képeket, hangokat és videóklipeket küldhet át.
- Adatszinkronizációs funkció, mellyel telefonkönyvtételeket és ütemezett tételeket egyeztethet egy PC számítógéppel, Microsoft Outlook vagy Outlook Express segítségével.
- Az ütemezési riasztással riasztási beállításokkal ellátott ütemezett tételeket hozhat létre és küldhet el.

## Tartalomjegyzék

| Bevezetés                              | 1  |
|----------------------------------------|----|
| Hasznos funkciók és szolgáltatások     | 3  |
| Az Ön telefonja                        | 7  |
| Opcionális tartozékok                  | 7  |
| Kezdő lépések                          | 8  |
| A SIM kártya és az akkumulátor         |    |
| behelyezése                            | 11 |
| Az akkumulátor töltése                 | 13 |
| A telefon be- és kikapcsolása          | 14 |
| Képernyőn megjelenő jelzések           |    |
| (Fő kijelző)                           | 15 |
| Képernyőn megjelenő jelzések           |    |
| (Külső kijelző)                        | 17 |
| Navigációs funkciók                    | 18 |
| Hívási funkciók                        | 19 |
| Hívás kezdeményezése                   | 19 |
| Gyorstárcsázás                         | 19 |
| Újrahívás                              | 20 |
| Hívás fogadása                         | 20 |
| Hívás közbeni menüválaszték            | 21 |
| Karakterek bevitele                    | 25 |
| A szövegbeviteli nyelv megváltoztatása | 26 |

| A szövegbeviteli mód megváltoztatása       | .26 |
|--------------------------------------------|-----|
| Szövegsémák használata                     | .27 |
| A menü használata                          | 28  |
| A menüfunkciók listája                     | .29 |
| Telefonkönyv                               | 31  |
| Tároló memória kijelölése                  | .31 |
| Megjelenített lista megváltoztatása        | .31 |
| Névsorrend megváltoztatása                 | .32 |
| Címzett bevitele                           | .32 |
| Telefonkönyv tételek másolása a SIM kártya |     |
| és a készülék között.                      | .33 |
| Név és szám keresése                       | .33 |
| Tárcsázás a Telefonkönyvről                | .34 |
| Telefonkönyv tételek módosítása            | .34 |
| Telefonkönyv tételek törlése               | .34 |
| Csoportok megtekintése                     | .34 |
| Hívócsoportok                              | .35 |
| Csengőhang hozzárendelése a Telefonkönyv   |     |
| egyes tételeihez                           | .35 |
| Memória állapota                           | .36 |
| Gyorstárcsázási lista                      | .36 |
| Telefonkönyv tétel küldése                 | .37 |

| 38<br>39<br>43<br>47<br>47<br>52<br>55<br>59                |
|-------------------------------------------------------------|
| .39<br>.43<br>.47<br>.47<br>.52<br>.55<br>.57               |
| . 39<br>. 43<br>. 47<br>. 52<br>. 55<br>. 57<br>. <b>59</b> |
| . 43<br>. 47<br>. 52<br>. 55<br>. 57<br>. <b>59</b>         |
| .47<br>.47<br>.52<br>.55<br>.57<br>.59                      |
| . 47<br>. 52<br>. 55<br>. 57<br><b>. 59</b>                 |
| . 52<br>. 55<br>. 57<br><b>. 59</b>                         |
| . 55<br>. 57<br><b>. 59</b>                                 |
| . 57<br>. <b>59</b>                                         |
| . 59                                                        |
| 50                                                          |
| . 35                                                        |
| . 60                                                        |
| .63                                                         |
| . 63                                                        |
| . 65                                                        |
| . 66                                                        |
| . 68                                                        |
| . 70                                                        |
| . 71                                                        |
| .72                                                         |
| . 72                                                        |
|                                                             |
| .73                                                         |
| -<br>-                                                      |

| Beállítások                  | 74  |
|------------------------------|-----|
| Java <sup>™</sup> információ | 75  |
| Alkalmazások                 | 76  |
| SIM alkalmazás               | 76  |
| Riasztások                   | 76  |
| Számológép                   | 77  |
| Hangfelvevő                  | 78  |
| Dallamszerkesztő             | 79  |
| Telefon súgó                 | 83  |
| Naptár                       | 84  |
| Híváskezelő                  | 87  |
| Hívásnapló                   | 87  |
| Gyorstárcsázási lista        | 88  |
| Saját számok                 | 88  |
| Hívásidő-mérők               | 88  |
| Adatszámláló                 | 88  |
| Hívások költsége             | 89  |
| Beállítások                  | 90  |
| Kapcsolatok                  | 90  |
| Profilok                     | 93  |
| Kijelző beállítása           | 99  |
| Hang                         | 102 |
| Hívásbeállítások             | 102 |
| Dátum és idő                 | 106 |

| Nyelv módosítása                      | 107   |
|---------------------------------------|-------|
| Hálózat                               | 107   |
| Biztonság                             | 111   |
| Fő visszaállítás                      | 112   |
| A GX25 összekapcsolása a              |       |
| számítógéppel                         | . 113 |
| Rendszerkövetelmények                 | 113   |
| GSM/GPRS modem                        | 113   |
| Készülékkezelő (Handset Manager)      | 114   |
| Szoftvertelepítés                     | 114   |
| Megjegyzés:                           | 114   |
| Hibakeresés                           | . 116 |
| Biztonsági előírások és felhasználási |       |
| körülmények                           | . 119 |
| FELHASZNÁLÁSI KÖRÜLMÉNYEK             | 119   |
| KÖRNYEZETVÉDELEM                      | 122   |
| BIZTONSÁGI ELŐÍRÁSOK                  |       |
| GÉPKOCSIBAN TÖRTÉNŐ                   |       |
| HASZNÁLATRA                           | 122   |
| SAR – Failagos elnyelési szint        | 123   |
| FIGYELMEZTETÉSEK AZ USA-BAN           |       |
| VALÓ HASZNÁLAT ESETÉRE                | 123   |
| Tárgymutató                           | . 126 |
|                                       |       |

# Az Ön telefonja

Kérjük, gondosan ellenőrizze az alábbiakat. Az Ön telefonja az alábbi tartozékokkal együtt tekinthető teljesnek:

- · GSM 900/1800/1900 GPRS telefon
- · Újratölthető lítium-ion (Li-ion) akkumulátor
- Váltakozó áramú akkutöltő
- · Kihangosító készlet
- CD-ROM
- Felhasználói kézikönyv
- · Gyors útmutató

### Opcionális tartozékok

- Lítium-ion pót akkumulátor (XN-1BT30)
- Szivargyújtó töltő (XN-1CL30)
- USB adatkábel (XN-1DC30)
- Váltakozó áramú akkutöltő (XN-1QC31)
- Személyes kihangosító készlet (XN-1ER20)

A fenti tartozékok némelyike egyes régiókban nem kapható.

A részleteket illetően keresse fel forgalmazóját.

## Kezdő lépések

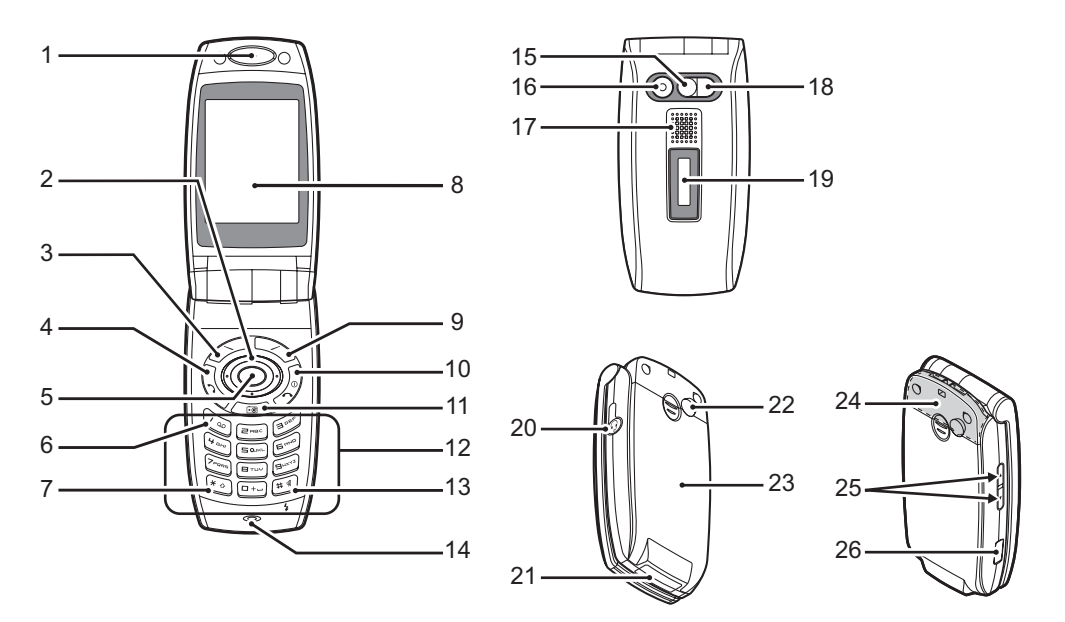

#### 1. Fejhallgató

3

4

5

#### 2. Lapozó gombok (nyíl gombok):

|   |                      | A kurzor mozgatása<br>menüpontok stb.<br>kiválasztásához.                                                           |
|---|----------------------|----------------------------------------------------------------------------------------------------|
|   | Fel/Le gombok:<br>€€ | Megjeleníti a Telefonkönyv<br>tételeit készenléti módban.<br>Ebben a kézikönyvben a<br>és a<br>gombokat.            |
|   | Bal nyíl gomb:       | Az Alkalmazások<br>megjelenítése készenléti<br>módban.<br>Ebben a kézikönyvben a<br>jelzi ezt a gombot.             |
|   | Jobb nyíl gomb:      | Készenléti üzemmódban az<br>Elmentett képek listáját jelzi<br>ki.<br>Ebben a kézikönyvben a 🕑<br>jelzi ezt a gombot |
|   | Bal programgomb:     | A képernyő bal alsó sarkában<br>lévő funkciót haitia végre.                                                         |
| • | Elküld gomb:         | Hívások kezdeményezése és<br>fogadása, valamint<br>hívásnaplók megtekintése<br>készenléti módban.                   |
| • | Középső gomb:        | Készenléti üzemmódban a<br>Főmenüt jeleníti meg és<br>végrehajtja annak utasításait.                                |

## 6. Hangposta gomb:

- 7. \*/Shift (váltó) gomb: A gombot nyomva tartva a karakterbevitel négy mód
- Lenyomva tartva automatikusan a Hangposta központtal hoz létre kapcsolatot. (SIM kártyától függően.) A gombot nyomva tartva a karakterbevitel négy mód között változtatható: Abc, ABC, 123 és abc. A szövegbeviteli képernyőn a gomb nyomva tartásával válthatja át a szövegbeviteli módszert a multitap (többszörös érintési) és a T9 módszer között.

- 8. Fő kijelző
- 9. Jobb programgomb: A képernyő jobb alsó sarkában lévő funkció

- 10. Vége/Be-ki gomb:
- 12. Billentyűzet

A képernyő jobb alsó sarkában lévő funkciót hajtja végre. A "Vodafone live!" eléréséhez használatos, ha készenléti üzemmódban elindítja a böngészőt. Hívás befejezése, a telefon be- és kikapcsolása. Készenléti üzemmódban a digitális kamerát kapcsolja be.

#### 13.#/Csendes/Fény gomb:

| (# ¢)               | Az írásjelek képernyői között<br>vált át. Nyomja le és tartsa<br>lenyomva ezt a gombot a                                                  | 21. Külső csatlakozó:  | A töltő vagy az USB<br>adatkábel csatlakoztatására<br>szolgál.                                                                                          |
|---------------------|----------------------------------------------------------------------------------------------------|------------------------|----------------------------------------------------------------------------------------------------|
|                     | szövegbeviteli képernyőn, ha                                                                                                    | 22. RF csatlakozó      |                                                                                                    |
|                     | meg szeretné jeleníteni a                                                                                                    | 23 Akkumulátor fedőle  | meze                                                                                                    |
|                     | nvelvi opciók képernvőt.                                                                                                    | 24 Paánített antonnai  | Eisenelmentetési Deeméd                                                                                                    |
|                     | Készenléti üzemmódban ezt<br>a gombot lenyomva tartva<br>lehet a Profilok<br>beállításokban átkapcsolni a<br>Normál és a Csendes profilok | 24. Beepitett antenna: | Figyeimeztetes: Beszed<br>közben ne takarja el kezével a<br>telefon csuklópánt részét,<br>mivel ez zavarhatja a<br>beépített antenna<br>teljesítményét. |
|                     | KOZOTI.                                                                                                    | 25.Oldalsó fel/le gomb | ok:                                                                                                    |
|                     | Nyomja le a gombot,                                                                                                    |                        | A kurzor mozgatása                                                                                                    |
|                     | majd a "gombot keszenlet                                                                                                    | 00                     | menüpontok sth                                                                                                    |
|                     | uzemmodban, ha be vagy ki                                                                                                    |                        | kiválasztásához                                                                                                    |
|                     | szeretné kapcsolni a                                                                                                    |                        | Nyomia la és tartea lanyomya                                                                                                    |
|                     | Bluetooth vezeték nélküli                                                                                                    |                        | art a combat káczonlát                                                                                                    |
|                     | funkciót.                                                                                                    |                        | ezt a gombot keszemet                                                                                                    |
| 14. Mikrofon        |                                                                                                    |                        | uzemmodoan, na a                                                                                                    |
| 15. Önarckép-tükör: | Önarckén készítéséhez                                                                                                    |                        | mobiliteieron renyet be vagy                                                                                                    |
| 16 Kamora           | • • • • • • • • • • • • • • • • • • •                                                                                                    |                        | ki szeretne kapcsolni.                                                                                                    |
|                     |                                                                                                    | 26.Infravörös port.:   | Adatok küldése és fogadása                                                                                                    |
| 17. Hangszoro       |                                                                                                    |                        | infravörös kapcsolat révén.                                                                                                    |
| 18. Mobilfény:      | Használható kisegítő                                                                                                    |                        |                                                                                                    |
|                     | fényforrásként digitális                                                                                                    |                        |                                                                                                    |
|                     | kamera vagy videókamera                                                                                                    |                        |                                                                                                    |
|                     | üzemmódban, akkutöltés-                                                                                                    |                        |                                                                                                    |
|                     | kijelzőként vagy beérkező                                                                                                    |                        |                                                                                                    |
|                     | hívások, adat- és faxhívások                                                                                                    |                        |                                                                                                    |
|                     | vagy üzenetek értesítőjeként.                                                                                                    |                        |                                                                                                    |
| 19. Külső kiielző   |                                                                                                    |                        |                                                                                                    |
|                     |                                                                                                    |                        |                                                                                                    |

20 Kihangosító csatlakozó

### A SIM kártya és az akkumulátor behelyezése

1. Csúsztassa el az akku fedőlemezét (12).

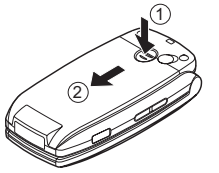

2. Csúsztassa be a SIM kártyát a kártyatartóba.

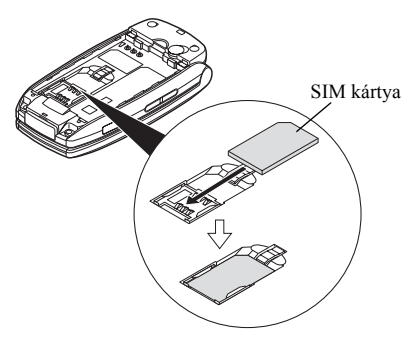

 Tartsa az akkumulátort úgy, hogy fém érintkezői lefelé nézzenek. Csúsztassa az akku tetején lévő vezetősíneket a megfelelő résekbe (1), majd helyezze be az akkut (2).

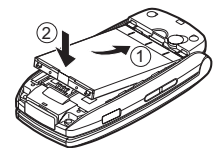

**4.** Helyezze vissza az akku fedőlemezét, majd csúsztassa be az ábrán látható módon.

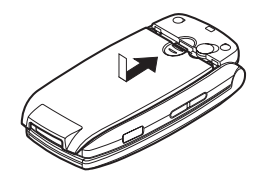

#### Megjegyzés:

- Csak 3V-os SIM kártyát használjon.
- Ügyeljen arra, hogy szériatartozék akkumulátort (XN-1BT30) használjon.

#### A SIM kártya és az akkumulátor eltávolítása

 Kapcsolja ki a készüléket és távolítsa el az akkutöltőt és a többi tartozékot. Csúsztassa el az akku fedőlemezét (1)2).

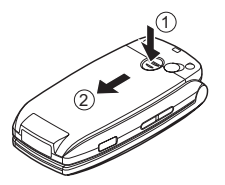

 Kiálló részénél fogva emelje fel az akkumulátort és vegye ki a készülékből.

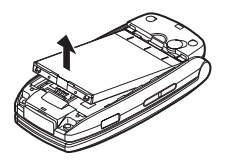

 Tartsa lenyomva gyengéden, ① miközben csúsztassa ki a SIM kártyát a SIM tartóból ②.

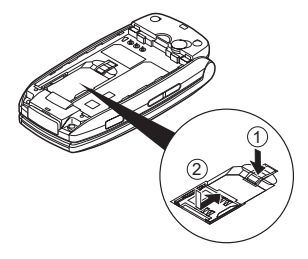

#### Az akkumulátor leadása

A készülék akkumulátorral működik. A környezet megóvása érdekében olvassa el az akkumulátor leadására vonatkozó alábbi pontokat:

- A lemerült akkumulátort vigye el a lakóhelyéhez közeli hulladékgyűjtőbe, kereskedőhöz, vagy újrahasznosító központba.
- Ne tegye ki az akkumulátort nyílt láng hatásának, ne tegye vízbe és ne dobja ki a háztartási hulladékkal együtt.

### Az akkumulátor töltése

A telefon legelső használata előtt az akkumulátort legalább 2 órán keresztül kell tölteni.

#### A töltő használata

 Távolítsa el a külső csatlakozó fedelét, majd csatlakoztassa a töltőt a készülék alján lévő külső aljzathoz, a nyilakkal jelzett pontokon mindkét oldalon megnyomva. Csatlakoztassa a töltőt egy váltóáramú aljzathoz. Tartsa a fedelet biztonságos helyen, hogy ne vesszen el.

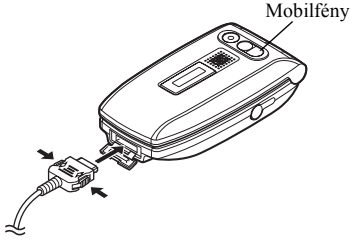

A mobilfény fehérre vált, ha az akkumulátort fel kell tölteni.

Töltés közben a képernyő jobb felső sarkában az akkumulátor aktuális töltöttségi szintjét jelző animációs jelzés ()) látható. A normál töltési idő: Kb. 2 óra.

#### Megjegyzés:

 Az akkumulátor állapotától és egyéb feltételektől függően a töltési idő eltérő is lehet. (Lásd az "Akkumulátor" c. részt a 120. oldalon.)

#### A töltő lekapcsolása

A töltő oldalsó gombjait lenyomva tartva húzza ki a töltő csatlakozóját a telefon aljzatából.

 A töltés befejeztével az akkumulátor jelzőfény a teljes töltöttségi állapotot jelzi, és a mobilfény kialszik. A töltőkábelt először a hálózati konnektorból, majd a telefon aljzatából húzza ki. Helyezze vissza a fedelet.

#### Megjegyzés:

 Ne használjon gyárilag nem jóváhagyott töltőt, mert az megrongálhatja a telefont és érvényteleníti a garanciát. Részletek az "Akkumulátor" c. részben a 120. oldalon.

#### Töltés a szivargyújtó töltő segítségével

Az opcionális szivargyújtó töltő az autó szivargyújtó csatlakozó aljzatából vett árammal tölti az akkumulátort.

#### Akkumulátor töltöttségi szint kijelző

Az akkumulátor pillanatnyi töltöttségi szintjének kijelzése a fő kijelző jobb felső oldalán és a külső kijelzőn látható.

#### Alacsony töltöttség használat közben

Amikor az akkumulátor lemerülőben van, erre hangjelzés és a fő kijelzőn, illetve a külső kijelzőn megjelenő " — " jel figyelmeztet.

Ha használat közben meghallja a "gyenge akku" hangjelzést, a lehető legrövidebb idő alatt kapcsolja be a töltőt. További használat esetén a telefon rendes működése nem biztosítható. A hangjelzést követően az akkumulátor csak kb. 5 percnyi működésre elegendő, ezt követően a telefon akár hívás közben is kikapcsolhat.

| Akkumulátor kijelzései | Töltöttségi szint       |
|------------------------|-------------------------|
| (IIII)                 | Kellő mértékben töltött |
| Ē                      | Részlegesen töltött     |
|                        | Töltés ajánlott         |
|                        | Töltés szükséges        |
|                        | Lemerült                |

### A telefon be- és kikapcsolása

A telefon bekapcsolásához kb. 2 másodpercig tartsa lenyomva a 🖉 gombot.

Ekkor megjelenik a készenléti képernyő.

Kikapcsoláshoz kb. 2 másodpercig tartsa lenyomva a 🖉 gombot.

#### A PIN kód beírása

Ha e funkció aktiválva van, a telefon bekapcsolás után kéri a PIN kódot (személyi azonosító számot).

- 1. Írja be PIN kódját.
- Nyomja meg a gombot.

#### Megjegyzés:

 A PIN kód három egymást követő helytelen beírása esetén a SIM kártya blokkolódik. Lásd a "PIN kód engedélyezése/letiltása" c. részt a 111. oldalon. Telefonkönyv tételek másolása a SIM kártyáról Amikor a SIM kártyát első alkalommal helyezi a készűlékbe, és elindítja a Telefonkönyv alkalmazást, meg kell határoznia, hogy a SIM kártyára át kívánja-e másolni a Telefonkönyv tételeit. Ehhez kövesse a képernyőn megjelenő utasításokat, vagy ezt megteheti később is a Telefonkönyv lista menü segítségével, az alábbiak szerint:

"Híváskezelő" → "Telefonkönyv" → [Opciók] → "Speciális" → "Mindent másol"

1. Válassza ki a "SIM-ről készülékre" pontot.

### Képernyőn megjelenő jelzések (Fő kijelző)

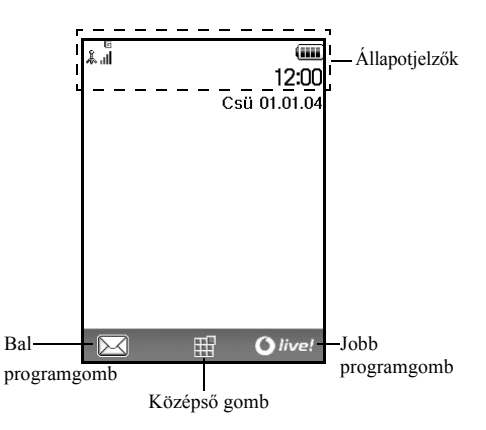

| Álla<br>1.     | apotjelzők                            |                                                                                                    | 12.        | ŕ*/ŕ*:                 | "Infravörös" kapcsolat [engedélyezve                                                                                                    |
|----------------|---------------------------------------|----------------------------------------------------------------------------------------------------|------------|------------------------|----------------------------------------------------------------------------------------------------|
|                | 49 III - 49                           | Hálózati jelerősség / Szolgáltatás<br>hatósugáron kívül.                                                                               | 13.        | * /*:                  | Bluetooth vezeték nélküli beállítás<br>[engedélyezve / adatforgalom]                                                                                                    |
|                | ء ۵ (۱۵ ۵ <i>۵)</i><br>۱۱ ۴ ۱۱ ۴ ۱۱ ۴ | :<br>GPRS engedélyezve és hatóságáron<br>belül / Barangolás hálózaton kívül /<br>GPRS engedélyezve, hatóságáron belül<br>és barangolás | 14.<br>15. | ي :<br>(Nincs kijelze) | Java <sup>™</sup> alkalmazás [végrehajtva (színes)<br>/ felfüggesztve (szürke)]<br>és)/∰/ ଛ/⇔/ Q/g :<br>Jelenlegi profil [Normál / Tárgyalás /<br>Licai / Autó / Fëlhallgató / Coordeal |
| 2.<br>3.       | +1a:<br>1a≫:                          | Bejövő hívás<br>Hívás folyamatban                                                                                                    | 16.        | T9 :                   | T9 (prediktív) szövegbevitel módszer<br>engedélyezett                                                                                                    |
| 4.<br>5.<br>6. | 년 / 6 :<br>년 :<br>가 :                 | CSD/GPRS adatátvitel folyamatban<br>Fax adatátvitel folyamatban<br>"Átirányítások" (102. oldal) beállítása<br>Összes bívás"            | 17.        | Abc / ABC /            | abc / 123 :<br>Jelenlegi szövegbeviteli módszer [csak a<br>szó első betűje nagybetűvel / nagybetűs /                                                                                    |
| 7.<br>8.       | &⁄∕&:<br>∉∕⊈:                         | Biztonságos WAP oldal megjelenítve<br>SMS riasztások [el nem olvasott /<br>postafiók tele]                                             | 18.        | ☞/때/≝:                 | A "Csengő hangereje" (93. oldal)<br>beállítása "Csendes" / Rezgés<br>engedélyezve (94. oldal) / Rezgés                                                                                  |
| 9.             | 2/2:                                  | MMS riasztások [el nem olvasott / postafiók tele]                                                                                      |            |                        | engedélyezve és a hang kikapcsolva.                                                                                                    |
| 10.            | ≌′ №:                                 | E-mail riasztások [el nem olvasott / postafiók tele]                                                                                   |            |                        |                                                                                                    |
| 11.            | <b>j</b> ):                           | USB adatkábel csatlakoztatva                                                                                                    |            |                        |                                                                                                    |

#### 16 Kezdő lépések

- 19. 🗰 : Akkumulátor töltöttségi szint
- 20. 🗘 : Napi riasztás engedélyezve
- 21. <sup>1</sup>□ / □: Ütemezett tétel engedélyezve [emlékeztető riasztással vagy anélkül]
- 22. 🛱 : Kimenő postafiók el nem küldött MMS üzeneteket tartalmaz
- 23. 🐚 : WAP riasztás
- 24. 🗳 : Hangposta üzenetriasztás

### Képernyőn megjelenő jelzések (Külső kijelző)

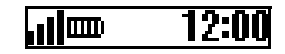

#### Állapotjelzők

- Hálózati jelerősség
   Hálózati jelerősség
   Akkumulátor töltöttségi szint
   USB adatkábel csatlakoztatva
   , Infravörös" kapcsolat [engedélyezve / adatforgalom]
- 5. \$ / \$ . Bluetooth vezeték nélküli kapcsolat [engedélyezve / adatforgalom]

## Navigációs funkciók

Az összes alkalmazás a Főmenüből érhető el. A Főmenü megnyitásához készenléti módban nyomja meg a középső gombot ().

Az előző képernyőhöz való visszatéréshez nyomja meg a jobb programgombot, ha annak kijelzése "Vissza". A Főmenü bezárásához nyomja meg a jobb programgombot, ha annak kijelzése "Kilép".

A jelen felhasználói kézikönyv minden egyes fejezete elején szerepel (dölt betűkkel szedve), hogy mely tételek kiválasztásával juthat el az adott művelethez. Az egyes tételek kiválasztásával megjelenik a következő tételválaszték, melyek közül választania kell. A főmenüben szereplő tétel kiválasztása után nyithatja meg az almenükben szereplő tételeket. Példa:

```
", Híváskezelő" \rightarrow ", Telefonkönyv" \rightarrow [Opciók] \rightarrow ", Speciális"
```

## <u>Hívási funkciók</u>

### Hívás kezdeményezése

 Írja be a tárcsázni kívánt számot, a körzetszámmal együtt, majd a tárcsázáshoz nyomja meg a gombot. Téves szám beírása esetén a [Törlés] gomb segítségével törölheti a kurzortól balra eső számot.

#### Segélyhívások

 A billentyűzeten írja be a 112 vagy a 911 (nemzetközi segélyhívó) számot, majd a tárcsázáshoz nyomja meg a gombot.

#### Megjegyzés:

- Élőfordulhat, hogy egyes hálózati szolgáltatások illetve készülékfunkciók használata esetén segélyhívások nem kezdeményezhetők az összes mobil hálózaton belül. További felvilágosítást a hálózati szolgáltatótól kaphat.
- Ezt a segélyhívó számot elvileg bármely országból hívhatja segélyhívás céljából – akár be van helyezve a SIM kártya, akár nem –, amennyiben GSM hálózat vételi körzetén belül tartózkodik.

#### Nemzetközi hívások

- Tartsa lenyomva a c gombot, amíg a "+" (nemzetközi tárcsázási előtag) jel meg nem jelenik.
- Írja be az országkódot, a körzetszámot (az első nullás számjegy nélkül), majd a hívott fél telefonszámát, végül a szám hívásához nyomja meg a gombot.

### Gyorstárcsázás

A gyorstárcsázási számokhoz max. 8 telefonszámot lehet rendelni a Telefonkönyv memóriából (készülék vagy SIM). A számokat a számgombok ( ) megnyomásával lehet hívni.

A Gyorstárcsázási lista beállításának részleteit lásd a "Gyorstárcsázási lista" c. részben a 36. oldalon.

 Ha gyorstárcsázással kíván számot tárcsázni, tartsa lenyomva valamely számjegy billentyűt (E. .. E). A készülék tárcsázza a Gyorstárcsázási listában tárolt hívószámot.

## Újrahívás

A hívásnaplóban szereplő számokat újra lehet hívni. Válasszon a konkrét kategóriák közül, vagy válassza ki az "Összes hívás" pontot. Az egyes kategóriák max. 10 számot tartalmazhatnak, illetve az "Összes hívás" lista max. 30 tételt tartalmazhat.

- 1. Nyomja meg a 🖏 gombot készenléti üzemmódban.
- 2. A ③ vagy a ④ gomb megnyomásával váltogathatja a hívásnaplókat az alábbi kategóriák között: "Összes hívás", "Tárcs. számok", "Nem fogadott hívások" és "Fogadott hívások".
- 3. Jelölje ki a hívni kívánt számot.
- 4. Nyomja meg a 📎 gombot az újrahíváshoz.

#### Automatikus újrahívás

Ezzel a beállítással az adott számot automatikusan újrahívhatja, ha az első hívási kísérlet sikertelen volt a hívott fél foglaltsága miatt.

Ha abba kívánja hagyni az újrahívást, nyomja meg a 🖉 vagy a [Vége] gombot.

#### Az automatikus újrahívási funkció beállítása

# "Beállítások" $\rightarrow$ "Hívásbeállítások" $\rightarrow$ "Automata újrahívás"

1. Válassza ki a "Be" vagy a "Ki" pontot.

#### Megjegyzés:

 Bejövő hívás esetén az "Automata újrahívás" funkció félbeszakad.  Fax- és adathívások esetén nem használható az automatikus újrahívási funkció.

### Hívás fogadása

Bejövő hívás észlelése esetén a telefon csörög és a mobilfény villog.

1. A hívás fogadásához nyomja meg a 🖏, 🥏 vagy a [Fogad] gombot.

Ha a "Bármely gomb fogad" funkció engedélyezett, akkor bármelyik gombot megnyomhatja, kivéve a és a [Foglalt] gombot. Minden egyes üzemmód profiljában be kell állítani a "Bármely gomb fogad" funkciót. (98. oldal)

#### Tipp:

- Ha az opcionális személyes kihangosító készlet csatlakoztatva van a telefonhoz, akkor a hívásokat a Fogad gomb megnyomásával is fogadhatja.
- Ha Ön előfizetett Hívószámazonosító (CLI) szolgáltatásra és a hívó fél hálózata elküldi a számot, akkor a hívó fél száma megjelenik a képernyőn. Ha a hívó fél neve és száma el van mentve a Telefonkönyvben, akkor a hívó fél neve jelenik meg a képernyőn.

- Ha a szám titkosítva van, akkor a képernyőn a "Visszatartott" felirat jelenik meg.
- Ha a hívó fél arcképe el van mentve a Telefonkönyvben, akkor a hívásfogadás jele, illetve az arckép felváltva jelenik meg.

#### Bejövő hívás elutasítása

 Ha egy bejövő hívást nem kíván fogadni, ill. vissza kíván utasítani, akkor a telefon csengése közben nyomja meg a Ø gombot, vagy tartsa benyomva az oldalsó fel vagy az oldalsó le gombot.

#### Foglalt jelzés beállítása

 A telefon csöngése közben nyomja meg a [Foglalt] gombot: ezzel a bejövő hívás kezdeményezőjének foglalt jelzést küld, így jelezve, hogy Ön nem tudja fogadni a hívást.

### Hívás közbeni menüválaszték

Hívás során a telefon több kiegészítő funkciót is kínál.

#### A Fülhallgató hangerejének állítása

Hívás alatt állítható a fülhallgató hangereje (illetve a kihangosító hangereje, ha az csatlakoztatva van).

- 1. Hívás közben az oldalsó fel/le gomb megnyomásával jelenítheti meg a Fejhallgató hangerő képernyőt.
- Az oldalsó fel gombbal (vagy <sup>(\*)</sup>) erősítheti a hívás hangerejét, illetve az oldalsó le gombbal (vagy <sup>(\*)</sup>) halkíthatja a hívás hangerejét. Öt szint közül (1...5) választhat.
- **3.** Amikor a hangerő beállt a kívánt szintre, nyomja meg a gombot.

A telefon automatikusan visszatér a "Hívásban" képernyőre, ha egy ideig nem használja.

#### Hívástartás

E funkció révén egyszerre két hívás kezelhető. Ha beszélgetés közben egy másik hívást is kíván kezdeményezni, akkor a jelenlegi hívást tartásba tudja helyezni, hogy közben felhívjon valaki mást.

#### Új hívás kezdeményezése hívás közben

- 1. Hívás közben nyomja meg az [Opciók] gombot.
- Válassza ki a "Tartás" pontot. Ekkor a jelenlegi hívás tartásba kerül. Valamely hívás fogadásához nyomja meg az [Opciók] gombot, majd válassza ki a "Fogadás" pontot.
- **3.** Írja be az újonnan hívni kívánt számot, majd nyomja meg a 🖏 gombot.

#### Tipp:

 Újabb hívást úgy is indíthat, ha a fenti 1. és 2. lépés helyett beszélgetés közben beírja a hívószámot. Ezzel a folyamatban lévő hívás automatikusan tartásba kerül.

#### Hívásvárakoztatás

Ez a szolgáltatás egy folyamatban lévő hívás közben érkező bejövő hívásról értesíti.

 A második hívás fogadásához hívás közben nyomja meg az [Opciók] gombot, majd válassza ki a "Tart és fogad" pontot.

Az első hívás tartásba kerül és így a második hívóval tud beszélni.

- 2. A két hívás közötti átváltáshoz nyomja meg az [Opciók] gombot, majd válassza ki a "Hívásokat átvált" pontot.
- A jelenlegi hívás befejezéséhez és a tartott híváshoz való visszatéréshez nyomja meg az [Opciók] gombot, majd válassza ki a "Hívás befejezése" pontot.

#### Megjegyzés:

- Ha a Hívásvárakoztatás szolgáltatást használja (103. oldal), akkor a "Hívásvárakoztatás" opciót "Be" kell kapcsolni.
- A Hívásvárakoztatás szolgáltatás nem áll rendelkezésre minden hálózaton. További felvilágosítást a hálózati szolgáltatótól kaphat.
- Ha nem kívánja a második hívást fogadni, akkor nyomja meg a [Foglalt] vagy az [Opciók] gombot, és az 1. lépésben válassza ki a "Foglalt" vagy az "Elutasít" opciót. Az "Elutasít" kiválasztása esetén a második hívás hívásnaplója nem fogadott hívásként lesz elmentve.

#### SMS menü elérése hívás során

1. Hívás közben nyomja meg az [Opciók] gombot, majd válassza ki az "SMS" pontot.

Az alábbi opciók közül választhat: Az "Üzenetet létrehoz", SMS üzenet írásához; illetve a "Bejövő", "Elküldött" vagy a "Piszkozatok" a mappák eléréséhez. Az SMS funkcióról bővebben lásd az "SMS" c. részt az 52. oldalon.

#### Konferenciahívás

Konferenciahívásnak nevezzük a kettőnél több résztvevővel folytatott beszélgetést. Konferenciahívásban legfeljebb öt résztvevő vehet részt.

#### Konferenciahívás kezdeményezése

Konferenciahíváshoz legalább egy aktív és egy tartásba helyezett hívásra van szükség.

- A második hívás fogadásához hívás közben nyomja meg az [Opciók] gombot, majd válassza ki a "Konferenciahívás" pontot.
- 2. A konferenciahíváshoz való csatlakozáshoz Válassza ki a "Konferencia összessel" pontot.
- **3.** Az Ø gomb megnyomásával fejezheti be a konferenciahívást.

#### Megjegyzés:

- A Konferenciahívás szolgáltatás nem áll rendelkezésre minden hálózaton. További felvilágosítást a hálózati szolgáltatótól kaphat.
- A 2. lépésben további lehetőségei is vannak a Konferenciahívás terén:
  - Az összes résztvevő hívástartásához válassza ki a "Konf összes tart" pontot.
  - Az aktuális résztvevő kivételével az összes többi résztvevő hívástartásához a "Privát" pontot válassza ki.
  - Ha az összes résztvevővel befejezi a hívást, az "Összest elenged" pontot válassza ki.
  - Ha ki akar lépni a konferenciahívásból, de a többiek még folytatják a beszélgetést egymással, akkor a "Transzfer" pontot válassza ki.
  - Ha az aktuális hívást tartani kívánja, és a többi résztvevővel folytatja a konferenciahívást, akkor a "Kizár" pontot válassza ki.
  - Ha nem kíván újabb résztvevőt bevonni az aktuális konferencia-beszélgetésbe, akkor válassza az "Elutasít" pontot, vagy a "Foglalt" kiválasztásával foglalt jelet küldhet.

#### Új résztvevők bekapcsolása a konferenciahívásba

- Nyomja meg za [Opciók] gombot, majd válassza ki a "Tárcsázás" pontot.
- Írja be a konferenciahívásba bevonni kívánt hívószámot, majd a szám hívásához nyomja meg a gombot.
- Nyomja meg az [Opciók] gombot, majd válassza ki a "Konferenciahívás" pontot.
- **4.** A konferenciahíváshoz való csatlakozáshoz Válassza ki a "Konferencia összessel" pontot.

További résztvevők bevonása esetén ismételje meg az 1.-4. lépéseket.

# A hívás befejezése a konferenciahívás valamelyik résztvevőjével

- 1. A konferenciahívás ideje alatt jelölje ki a hívásból kikapcsolni kívánt személyt.
- Nyomja meg az [Opciók] gombot, majd válassza ki a "Hívás befejezése" pontot.

Privátbeszélgetés folytatása bármelyik résztvevővel Ha a résztvevők bármelyikével külön privátbeszélgetést kíván folytatni, ki lehet választani a megfelelő személyt a résztvevők listájából és a többi résztvevőt tartásba lehet helyezni.

- A konferenciahívás ideje alatt válassza ki azt személyt, akivel külön beszélgetést kíván folytatni.
- 2. Nyomja meg az [Opciók] gombot, majd válassza ki a "Konferenciahívás" pontot.
- 3. Válassza ki a "Privát" pontot.
- A privát beszélgetés befejezése után nyomja meg az [Opciók] gombot, majd válassza ki a "Konferenciahívás" pontot.
- 5. A konferenciahíváshoz való visszatéréshez válassza ki a "Konferencia összessel" pontot.

#### A mikrofon elnémítása

 A mikrofon elnémításához hívás közben nyomja meg az [Elnémítás] gombot.
 Az elnémítás megszüntetéséhez nyomja meg a

Az elnémítás megszüntetéséhez nyomja meg a [Hangos] gombot.

## Karakterek bevitele

Ha a Telefonkönyvbe történő bejegyzések, szöveges (SMS) vagy multimédiás (MMS) üzenetek létrehozásához karaktereket ír be, nyomja meg a megfelelő billentyűket. Multitap (többszörös érintési) beviteli módszer esetén az egyes gombokat addig nyomogassa, amíg a kívánt karakter meg nem jelenik. Például az "A" betűhöz nyomja meg a © gombot egyszer, illetve a "B" betűhöz kétszer.

#### Karaktertáblázat

Az egyes gombok egymás utáni megnyomásával a karakterek az alábbi sorrendben jönnek elő. A sorrend a kiválasztott nyelvtől függ.

#### Magyar üzemmód

| Gomb | Nagybetűs<br>karakterek                                 | Kisbetűs<br>karakterek | Szám-<br>jegy |
|------|---------------------------------------------------------|------------------------|---------------|
|      | .(pont) , (vessző) - (kötőjel)? !<br>' (aposztróf) @ :1 |                        | 1             |
| 2ABC | ABCÁÄĂÂĄĆČ2                                             | abcáäăâąćč2            | 2             |
| Bosh | DEFÉËĚĘĎĐ3                                              | deféëěęď d3            | 3             |
| 4=+= | GHIÍÎ4                                                  | ghiíî4                 | 4             |
|      | JKLĹĽŁ5                                                 | jklíľł5                | 5             |
| Emil | MNOÓÖŐÔŃŇ6                                              | mnoóöőôńň6             | 6             |

| Gomb          | Nagybetűs<br>karakterek                                                                                                    | Kisbetűs<br>karakterek                    | Szám-<br>jegy |
|---------------|----------------------------------------------------------------------------------------------------|-------------------------------------------|---------------|
| Pars          | PQRSŔŘŚŠŞ7                                                                                                    | pqrsŕřśšşß7                               | 7             |
| BTUY          | TUVÚÜŰŤŢŮ8                                                                                                    | tuvúüűťţů8                                | 8             |
|               | WXYZÝŹŽŻ9                                                                                                    | wxyzýźżż9                                 | 9             |
|               | (szóköz)+=<>€£\$4                                                                                                    | <i>€</i> % &0                             | 0             |
| *•            | A gombot nyomva tartva a beviteli módszer négy üzemmód<br>között változtatható:<br>Abc, ABC, 123 és abc.                                                                                                    |                                           |               |
| (# <i>«</i> ) | .     ?     !     :     ;       @     '     "     ()     _       %     /     <     >       %     /     <     >       %     /     <     >       %     /     <     >       %     /         %     /      >       %     /         %     /         %     /         %     /         %     /         %          %          %          %          %          %          %          %          %          %          %          %          %          %         % <th>+ # *<br/>€ £ \$ <math>  ¥<br/>α Å Å<br/>å č i<br/>β Ŭ ü<br/>Ψ Σ Θ</math></th> <th></th> | + # *<br>€ £ \$ $  ¥α Å Åå č iβ Ŭ üΨ Σ Θ$ |               |

×o

# ≪

- A 0 9 számok beviteléhez tartsa lenyomva ezeket a billentyűket.
- A gomb nyomva tartásával válthat a multitap (többszörös érintési) és a T9 szövegbeviteli módszer között.
- Nyomja le és tartsa lenyomva, ha szeretné megjeleníteni a nyelvi opciók képernyőt.

### A szövegbeviteli nyelv megváltoztatása

A beviteli nyelv a szövegbeviteli képernyőn is módosítható.

- A szövegbeviteli képernyőn nyomja meg az [Opciók] gombot.
- Válassza ki a "Beviteli nyelv" pontot. Ha a "Beviteli nyelv" pont nem látható, akkor a "Szövegopciók" pont kiválasztása után válassza ki a "Beviteli nyelv" pontot.
- 3. Válassza ki a kívánt nyelvet.

#### Tipp:

 Az 1. és 2. lépés helyett a E gombot is lenyomhatja a nyelvi opciók képernyő megjelenítéséhez.

### A szövegbeviteli mód megváltoztatása

#### T9 (prediktív) szövegbevitel

A T9-es szövegbeviteli módszerrel a szövegek egyszerűen és gyorsan beírhatók.

- 1. A szövegbeviteli képernyőn a 💿 gomb nyomva tartásával léphet a T9 beviteli módhoz.
- 2. Nyomja meg az [Opciók] gombot.
- Válassza ki a "Beviteli módszer" pontot. Ha a "Beviteli módszer" pont nem látható, akkor a "Szövegopciók" pont kiválasztása után válassza ki a "Beviteli módszer" pontot.
- 4. Válassza ki a beviteli módot: Abc, ABC, abc vagy 123.

- A kívánt szó beírásához az egyes betűket tartalmazó gombokat csak egyszer nyomja meg.
   A "Hogy" szó beírásához nyomja meg a gombokat.
- Nyomja meg a gombot a szó kiválasztásához.

#### Megjegyzés:

 Ha a helyes szó nem jelenik meg a 6. lépésben, akkor a normál (multitap) szövegbeviteli módra való áttérést követően írja be a helyes szót.

#### Tipp:

 Ha a fenti 7. lépés helyett a c gombot nyomja meg, akkor a szövegbe egy szóköz kerül.

#### Szimbólumok és írásjelek

- A szövegbeviteli képernyőn nyomja meg az [Opciók] gombot.
- 2. Válassza ki az "Írásjel bevitele" pontot. Ha az "Írásjel bevitele" pont nem látható, akkor a "Szövegopciók" pont kiválasztása után válassza ki az "Írásjel bevitele" pontot.
- 3. Válassza ki a kívánt írásjelet.

#### 26 Karakterek bevitele

#### Saját szótár

Saját szólistát is létrehozhat a T9 (prediktív) szövegbevitel céljaira.

- 1. A szövegbeviteli képernyőn T9 módban nyomja meg az [Opciók] gombot.
- Válassza ki a "Saját szótár" pontot. Ha a "Saját szótár" pont nem látható, akkor a "Szövegopciók" pont kiválasztása után válassza ki a "Saját szótár" pontot.
- Válassza ki az "Új szó bevitele" pontot, majd írja be az új szót.

Listában lévő szó módosítása

- 1. A szövegbeviteli képernyőn T9 módban nyomja meg az [Opciók] gombot.
- Válassza ki a "Saját szótár" pontot. Ha a "Saját szótár" pont nem látható, akkor a "Szövegopciók" pont kiválasztása után válassza ki a "Saját szótár" pontot.
- 3. Jelölje ki a kívánt szót.
- Nyomja meg az [Opciók] gombot, majd válassza ki a "Módosítás" pontot.
- 5. Végezze el a szó módosítását.

#### Tipp:

- A következő lépések elvégzésével is regisztrálhat egy új szót a T9 szövegbeviteli listában.
  - 1. Írja be a regisztrálni kívánt szót (vagy szórészletet) T9 módban.

- 2. Nyomja meg az [Opciók] gombot.
- Válassza ki a "Saját szótár" pontot. Ha a "Saját szótár" pont nem látható, akkor a "Szövegopciók" pont kiválasztása után válassza ki a "Saját szótár" pontot.
- 4. Végezze el a szó módosítását.

### Szövegsémák használata

A karakterek bevitele során fel lehet használni a Szövegsémák között tárolt mondatokat.

A sémák létrehozásáról olvassa el a "Szövegrészletek bevitele a szövegsémákhoz" c. részt a 70. oldalon.

- A szövegbeviteli képernyőn vigye a kurzort ahhoz a ponthoz, ahová a szövegsémát be kívánja illeszteni.
- 2. Nyomja meg az [Opciók] gombot.
- 3. Válassza ki a "Szövegsémák bevitele" pontot. Ha a "Szövegsémák bevitele" pont nem látható, akkor a "Szövegopciók" pont kiválasztása után válassza ki a "Szövegsémák bevitele" pontot.
- Válassza ki a kívánt szövegsémát. Megtörténik a kiválasztott szövegséma beszúrása.

## <u>A menü használata</u>

#### Alkalmazások elérése

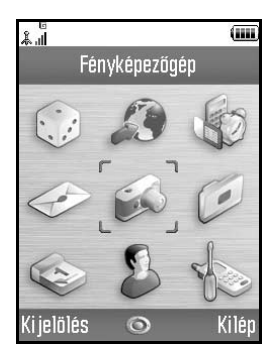

- Nyomja meg a gombot készenléti üzemmódban. Megjelenik a Főmenü.
- 2. A lapozóbillentyűkkel lépjen a kívánt helyre.
- **3.** A ogmb megnyomásával léphet a funkcióhoz.

#### Gyorsválasztó billentyűk

A meghatározott menük gyors eléréséhez nyomja meg a gombot és a keresett menü Főmenün belüli megfelelő számjegyét. Referenciaként lásd az alábbi táblázatot. A kézikönyv címsoraiban gyorsbillentyű-kombinációk szerepelnek. Például: "M 9-7".

Példa: A "Nyelv" almenü az alábbi gyorsválasztó gombokkal érhető el: Nyomja meg a

#### Megjegyzés:

 A gyorsválasztó billentyűk csak az első három menüszinten működnek.

### A menüfunkciók listája

|   | Menü sorszáma  | Menü sorszáma                 |
|---|----------------|-------------------------------|
|   | a Fomenuben    | az almenuben                  |
| 1 | Java™ játékok  | 1 Alkalmazások<br>2 Háttérkép |
|   |                | 3 Játékok letöltése           |
|   |                | 4 Beállítások                 |
|   |                | 5 Java™ információ            |
| 2 | Vodafone live! | 1 Vodafone live!              |
|   |                | 2 Játékok                     |
|   |                | 3 Csengőhangok                |
|   |                | 4 Képgaléria                  |
|   |                | 5 Hírek                       |
|   |                | 6 Sport                       |
|   |                | 7 Iránytů                     |
|   |                | 8 Chat                        |
|   |                | 9 Keleso                      |
| 3 | Alkalmazások   | 1 SIM alkalmazás*             |
|   |                | 2 Riasztások                  |
|   |                | 3 Számológép                  |
|   |                | 4 Hangfelvevo                 |
|   |                | 5 Dallamszerkeszto            |
|   |                | 6 Telefon sugo                |
| 4 | Üzenetek       | 1 Üzenetet létrehoz           |
|   |                | 2 MMS                         |
|   |                | 3 SMS                         |
|   |                | 4 Email                       |
|   |                | 5 IVINS Galeria               |
|   |                |                               |
|   |                | / Wessenger                   |
|   |                | O Cella uzenet                |
| 1 |                |                               |

|   | Menü sorszáma<br>a Főmenüben | Menü sorszáma<br>az almenüben                                                                                                    |
|---|------------------------------|----------------------------------------------------------------------------------------------------|
| 5 | Fényképezőgép                | 1 Kép készítése<br>2 Videófelvétel                                                                                                    |
| 6 | Saját tételek                | 1 Képek<br>2 Java™ játékok<br>3 Hangok<br>4 Videók<br>5 Szövegsémák<br>6 Könyvjelzők<br>7 Memória állapota                                                   |
| 7 | Naptár                       |                                                                                                    |
| 8 | Híváskezelő                  | 1 Telefonkönyv<br>2 Hívásnapló<br>3 Gyorstárcs. lista<br>4 Saját számok<br>5 Hívásidő-mérők<br>6 Adatszámláló<br>7 Hívások költsége<br>8 Szolgáltatási szám* |

|   | Menü sorszáma<br>a Főmenüben | Menü sorszáma<br>az almenüben                                                                                                    |
|---|------------------------------|----------------------------------------------------------------------------------------------------|
| 9 | Beállítások                  | 1 Kapcsolatok<br>2 Profilok<br>3 Kijelző<br>4 Hang<br>5 Hívásbeállítások<br>6 Dátum és idő<br>7 Nyelv<br>8 Hálózat<br>9 Biztonság<br>0 Fő visszaállítás |

\* Csak egyes szolgáltatóknál létező szolgáltatás.

## <u>Telefonkönyv</u> (M 8-1)

Barátai, családtagjai és munkatársai hívószámát és e-mail címét a Telefonkönyvben tudja tárolni.

A tételek méretétől függően a telefon akár 640 tételt képes tárolni. A Telefonkönyvben az alábbi tételek tárolhatók.

#### A készülék memóriájában tárolt tételek

Utónév

Vezetéknév

Magán mobilszám

Magántelefon

Munkahelyi telefon

Magán email

Munkahelyi email

Csoport

Cím (Utca, Irányítószám, Város, Állam, Ország) Jegyzet

#### A SIM memóriában tárolt tételek

Név: A tárolható karakterek száma a SIM kártyától függően eltérő lehet.

Telefonszám: Max. 40 számjegy

Infravörös vagy *Bluetooth* vezeték nélküli funkció használata esetén a Telefonkönyv tételeit átküldheti számítógépre is.

### Tároló memória kijelölése

",Híváskezelő"  $\rightarrow$  ",Telefonkönyv"  $\rightarrow$  [Opciók]  $\rightarrow$  ",Speciális"  $\rightarrow$  ",Új tétel mentése"

 Válassza ki a Telefonkönyv tételek tárolási helyét az alábbiak közül: "Készülék", "SIM" vagy "Mentés előtt válasszon".

#### Tipp:

 Â "Mentés előtt válasszon" opcióval minden új tétel elmentésekor választhat a memóriák között.

### Megjelenített lista megváltoztatása

",Híváskezelő"  $\rightarrow$  ",Telefonkönyv"  $\rightarrow$  [Opciók]  $\rightarrow$  ",Speciális"  $\rightarrow$  ",Telefonkönyv"

1. Válasszon az alábbiak közül: "Készülékmemória", "SIM memória" és "Mindkettő".

### Névsorrend megváltoztatása

",Híváskezelő"  $\rightarrow$  ",Telefonkönyv"  $\rightarrow$  [Opciók]  $\rightarrow$  ",Speciális"  $\rightarrow$  ",Sorbarendezés"

 Válasszon ezek közül: "Utónév - Vezetéknév" vagy "Vezetéknév - Utónév".

### Címzett bevitele

Az új tétel tárolásánál lehet választani a telefonkészülék vagy a SIM kártya memóriahelyei közül. Az elmentési helyek közötti váltásról lásd a "Tároló memória kijelölése" c. részt a 31. oldalon.

A SIM kártyán tárolható nevek/hívószámok száma függ a kártya kapacitásától. További felvilágosítást a hálózati szolgáltatótól kaphat.

"Híváskezelő"  $\rightarrow$  "Telefonkönyv"  $\rightarrow$  "Új név bevitele" Ha a memória kiválasztásához a "Mentés előtt válasszon" opciót állította be, akkor a "Készülék" és a "SIM" pontok közül kell választani.

- 1. Válassza ki a kitölteni kívánt mezőt, majd írja be a szükséges információt.
- 2. Befejezéskor nyomja meg a [Mentés] gombot.

#### Tipp:

 Tétel létrehozásához legalább egy mezőt ki kell tölteni. Ha új tételt hoz létre a SIM kártyán, be kell írnia egy telefonszámot.

## Bélyegkép hozzárendelése egy tételhez

#### ", Hiv as kezelő" $\rightarrow$ ", Telefonkönyv"

- 1. Jelölje ki a készülékben tárolt kívánt tételt.
- Nyomja meg az [Opciók] gombot, majd válassza ki az "Adatok szerk/hozzáad" pontot.
- Nyomja meg az [Opciók] gombot, majd válassza ki a "Bélyegkép" pontot.
- 4. Válassza ki a kívánt képet.
- 5. Befejezéskor nyomja meg a [Mentés] gombot.

#### Megjegyzés:

- Bélyegképet csak a készülékmemóriában tárolt tételekhez lehet bevinni.
- A bélyegképpel rendelkező telefonkönyvtételek bélyegképét módosíthatja vagy törölheti, ha a 3. lépést követően a "Változtatás" vagy az "Eltávolítás" parancsot választja.
- Ha az Elmentett képek közé mentett képet töröl ki, akkor az ennek megfelelő bélyegkép is törlődik.

# Telefonkönyv tételek másolása a SIM kártya és a készülék között.

#### "Híváskezelő" → "Telefonkönyv" → [Opciók] → "Speciális" → "Mindent másol"

 Válassza ki a "SIM-ről készülékre" vagy a "Készülékről SIM-re" pontot.

#### Megjegyzés:

 Amikor a SIM kártyát első alkalommal helyezi a készülékbe, és elindítja a Telefonkönyv alkalmazást, automatikusan megjelenik a megerősítési képernyő, mely megkérdezi, hogy át kívánja-e másolni a tételeket. Az átmásolható telefonkönyv-tételek száma a SIM kártya kapacitásától függ.

# Egyetlen tétel másolása a készülékről a SIM kártyára.

#### "Híváskezelő" $\rightarrow$ "Telefonkönyv"

- 1. Válassza ki a kívánt tételt.
- 2. Jelölje ki a kívánt telefonszámot.
- Nyomja meg az [Opciók] gombot, majd válassza ki a "Másol SIM-re" pontot.

### Név és szám keresése

#### "Híváskezelő" $\rightarrow$ "Telefonkönyv"

 Írja be a név első néhány betűjét. A keresési eredmények ábécé-sorrendben jelennek meg.

#### Tipp:

- A keresés előtt a Telefonkönyv helyét az alábbiak közül választhatja ki: "Készülékmemória", "SIM memória" vagy "Mindkettő".
- Ha valamelyik tétel pl. a cím részleteit akarja látni, akkor a kívánt tétel kijelölése után nyomja meg az [Opciók] gombot, majd nyomja meg a "Nézet" gombot.

### Tárcsázás a Telefonkönyvről

#### "Híváskezelő" $\rightarrow$ "Telefonkönyv"

 Jelölje ki a kívánt tételt, majd nyomja meg a gombot.

### Tipp:

- Ha az adott tételhez egynél több telefonszám van bejegyezve, akkor az 1. lépés után válassza ki a kívánt telefonszámot, majd nyomja meg a gombot. A kívánt telefonszámot az adott tétel lista szerinti sorszámának megfelelő számjegybillentyű megnyomásával is tárcsázhatja.
- A tárcsázást a Telefonkönyv részleteinek képernyőjéről is végezheti. A részleteket tartalmazó képernyőn jelölje ki a kívánt telefonszámot, majd nyomja meg a 9 gombot.

## Telefonkönyv tételek módosítása

# ", Híváskezelő" $\rightarrow$ ", Telefonkönyv" $\rightarrow$ [Opciók] $\rightarrow$ ", Adatok szerk/hozzáad"

- Válassza ki a módosítani kívánt mezőt, majd végezze el az információ módosítását.
- 2. Befejezéskor nyomja meg a [Mentés] gombot.

### Telefonkönyv tételek törlése Összes Telefonkönyv tétel törlése

# ", Híváskezelő" $\rightarrow$ ", Telefonkönyv" $\rightarrow$ [Opciók] $\rightarrow$ ", Speciális" $\rightarrow$ ", Összes tételt törli"

- Írja be a készülékkódot.
- Válasszon a "Készülék tételek" vagy a "SIM tételek" közül.

A készülékkód alapbeállítása "0000". A készülékkód módosításáról bővebben lásd a "Készülékkód módosítása" c. részt a 112. oldalon.

#### Telefonkönyv tétel törlése

#### "Híváskezelő" → "Telefonkönyv"

- 1. Jelölje ki a kívánt tételt.
- Nyomja meg az [Opciók] gombot, majd válassza ki a "Törlés" pontot.

### Csoportok megtekintése

A Telefonkönyv tételek tárolása során beállíthat csoportjelző ikonokat is, melyek a könnyű visszakeresést és módosítást segítik elő.

## ",Híváskezelő" $\rightarrow$ ",Telefonkönyv" $\rightarrow$ [Opciók] $\rightarrow$ ",Speciális" $\rightarrow$ ",Csoport" $\rightarrow$ ",Csoport"

#### 1. Válassza ki a kívánt csoportot.

A kiválasztott csoport mellett megjelenik a ", ✓" jel. A visszavonáshoz válassza ki újra az adott csoportot, mire a jelölőnégyzet jelölése megszűnik.

#### Megjegyzés:

• Ez a menü csak akkor elérhető, ha a Telefonkönyv tárolási helyszíne a "Készülékmemória".

#### Tipp:

 Nyomja meg az [Opciók] gombot, majd válassza ki a "Jelenlegi" pontot, ha csak a kiválasztott csoportot, illetve az "Összes kijelölése" pontot, ha az összes csoportot kívánja megtekinteni.

### Hívócsoportok

Az egyes csoportokhoz más-más csengőhangok állíthatók be. A telefon alapbeállítása szerint a csoportok ki vannak kapcsolva. Ha nem állít be a csoporthoz csengőhangot, akkor a Beállítások menüben hozzárendelt csengőhangot használja a telefon.

#### "Híváskezelő" → "Telefonkönyv" → [Opciók] → "Speciális" → "Csoport" → "Hívócsoport"

- 1. Válassza ki a kívánt csoportot.
- 2. Válassza ki a "Be/Kikapcsolás" pontot.
- 3. Válassza ki a "Be" vagy a "Ki" pontot.
- 4. Válassza ki a "Csengőhang vál." pontot.
- 5. Válassza ki az "Előre beállított hangok" vagy a "Saját hangok" pontot.
- Válassza ki a kívánt csengőhangot. A csengőhang kiválasztásának részleteiről lásd a "Csengőhang hozzárendelése" c. részt a 94. oldalon.

- Válassza ki a "Rezgés" pontot, majd válasszon az alábbiak közül: "Be", "Ki" vagy "Cseng + rezeg". A rezgés kiválasztásáról bővebben lásd a "Rezgés" c. részt a 94. oldalon.
- Válassza ki a "Fény" pontot, majd válasszon az alábbiak közül: "Be", "Ki" és "Cseng + rezeg". A fények kiválasztásával kapcsolatban olvassa el a "Fény" c. részt a 95. oldalon.
- 9. Nyomja meg az [OK] gombot.

#### Megjegyzés:

 Ez a menü csak akkor elérhető, ha a Telefonkönyv tárolási helyszíne a "Készülékmemória".

### Csengőhang hozzárendelése a Telefonkönyv egyes tételeihez

Meghatározott csengőhangot vagy rezgési beállítást lehet előre megadott tételekhez rendelni.

#### "Híváskezelő" $\rightarrow$ "Telefonkönyv"

- 1. Válassza ki a kívánt tételt.
- 2. Nyomja meg az [Opciók] gombot, majd válassza ki az "Adatok szerk/hozzáad" pontot.
- Nyomja meg az [Opciók] gombot, majd válassza ki a "Csengőhang" pontot.
- 4. Válassza ki a "Be/Kikapcsolás" pontot.
- 5. Válassza ki a "Be" vagy a "Ki" pontot.
- 6. Válassza ki a "Csengőhang vál." pontot.
- 7. Válassza ki az "Előre beállított hangok" vagy a "Saját hangok" pontot.
- Válassza ki a kívánt csengőhangot. A csengőhang kiválasztásának részleteiről lásd a "Csengőhang hozzárendelése" c. részt a 94. oldalon.
- 9. Válassza ki a "Rezgés" pontot, majd válasszon az alábbiak közül: "Be", "Ki" vagy "Cseng + rezeg". A rezgések kiválasztásával kapcsolatban olvassa el a "Rezgés" c. részt a 94. oldalon.
- 10. Válassza ki a "Fény" pontot, majd válasszon az alábbiak közül: "Be", "Ki" és "Cseng + rezeg". A fények kiválasztásával kapcsolatban olvassa el a "Fény" c. részt a 95. oldalon.
- 11. Nyomja meg az [OK] gombot.
- 12. Nyomja meg a [Mentés] gombot.

# Memória állapota

Ezzel a funkcióval lehet ellenőrizni a Telefonkönyvhöz használt memóriát.

"Híváskezelő" → "Telefonkönyv" → [Opciók] → "Speciális" → "Memória állapota"

# Gyorstárcsázási lista

Max. 8 hívószám helyezhető a Gyorstárcsázási számok listájába (88. oldal).

# Telefonkönyv tételek beállítása a Gyorstárcsázási listában.

#### "Híváskezelő" → "Telefonkönyv"

- 1. Válassza ki a kívánt tételt.
- Jelölje ki a kívánt telefonszámot.
- **3.** Nyomja meg az [Opciók] gombot, majd válassza ki a "Gyorstárcsázás" pontot.
- 4. Válassza ki a kívánt számot.

#### Tipp:

- A kilenc számjegybillentyű a gyorstárcsázási lista egyes számainak felel meg.
- A gyorstárcsázási számok használatáról lásd a 88. oldalt.

# Telefonkönyv tétel küldése

### "Híváskezelő" → "Telefonkönyv"

- 1. Jelölje ki a kívánt tételt.
- Nyomja meg az [Opciók] gombot, majd válassza ki a "Névjegy Küldése" pontot.
- 3. Válassza ki a "Bluetooth-on" vagy az "Infrán" pontot.

#### "Bluetooth-on" kiválasztása esetén:

A telefon elkezd keresni *Bluetooth* vezeték nélküli technológiára alkalmas eszközök után 10 méteren belül. Észlelés esetén megjelenik az erre alkalmas eszközök listája, melyek közül kiválaszthatja a kívánt eszközt. A kapcsolat létrejön, és a készülék elküldi az adott tételt.

#### "Infrán" kiválasztása esetén:

A telefon elkezd keresni infravörös átvitelre alkalmas eszközök után 20 centiméteren belül.

Észlelés esetén az infravörös kapcsolat létrejön és a készülék elküldi az adott tételt.

# Megjegyzés:

 Eszközök összekapcsolásakor meg kell adnia a jelkódot, amikor első alkalommal létesít kapcsolatot Bluetooth vezeték nélküli technológiára alkalmas eszközzel, kivéve ha a "Hitelesítés" (92. oldal) opció beállítása "Ki".

#### Tipp:

 Élküldheti saját telefonkönyv-tételét. Az 1. lépésben jelölje ki a "Saját kártya" pontot. Ha többet szeretne tudni arról, hogyan tárolhat információkat a Saját kártya, olvassa el az "Információ bejegyzése telefonkönyvtételként" című részt.

# Telefonkönyv tétel fogadása

Ha a telefon egy telefonkönyvtételt kap, megjelenik egy megerősítési üzenet.

 Nyomja meg az [Igen] gombot. A fogadott tétel bekerül a Telefonkönyvbe. Az elutasításhoz nyomja meg a [Nem] gombot.

## Tipp:

 Az infravörös vagy Bluetooth vezeték nélküli beállításokról bővebben lásd a "Kapcsolatok" c. részt a 90. oldalon.

#### Információ bejegyzése telefonkönyvtételként

A Telefonkönyvben információkat tárolhat.

### "Híváskezelő" → "Telefonkönyv" → "Saját kártya"

- Nyomja meg az [Opciók] gombot, majd válassza ki az "Adatok szerk/hozzáad" pontot.
- Válassza ki a kitölteni kívánt mezőt, majd írja be a szükséges információt.
- 3. A befejezéshez nyomja meg a [Mentés] gombot.

# Szolgáltatási telefonszám tárcsázása

Egyes SIM kártyák szolgáltatási telefonszámokat is tartalmaznak, melyeket fel is hívhat. További felvilágosítást a SIM kártya forgalmazójától kaphat. A Híváskezelő képernyőn a lista alján látható "Szolgáltatási szám" menüpont.

### "Híváskezelő"

- 1. Válassza ki a "Szolgáltatási szám" pontot.
- 2. Válassza ki a kívánt szolgáltatási telefonszámot.

# Tipp:

- Ha a SIM kártya csak egy szolgáltatási telefonszámot tartalmaz, azt az 1. lépésben a gomb megnyomásával is tárcsázhatja.
- Ha a SIM kártya nem tartalmaz szolgáltatási telefonszámot, akkor ez a menü nem jelenik meg.

# Fényképezőgép (M 5)

A telefonhoz tartozik egy beépített digitális kamera. Ennek segítségével bárhol állóképet vagy videóklipet készíthet és azokat továbbküldheti.

# Kép készítése (M 5-1)

Képek készítéséhez állítsa a telefont digitális kamera üzemmódba. A képek elmentése az Elmentett képek közé történik, JPEG formátumban, az alábbi három képméretben.

| L [] | Nagy (L):    | 480 × 640 képpont |
|------|--------------|-------------------|
| M [] | Közepes (M): | 240 × 320 képpont |
| S 🔲  | Kicsi (S):   | 120 × 160 képpont |

# Képek készítése

# "Fényképezőgép" $\rightarrow$ "Kép készítése"

Az előnézet megjelenik a képernyőn.

 Felvétel készítéséhez nyomja meg a gombot vagy az oldalsó le gombot.

Hallható az exponálás hangja, és megjelenik az elkészített állókép. A kép újbóli elkészítéséhez nyomja meg a [Mégsem] gombot.

- Nyomja meg a [Mentés] gombot.
   A "(fajlnev) mentése Saját tételekhez..." felirat megjelenése után a kép elmentése megtörténik.
- 3. A Ø gomb megnyomásával visszatérhet készenléti üzemmódba.

A még készíthető képek számának kijelzése

123: A még készíthető képek számát jelzi.

#### Tipp:

- A digitális kamera üzemmód a ( gomb készenléti módban való megnyomásával is aktiválható.
- Ha a kisegítő fényforrást szeretné használni, nyomja le a
   I vagy az oldalsó fel gombot az 1. lépés előtt. A
   fényforrás kikapcsolásához nyomja meg újra a gombot.

   A I megjelenik vagy eltűnik a képernyő felső részén.
- Ha a készített képet multimédiás (MMS) üzenetben kívánja elküldeni, a 2. lépés előtt nyomja meg a gombot. Nagy MMS üzenetek esetén a csatolt képek mérete esetleg csökkenhet.

# A teljes képernyő használata

Az előnézet az egész képernyőn is megjeleníthető, a programgombok és a kijelzések területét leszámítva.

- "Fényképezőgép"  $\rightarrow$  "Kép készítése"  $\rightarrow$  [Opciók]  $\rightarrow$  "Egész keresőablak"
- 1. Válassza ki a "Be" vagy a "Ki" pontot.

### Megjegyzés:

 Ha a "Képméret" értéke "S (120\*160)", akkor nem használható a teljes képernyő.

#### Tipp:

 À teljes képernyős mód a 
 gomb megnyomásával is be- illetve kikapcsolható.

# Önarckép készítése

Önarckép készítéséhez tartsa a telefont magától legalább 40 cm távolságra, a tükröt saját maga felé fordítva. Felvétel készítéséhez nyomja meg a \_\_\_\_\_ gombot vagy az oldalsó le gombot.

#### Zoom (ráközelítés) funkció használata

A ④ vagy a ④ gomb megnyomásával változtathatja meg a közelítési arányt.

Zoom (közelítési) arány kijelzései

🔍 🔍 🔍 : Nagyítási arány.

#### Megjegyzés:

- Ha a "Képméret" értéke "S (120\*160)", akkor a zoom funkció 3 nagyítási lépésben állítható (×1, ×2, ×4).
- Ha a "Képméret" értéke "M (240\*320)", akkor a zoom funkció 2 nagyítási lépésben állítható (×1, ×2).

### Képméret kijelölése

- "Fényképezőgép"  $\rightarrow$  "Kép<br/> készítése"  $\rightarrow$  [Opciók]  $\rightarrow$  "Képméret"
- 1. Válassza ki a kívánt képméretet.

#### Képminőség kijelölése

"Fényképezőgép"  $\rightarrow$  "Kép készítése"  $\rightarrow$  [Opciók]  $\rightarrow$  "Képminőség"

- **1.** Válassza ki a "Normál" vagy a "Finom" pontot. Képminőség kijelzések
  - E : Finom
  - : Normál

### A villódzásmentes mód kiválasztása

- "Fényképezőgép" → "Kép készítése" → [Opciók] → "Villanó nélkül"
- Válasszon ezek közül: "1. Mód: 50Hz" vagy "2. Mód: 60Hz".

#### Megjegyzés:

- A képen függőleges csíkok fordulhatnak elő a fényforrás miatt. Ennek helyesbítésére változtassa meg a villódzásmentes módot.
- A digitális kamera C-MOS érzékelővel van felszerelve. Bár a kamera a legszigorúbb műszaki előírások szerint készül, egyes képek túl világosnak vagy túl sötétnek tűnhetnek.
- Ha a telefont hosszabb ideig forró helyen hagyja a képek készítése vagy elmentése előtt, a képminőség romolhat.

#### Mi a teendő, ha nincs elég memória?

Amikor már csak legfeljebb 3 kép készíthető, a még készíthető képek számának kijelzése a képernyő bal felső sarkán pirosra vált át. (A még készíthető képek száma csupán hozzávetőlegesen értendő.)

Ha a még készíthető képek száma nullára csökken, és Ön mégis megpróbál további képet készíteni, akkor megjelenik a "Mentés sikertelen. Memória megtelt." üzenet.

# A kép fényerejének állítása fényviszonyok szerint

A 🏵 vagy a 🐑 gomb megnyomásával állítható a kép fényereje.

Kép fényerejének (megvilágítási szint) kijelzései

 $\bigcirc$   $\bigcirc$   $\bigcirc$   $\bigcirc$   $\bigcirc$   $\bigcirc$   $\bigcirc$   $\bigcirc$   $\bigcirc$  (Világos  $\rightarrow$  Normál  $\rightarrow$  Sötét) Amikor a telefon visszakerül készenléti üzemmódba, a fényerő beállítások visszatérnek az gyári alapértékekhez.

#### Elkészített képek megtekintése

"Fényképezőgép"  $\rightarrow$  "Kép készítése"  $\rightarrow$  [Opciók]  $\rightarrow$  "Saját képek"

Megjelenik a képek listája.

 Válassza ki a kívánt képet. A kiválasztott kép megjelenik.

#### Tipp:

 À képek "pictureNNN.jpg" felépítésű fájlnevet kapnak (ahol az NNN egy egyesével emelkedő egész szám).
 A képek fájlneve (kiterjesztés nélkül), dátuma és mérete megjelenik a listában.

### Önkioldó használata

# "Fényképezőgép" $\rightarrow$ "Kép készítése" $\rightarrow$ [Opciók] $\rightarrow$ "Önkioldó"

 Válassza ki a "Be" vagy a "Ki" pontot. A képernyőn megjelenik a "Qu" vagy a "Ou" jel, és a telefon visszatér digitális kamera üzemmódba.  Az önkioldó elindításához nyomja meg a gombot vagy az oldalsó le gombot. Az önkioldó hangjelzése után 10 másodperccel hallható az exponálás zárhangja, amint a kamera elkészíti a felvételt.

#### Megjegyzés:

- Az önkioldó működése közben a visszaszámlálás hangja hallható.
- Az önkioldó működése közben a mobilfény és a kijelzés villog.
- Ha az önkioldási idő alatt megnyomja a gombot vagy az oldalsó le gombot, a kép azonnal elkészül.
- Az önkioldási idő alatt nem használható a zoom funkció a Tvagy a Sgombbal, valamint nem állítható a kép fényereje a Vagy a Sgombbal.
- Ha már nem kíván képeket készíteni az önkioldóval, akkor az önkioldó működése során nyomja meg a [Mégsem] gombot.

# Sorozatképek készítése

Négy kép készíthető egymás után. Az automatikus exponálás és a manuális exponálás funkciók is elérhetők. Sorozatképek

# 8888:

Ha sorozatkép üzemmódban készít képeket, a képernyőn megjelennek ezek a kijelzők.

\* Ha az önkioldó és a sorozatkép egyszerre vannak beállítva, akkor a "🖉" jelzés látható.

# "Fényképezőgép" $\rightarrow$ "Kép készítése" $\rightarrow$ [Opciók] $\rightarrow$ "Sorozatkép készítése"

- Válasszon ezek közül: "Automatikus" és "Manuális". Visszavonáshoz válassza ki a "Ki" pontot.
- Sorozatkép készítéséhez nyomja meg a gombot vagy az oldalsó le gombot.

Automatikus: Négy kép készíthető egymás után.

Manuális: A gombbal vagy az oldalsó le gombbal egyenként elkészítheti a képeket.

A készített képek elmentése automatikusan megtörténik.

A sorozatképek készítésének leállításához nyomja meg a [Mégsem] gombot.

### Megjegyzés:

- Ha a "Képméret" értéke "L", akkor nem lehet használni a Sorozatkép készítése.
- Ha a képek készítéséhez keretet választ ki, akkor nem lehet használni a Sorozatkép készítése funkciót.
- Az önkioldó nem használható a Manuális beállítás mellett.

## Keret kijelölése

A keretet előre beállított minták közül lehet választani. Keretet kiválaszthat az Elmentett képek közül is.

# "Fényképezőgép" $\rightarrow$ "Kép készítése" $\rightarrow$ [Opciók] $\rightarrow$ "Keret bevitele"

- Válassza ki az "Előre beáll. keret" vagy a "Saját képek" pontot.
- 2. Válassza ki a kívánt keretet.

Megerősítésképpen a kiválasztott keret megjelenik a képernyőn.

**3.** Nyomja meg a gombot.

#### Megjegyzés:

- Ha a "Képméret" értéke "L (480\*640)", akkor nem lehet használni a Keret funkciót.
- A Sorozatkép funkció aktiválása esetén nem használható a Keret funkció.
- Ha az 1. lépésben a "Saját képek" pontot választja ki, akkor keretként csak PNG formátumú képfájlt választhat ki. A kiválasztott kép méreténél nagyobb méretű képek azonban nem használhatók.

# Exponálás hangjának kijelölése

Három előre beállított exponálási zárhang közül lehet választani.

# "Fényképezőgép" $\rightarrow$ "Kép készítése" $\rightarrow$ [Opciók] $\rightarrow$ "Exponálás hangja"

 Válassza ki a kívánt exponálási hangot. Az exponálási hang visszajátszásához nyomja meg a [Mutat] gombot.

#### Megjegyzés:

 A sorozatképek készítésével különleges zárhang jár együtt, melyet nem lehet módosítani a fenti beállításokhoz.

# Videófelvétel (M 5-2)

Videóklip rögzítéséhez állítsa a telefont videókamera üzemmódba.

A videóklipek elmentése ".3gp" formátumban történik.

Felvétel méretének kijelzései

- : Üzenetküldési mód engedélyezve
- : Hosszú videó mód engedélyezve

## Videóklipek felvétele

A videóklippel együtt hangot is lehet rögzíteni.

#### ", Fényképezőgép" $\rightarrow$ ", Videófelvétel"

Az előnézet megjelenik a képernyőn.

- A videóklip felvételének megkezdéséhez nyomja meg a gombot vagy az oldalsó le gombot. Hallható a videóklip rögzítésének hangja.
  - A vagy az oldalsó le gomb újbóli megnyomásakor vagy a rögzítés befejeztével hallható a videóklip rögzítésének végét jelző hang, és a képernyő áttér a 2. lépésre.

2. Válassza ki a "Mentés" pontot.

A "(fajlnev) mentése Saját tételekhez…" felirat megjelenése után a videóklip elmentése megtörténik. Ha elmentés előtt szeretné megtekinteni a videóklipet, akkor válassza ki a "Nézet" pontot.

Ha a videóklip felvétele után azt multimédiás (MMS) üzenetben kívánja elküldeni, akkor válassza ki a "Mentés és küldés" pontot.

A videóklip újbóli felvételéhez nyomja meg a [Mégsem] pontot.

A még készíthető klipek számának kijelzése

123 : A még készíthető videóklipek számát jelzi.

## Tipp:

 Ha a kiegészítő fényforrást kívánja használni, akkor az 1. lépés előtt nyomja meg a 
 vagy az oldalsó fel gombot. A képernyő felső részén a 
 megjelenik vagy eltűnik.

# Zoom (ráközelítés) funkció használata

A ④ vagy a ④ gomb megnyomásával változtathatja meg a közelítési arányt.

Zoom (közelítési) arány kijelzései

Registration of the second second se

### Felvétel mérete módjának kijelölése

Beállítható a felvétel méretének módja.

# "Fényképezőgép" $\rightarrow$ "Videófelvétel" $\rightarrow$ [Opciók] $\rightarrow$ "Felvétel mérete"

 Válasszon a "Hosszú videó" és a "Üzenethez" pontok közül.

#### Megjegyzés:

- Az "Üzenethez" opció választása esetén a felvehető videóklip mérete az MMS beállítások között beállított üzenetmérettől függ (51. oldal).
- Ha az 51. oldalon leírt Üzenetméret értéke "100 KB", akkor a "Felvétel mérete" nem jelenik meg.
- A "Mentés és küldés" pont nem látható, ha hosszú videó módban készített felvételt.

# Videó képminőségének kijelölése

# "Fényképezőgép" $\rightarrow$ "Videófelvétel" $\rightarrow$ [Opciók] $\rightarrow$ "Videóminőség"

1. Válassza ki a "Normál" vagy a "Finom" pontot.

Videó képminőségének kijelzése

- Finom :
- N: Normál

#### Villódzásmentes mód kiválasztása

"Fényképezőgép"→ "Videófelvétel" → [Opciók] → "Villanó nélkül"

 Válasszon ezek közül: "1. Mód: 50Hz" vagy "2. Mód: 60Hz".

#### Megjegyzés:

 Az előnézeti képernyőn függőleges csíkok fordulhatnak elő a fényforrás miatt. Ennek helyesbítésére változtassa meg a villódzásmentes módot.

## Mi a teendő, ha nincs elég memória?

Amikor már csak legfeljebb 3 videóklip készíthető, a még készíthető klipek számának kijelzése a képernyő bal felső sarkán pirosra vált át. (A még készíthető klipek száma csupán hozzávetőlegesen értendő.)

Ha a még készíthető videóklipek száma nullára csökken, és Ön mégis megpróbál további videóklipet készíteni, akkor megjelenik a "Mentés sikertelen. Memória megtelt." üzenet.

#### A videóklip fényerejének állítása fényviszonyok szerint

A ④ vagy a ⑦ gomb megnyomásával állítható a videóklip fényereje.

Kép fényerejének (megvilágítási szint) kijelzései

#### Felvett videóklipek megtekintése

"Fényképezőgép"  $\rightarrow$  "Videófelvétel"  $\rightarrow$  [Opciók]  $\rightarrow$  "Saját videók"

Megjelenik a videóklipek listája.

- 1. Válassza ki a megtekinteni kívánt fájlt.
- 2. Nyomja meg a 🔵 gombot.
  - A kiválasztott videóklipet lejátssza a készülék.

A lejátszás megszakításához nyomja meg a gombot.

A lejátszás folytatásához nyomja meg újra a gombot.

A lejátszás leállításához nyomja meg a [Vissza] gombot.

A videóklip eredeti méretben való megjelenítéséhez nyomja meg az [×1] gombot.

### Tipp:

 A videóklipek "videoNNN.3gp" felépítésű fájlnevet kapnak (ahol is az NNN egy egyesével emelkedő egész szám).

A videóklipek fájlneve (kiterjesztés nélkül), dátuma és mérete megjelenik a listában.

- Ha a videókliphez hangot is felvett, akkor a hangerő a (vagy a )/ oldalsó fel) gomb illetve a gomb (vagy a / oldalsó le) gomb megnyomásával állítható.
- A hangerő a Hangerő beállítás értékétől függ (97. oldal).
   A hang ki van kapcsolva, ha a "Hangerő" beállítás értéke "Csendes".

# Önkioldó használata

#### Videóklip készítése önkioldóval

# "Fényképezőgép" $\rightarrow$ "Vide<br/>ófelvétel" $\rightarrow$ [Opciók] $\rightarrow$ "Önkioldó"

- Válassza ki a "Be" vagy a "Ki" pontot. A képernyőn megjelenik a " 2" jel, és a telefon visszatér videókamera üzemmódba.
- Az önkioldó elindításához nyomja meg a gombot vagy az oldalsó le gombot. Az önkioldó hangjelzése után 10 másodperccel a kamera megkezdi a videóklip felvételét.

#### Megjegyzés:

- Az önkioldó működése közben a visszaszámlálás hangja hallható.
- Ha az önkioldási idő alatt megnyomja a gombot vagy az oldalsó le gombot, a videóklip felvétele azonnal megkezdődik.
- Az önkioldási idő alatt nem használható a zoom funkció a Tvagy a Tgombbal, valamint nem állítható a videóklip fényereje a Tvagy a Tgombokkal.
- Ha már nem kíván videóklipeket készíteni az önkioldóval, akkor az önkioldó működése során nyomja meg a [Mégsem] gombot.

#### Videóklipek felvétele hanggal

"Fényképezőgép"  $\rightarrow$  "Videófelvétel"  $\rightarrow$  [Opciók]  $\rightarrow$  "Hangfelvétel"

1. Válassza ki a "Be" vagy a "Ki" pontot.

# <u>Üzenetek</u> (M 4)

Az Ön készüléke lehetővé teszi szöveges (SMS) és multimédiás (MMS) üzenetek küldését és fogadását, valamint WAP riasztások fogadását.

# MMS (M 4-2)

## Multimédiás (MMS) üzenetek küldése

A multimédiás üzenetküldési szolgáltatás (MMS) révén multimédiás üzeneteket lehet küldeni és fogadni, melyekhez grafikus képek, fotók, hangok, animációk vagy videóklipek csatolhatók.

# Megjegyzés:

 Egyes MMS funkciók esetleg nem állnak rendelkezésre a helyi hálózaton. További felvilágosítást a hálózati szolgáltatótól kaphat.

# Új MMS üzenet létrehozása (M 4-2-1)

# $\bigcirc \rightarrow$ "MMS" $\rightarrow$ "Üzenetet létrehoz"

### 1. Írja be az üzenetet.

A szövegsémák használatához vigye a kurzort ahhoz a ponthoz, ahová a szövegsémát be kívánja illeszteni. Nyomja meg az [Opciók] gombot, majd válassza ki a "Szövegopciók" pontot. Válassza ki a "Szövegsémák bevitele" pontot, majd válassza ki a kívánt sémát.

2. Jelölje ki a kívánt címzettet a Telefonkönyv tételei közül.

Ha a kívánt tétel nem létezik, jelölje ki az "Írja be a számot" vagy az "Írja be az Email címet" pontot, majd adja meg a telefonszámot illetve az email-címet.

 Válassza ki a "Küldés" gombot. Az üzenet elküldése után az üzenet az Elküldve mappába kerül.

# Megjegyzés:

- Az üzenet készítése közben kijelzett méret csak hozzávetőleges érték.
- Ha egy üzenetet valamilyen oknál fogva nem sikerül elküldeni, az üzenet a Kimenő postafiókban marad és a készenléti képernyőn a " , , , , i látható.

## Tipp:

- Ĥa az üzenetet elküldés nélkül kívánja elmenteni, akkor a 3. lépésben a "Mentés Piszkozatokhoz" pontot válassza ki.
- A tárgy beírásához a 3. lépésben a "Tárgy beszúrása" pontot válassza ki, majd írja be a tárgyat. A Tárgy mezőbe legfeljebb 40 karakternyi szöveg írható be, illetve legfeljebb 20 címzett ("Címzett" és "Címzettek" együtt) adható meg. Ezekre az értékekre azonban a hálózattól függően szigorúbb korlátozás is vonatkozhat. Ebben az esetben az MMS elküldése sikertelen lehet. További felvilágosítást a hálózati szolgáltatótól kaphat.

 További címzettek beviteléhez a 3. lépésben válassza ki a "Címzett csatolása" pontot. A kívánt számú címzett beviteléhez válassza ki a "Címzett" vagy a "Címzettek" pontot. Ezt követően írja be a címzett telefonszámát vagy e-mail címét.

#### MMS küldése üzenetsémával

Az Ön telefonja üzenetsémákat kínál, melyek segítségével képpel és hanggal bővített MMS üzeneteket hozhat létre könnyedén.

# $\bigcirc \rightarrow$ "MMS" $\rightarrow$ "Üzenetet létrehoz" $\rightarrow$ [Opciók] $\rightarrow$ "Üzenetséma"

A megjelenő megerősítési képernyő megkérdezi, hogy kívánja-e az aktuális szöveget törölni.

- 1. A kiválasztás megerősítéséhez nyomja meg az [Igen] vagy a [Nem] gombot.
- 2. Válassza ki a kívánt sémát.
- 3. Írja be az üzenetet.
- 4. Válassza ki a kívánt címzettet a Telefonkönyv tételei közül.

Ha a kívánt tétel nem létezik, válassza az "Írja be a számot" vagy az "Írja be az Email címet" pontot, majd adja meg a telefonszámot vagy az e-mail címet.

5. Válassza ki a "Küldés" gombot.

#### Megjegyzés:

 Az "Üzenetséma" pont kiválasztásával törlődnek a bevitt és csatolt üzenetek és képek. A törlés megakadályozása érdekében előbb válassza ki az "Üzenetséma" pontot, majd ezt követően írja be az üzenetet.

# A diabemutató beállítás be- és kikapcsolása

 $\bigcirc \rightarrow$  "MMS"  $\rightarrow$  "Beállítások"  $\rightarrow$  "Diabemutató"

1. Válassza ki a "Be" vagy a "Ki" pontot.

# A "Be" opció választása esetén

- Akár 10 diát tartalmazó üzeneteket készíthet. Minden dia egy képet, egy hangfájlt és max. 1000 karakter hosszúságú szöveget tartalmazhat, összességében 30 kB vagy 100 kB korlát erejéig.
- Ha egyetlen diához kíván újabb diát hozzáadni, akkor nyomja meg az [Opciók] gombot, majd válassza ki a "Dia hozzáadása" pontot.

Ha több diával kapcsolatosan kíván diaműveleteket végezni, akkor nyomja meg az [Opciók] gombot, majd válassza ki a "Dia szabályozás" pontot.

Az alábbi diaszabályozási lehetőségek állnak rendelkezésre:

Hozzáad: Új dia bevitele.

- Töröl: Az éppen aktuális dia eltávolítása.
- Előző: Lépés az előző diához.

Tovább: Lépés a következő diához.

 Videóklip fájlokat nem lehet az üzenethez csatolni diafájlként.

### A "Ki" opció választása esetén

 Az üzenethez legfeljebb 20 db kép, hang vagy videóklip, valamint legfeljebb 2000 karakter hosszúságú szöveg csatolható, összességében 30 kB vagy 100 kB korlát erejéig.

#### Csatolt fájlok beillesztése

A készülék memóriájában elmentett képeket, hangokat és videóklipeket elküldheti multimédiás (MMS) üzenetekhez csatolva. Videóklipek csatolása esetén a "Diabemutató" legyen "Ki" kapcsolva.

# $\Diamond \rightarrow$ "MMS" $\rightarrow$ "Üzenetet létrehoz" $\rightarrow$ [Opciók]

- 1. Válasszon ezek közül: "Kép", "Hang" és "Videó".
- Válassza ki az "Elmentett képek", "Elmentett hangok" illetve az "Elmentett videók" pontot.
- 3. Válassza ki a kívánt fájlt.

Megtörténik a kijelölt kép/hang/videóklip csatolása. A csatolás befejeztével a [Vissza] gomb megnyomásával térhet vissza az üzenet-létrehozási képernyőhöz.

- További fájlok beviteléhez nyomja meg az [Opciók] gombot, majd válasszon ezek közül: "Kép csatolása", "Hang bevitele" és "Videó bevitele". Ezután válassza ki az "Elmentett képek", "Elmentett hangok" illetve az "Elmentett videók" pont valamelyikét, majd válassza ki a kívánt fájlt.
- A csatolt fájlok eltávolításához nyomja meg az [Opciók] gombot, majd válassza ki a "Törlése" pontot.

#### Megjegyzés:

- Szerzői jogi védelem alá eső képek, hangok és videóklipek nem csatolhatók az üzenethez.
- A 2. lépés végrehajtása helyett elküldheti a "Kép készítése", a "Beszédfelvétel" vagy a "Videófelvétel" opciók valamelyikével készült fájlt is.

#### MMS olvasása

A bejövő üzenetek a Bejövő postafiókban vannak eltárolva.

#### Bejövő üzenetek

Bejövő üzenet érkezése esetén megjelenik az MMS kijelzés ( 🔄 ).

# $\langle \mathcal{P} \rightarrow , MMS" \rightarrow , Bejövő"$

- 1. Válassza ki a megtekinteni kívánt üzenetet. Megjelenik az üzenet.
- 2. Görgesse a képernyőt az üzenet olvasásához.

### Tipp:

 A hangerő a Hangerő beállítás értékétől függ (97. oldal).
 A hang ki van kapcsolva, ha a "Hangerő" beállítás értéke "Csendes".

# Feladó telefonszámának vagy email címének tárolása a Telefonkönyvben

 $\langle \mathcal{D} \rightarrow MMS" \rightarrow Bejövő"$ 

- Jelölje ki azt az üzenetet, amelyben lévő telefonszámot vagy e-mail címet tárolni kívánja.
- Nyomja meg az [Opciók] gombot, majd válassza ki a "Név mentése" pontot.

A nevek beviteleről bővebben lásd a "Címzett bevitele" c. részt a 32. oldalon.

# MMS visszakeresése

# $\bigcirc \rightarrow$ "MMS" $\rightarrow$ "Bejövő"

Ha a Bejövő postafióknál a "🖄" ikon látható, akkor az alábbiakat lehet tenni.

- 1. Jelölje ki a letölteni kívánt riasztást.
- Nyomja meg az [Opciók] gombot, majd válassza ki a "Letöltés" pontot.

# Tipp:

 À letöltés a 2. lépés elvégzése helyett a gomb megnyomásával is elindítható.

# Kézbesítési jelentés érkezésének megerősítése

# $\bigcirc \rightarrow$ "MMS" $\rightarrow$ "Elküldött"

- Jelölje ki azt az üzenetet, amely megérkezéséről kézbesítési jelentést kíván kapni.
- 2. Nyomja meg az [Opciók] gombot, majd válassza ki a "Jelentés" pontot.

Ez a menüpont csak azon üzeneteknél áll rendelkezésre, ahol a "Jelentés" beállítás "Be" van kapcsolva. A "Jelentés" kijelöléséről részletesen lásd az "MMS funkció beállítása".

# MMS funkció beállítása

# $\Diamond \rightarrow$ "MMS" $\rightarrow$ "Beállítások"

- 1. Válassza ki a beállítani kívánt tételt.
  - Barangolás letöltés (Azonnal, Felfüggesztve): Az MMS üzenetek letöltési idejét szabályozza a saját hálózaton kívül történő barangolás esetén.
    - Azonnal: Az MMS üzenetet azonnal letölti a szerverről.

Felfüggesztve: Eldöntheti, hogy letölti-e az üzenetet a szerverről.

- Jelentés enged. (Be, Ki): Lehetővé teszi kézbesítési jelentés készítését olyan üzenet fogadása során, amelyre vonatkozik a kézbesítési jelentés funkció.
- Névtelent elutasít (Be, Ki): Elutasítja az ismeretlen vagy üres címmel rendelkező féltől érkező hívásokat.
- Automatikus törlés (Ki, Bejövő, Elküldött, Mindkettő):

A legkorábbi üzenetet automatikusan törli, amennyiben a Bejövő, Elküldött vagy mindkettő (a Bejövő és az Elküldve) megteltek.

- Diabemutató (Be, Ki): Lehetővé teszi a diabemutatót üzenet küldése során.
- Üzenetméret (30 KB, 100 KB): Az elküldhető üzenetek maximális méretét állítja be.
- Speciális
  - Elsőbbség:

A létrehozott üzenetek fontossági sorrendjét állítja fel.

• Jelentés:

Lehetővé teszi a Kézbesítési jelentést.

Lejárati idő:

Ezzel állítható be, hogy az üzenetet mennyi ideig tárolja a szerver.

Küldő azonosítója:

A feladóra vonatkozó információkat jelenít meg.

• Dia időköz:

A diák közötti időtávot határozza meg üzenetek küldése során.

2. Állítsa be az egyes tételeket.

# SMS (M 4-3)

### Szöveges (SMS) üzenetek küldése

Az SMS (Rövid üzenetek szolgáltatás) segítségével akár 1024 karakternyi szöveges üzeneteket küldhet más GSM felhasználók részére.

#### SMS használata az Ön telefonján

160 karakternél hosszabb üzenetek is beírhatók. Az üzenet küldése részletekben történik. Ha a fogadó fél megfelelő készülékkel rendelkezik, akkor a "töredékek" újra összeállnak az üzenet fogadásakor, egyéb esetben az üzenet 152 karakteres bontásokban ielenik meg.

Telefonbeszélgetés közben is lehet SMS üzenetet küldeni és fogadni.

A szövegsémák is felhasználhatók az SMS megfogalmazásához.

# Új SMS létrehozása és küldése (M 4-3-1)

- $\bigcirc \rightarrow$  "SMS"  $\rightarrow$  "Üzenetet létrehoz"
- Írja be az üzenetet.

A szövegsémák használatához vigye a kurzort ahhoz a ponthoz, ahová a szövegsémát be kívánja illeszteni. Nyomja meg az [Opciók] pontot, válassza ki a "Szövegsémák bevitele" pontot, majd válassza ki a kívánt sémát.

2. Válassza ki a kívánt címzettet a Telefonkönyv tételei közül.

Ha a kívánt tétel nem létezik, válassza az "Írja be a számot" pontot, és adja meg a telefonszámot.

3. Válassza ki a "Küldés" gombot. A telefon megkezdi a küldési folyamatot, majd az SMS üzenet elküldése befejeződik. Az üzenet elküldése után az üzenet az Elküldve mappába kerül. Ha az üzenette a Piszkozatok mappába kívánja menteni, annak elküldése nélkül, akkor válassza ki a "Mentés Piszkozatokhoz" pontot.

#### Megjegyzés:

 Ha 160 karakternél hosszabb üzenetet küld, akkor megjelenik a megerősítési üzenet. Tipp:

 További címzettek beviteléhez a 3. lépésben válassza ki a "Címzett csatolása" pontot. A címzett telefonszámához válasszon ki egy tételszámot. Ezt követően írja be a telefonszámot.

## SMS olvasása

#### Bejövő üzenetek

Bejövő üzenet érkezése esetén megjelenik az SMS kijelzés ( 4).

- 1. SMS üzenet érkezésekor készenléti módban nyomja meg a \_\_\_\_\_ gombot.
- Válassza ki a megtekinteni kívánt üzenetet. Megjelenik a küldő telefonszáma és az üzenet egy része. Ha a feladó telefonszáma szerepel a Telefonkönyvben, akkor a telefonszáma helyett a neve jelenik meg.

A ", ∑" jelzés az el nem olvasott üzeneteket jelzi. Ha a Bejövő, Elküldött vagy a Piszkozatok postafiók megtelt, a " ℤ" jel jelenik meg. Törölje a nem szükséges üzeneteket.

3. Görgesse a képernyőt az üzenet olvasásához.

#### Telefonszám kinyerése fogadott üzenetből és hívás kezdeményezése

Ön hívást kezdeményezhet a beérkezett SMS üzenetben lévő telefonszámra.

# $\bigcirc \rightarrow$ "SMS" $\rightarrow$ "Bejövő"

- 1. Válassza ki azt az üzenetet, amelyből telefonszámokat kíván kinyerni.
- Nyomja meg az [Opciók] gombot, majd válassza ki a "Számok kinyerése" pontot.

Megjelennek az üzenetben szereplő telefonszámok.

- 3. Jelölje ki a telefonszámot.
- Nyomja meg az [Opciók] gombot, majd válassza ki a "Hívást indít" pontot.

A telefonszám Telefonkönyvben való elmentéséhez válassza ki a "Szám mentése" pontot.

# SMS funkció beállítása (M 4-3-5)

#### Szervizközpont cím beállítása

 $\Diamond \rightarrow$  "SMS"  $\rightarrow$  "Beállítások"  $\rightarrow$  "Üzenetközpont"

 Írja be a központ telefonszámát. Ha külföldre küldendő üzenetnél szeretné megadni az ország kódját, akkor tartsa lenyomva a c gombot, amíg a "+" jel meg nem jelenik.

#### Üzenet időtartama

Ez jelzi, hogy a címzettnek elküldött üzenet hány napig és óráig maradhat kézbesítetlenül.

Ezalatt ez az időszak alatt az üzenet szervizközpont folyamatosan próbálja az üzenetet kézbesíteni a címzettnek.

,SMS" → ,Beállítások" → ,Üzenet időtartama"
 Válassza ki az érvényességi időtartamot.

Üzenetformátum

 $\Diamond \rightarrow$  "SMS"  $\rightarrow$  "Beállítások"  $\rightarrow$  "Üzenetformátum"

1. Válassza ki az üzenet formátumát.

#### Kapcsolat típusa

 $\bigcirc \rightarrow$  "SMS"  $\rightarrow$  "Beállítások"  $\rightarrow$  "Kapcsolat típusa"

1. Válassza ki a kapcsolat típusát.

#### Optimalizálás

Ha ez "Be" van kapcsolva (alapbeállítás), akkor a készülék a kétbájtos karaktereket (pl. az ékezetes betűket) egybájtossá alakítia át az elküldés előtt.

Ha ez "Ki" van kapcsolva, akkor a kétbájtos karaktereket a megjelenített módon küldi el a készülék.

Elképzelhető, hogy kétszeres díjat kell fizetnie, ha az SMS üzenetben kétbájtos karaktereket küld, amennyiben az Optimalizálás "Ki" van kapcsolva.

 $\bigcirc \rightarrow$  "SMS"  $\rightarrow$  "Beállítások"  $\rightarrow$  "Optimalizálás"

1. Válassza ki a "Be" vagy a "Ki" pontot.

# Email (M 4-4)

## Az e-mail üzenetek küldésének ismertetése

Az e-mail szolgáltatás segítségével e-mail üzeneteket küldhet és fogadhat. Legfeljebb 2000 karakter hosszúságú e-mail üzeneteket küldhet. A fogadott e-mail üzenetek hossza az e-mail beállításoktól függ.

#### Megjegyzés:

 Az e-mail üzenetekben nem küldhet csatolmányokat. Ha csatolmánnyal rendelkező e-mail üzenetet továbbít, a csatolmány törlődik a továbbított üzenetből.

# Új e-mail üzenet létrehozása

 $\bigcirc$   $\rightarrow$  "Email"  $\rightarrow$  "Üzenetet létrehoz"

- 1. Írja be az üzenetet.
- 2. Válassza ki a kívánt címzettet a Telefonkönyv tételei közül.

Ha a kívánt tétel nem létezik, válassza az "Írja be az Email címet" pontot, és adja meg az e-mail címet.

 Válassza ki a "Küldés" pontot. Az üzenet elküldése után az üzenet az Elküldve mappába kerül.

#### Megjegyzés:

 Ha egy üzenet bármilyen ok miatt nem küldhető el, az a Kimenő postafiókban marad. Az üzenet újraküldéséhez végezze el az alábbiakat:

# $\bigcirc \rightarrow$ "*E-mail*" $\rightarrow$ "*Kimenő*"

- 1. Jelölje ki a kívánt üzenetet.
- Nyomja meg az [Opciók] gombot, majd válassza ki az "Újraküldés" pontot.

### Tipp:

- A szövegséma segítségével könnyebben elkészítheti a szöveges üzenetet, a végére pedig aláírást illeszthet. A szövegséma használatához vigye a kurzort a séma beszúrásának kívánt helyére. Nyomja meg az [Opciók] gombot, majd válassza ki a "Szövegsémák bevitele" pontot. Válassza ki a kívánt sémát. Az aláírás hozzáadásához nyomja meg az [Opciók] gombot, és válassza az "Aláírás hozzáadása" pontot. Válassza ki a kívánt aláírást.
- Ha az üzenetet elküldés nélkül kívánja elmenteni, akkor a 3. lépésben a "Mentés Piszkozatokhoz" pontot válassza ki.
- A tárgy beírásához a 3. lépésben a "Tárgy beszúrása" pontot válassza ki. Max. 40 karakter írható be a Tárgy mezőbe.
- Több címzett hozzáadásához válassza a "Címzett csatolása" pontot a 3. lépésben (max. 30 címzett lehet (Címzett, Címzettek és Titkos másolat)). Válassza a "Címzett", "Címzettek" vagy "Titkos másolat" pontot, majd válassza ki vagy adja meg a kívánt címzettek címeit.

#### E-mail üzenet olvasása

#### Bejövő üzenetek

Elolvasatlan üzenet esetén megjelenik az e-mail kijelzés (

# $\bigcirc \rightarrow$ "Email" $\rightarrow$ "Bejövő"

- 1. Válassza ki a megtekinteni kívánt üzenetet.
- 2. A képernyőt görgetve olvassa el az üzenetet.

#### Tipp:

 Ha le kívánja tölteni az e-mail üzeneteket, akkor nyomja meg készenléti módban a Ø gombot, majd válassza ki az "E-mail" pontot, végül pedig az "Email ellenőrzése" pontot.

#### Feladó e-mail címének tárolása a Telefonkönyvben

 $\bigcirc \rightarrow$  "Email"  $\rightarrow$  "Bejövő"

- 1. Jelölje ki azt az üzenetet, amelyben lévő e-mail címet tárolni kívánja.
- Nyomja meg az [Opciók] gombot, majd válassza ki a "Név mentése" pontot.
   Ha többet szeretne tudni a név beírásáról, olvassa el az "Címzett bevitele" című részt a 32. oldalon.

# Email beállítások (M 4-4-7)

# $\Diamond \rightarrow$ "Email" $\rightarrow$ "Beállítások"

- 1. Válassza ki a beállítani kívánt tételt.
  - Letöltési méret (Teljes üzenet, Első 20 kB): Az e-mail letöltött méretét szabályozza. A "Teljes üzenet" opció mellett a maximális érték 100 kB.
  - Aláírás szerkesztése: Megnyitja a szövegséma képernyőt, melyen szerkesztheti az aláírást.

• Automatikus törlés (Ki, Bejövő, Elküldött, Mindkettő):

A legkorábbi üzenetet automatikusan törli, amennyiben a Bejövő, Elküldött vagy mindkét (a Bejövő és az Elküldött) mappa megtelt.

 Válaszüzenet (Eredeti levéllel, Eredeti levél nélkül): A válaszban megjeleníti az eredeti üzenetet, vagy elhagyja azt.

# Cellaüzenetek (M 4-8)

Készülékén fogadhat ún. cellaüzeneteket: ezek általános üzenetek, pl. időjárás előrejelzések vagy forgalmi jelentések. Az ilyen információk bizonyos hálózati területen belül lévő előfizetőkhöz jutnak el.

Elképzelhető, hogy ez a funkció nem áll rendelkezésre minden mobilhálózaton. További felvilágosítást a hálózati szolgáltatótól kaphat.

# Cellaüzenetek engedélyezése/letiltása (M 4-8-1)

 $\bigcirc \rightarrow$  "Cella üzenet"  $\rightarrow$  "Be/Kikapcsolás"

1. Válassza ki a "Be" vagy a "Ki" pontot.

## Cellaüzenetek olvasása (M 4-8-2)

 $\diamondsuit \rightarrow$  "Cella üzenet"  $\rightarrow$  "Üzenetek olvasása"

- 1. Válassza ki a kívánt témát.
- 2. Görgesse a képernyőt az üzenet olvasásához.
- 3. Nyomja meg a [Vissza] gombot.

## Nyelvek beállítása

Beállíthatja a cellaüzenetek kijelzésének nyelvét.

 $\Diamond \rightarrow$  "*Cella üzenet*"  $\rightarrow$  "*Beállítások*"  $\rightarrow$  "*Nyelv*" Megjelenik a jelenlegi nyelv.

- Nyomja meg a gombot. Megjelenik a nyelvek listája.
- 2. Válassza ki a kívánt nyelvet.
- 3. Nyomja meg a [Mentés] gombot.

#### Előfizetés cellaüzenetekre

Jelölje ki a kívánt cellaüzenet oldalát.

# $\bigcirc \rightarrow$ "Cella üzenet" $\rightarrow$ "Beállítások" $\rightarrow$ "Témák beállítása"

- 1. Válassza ki a "Bevitel/Töröl" pontot.
- 2. Válassza ki a kívánt oldalt.
- 3. Nyomja meg a [Mentés] gombot.

# Tipp:

 Ha a kívánt oldal nem található a 2. lépésben megjelenő listában, akkor az 1. lépésben válassza a "Témát létrehoz" pontot, majd az oldal beviteléhez írja be a témakódot. A témakódokról bővebben a szolgáltatójától tájékozódhat.

# Vodafone live! (M 2)

Az Ön telefonja eleve rendelkezik a Vodafone live! és a mobil internet\* eléréshez szükséges konfigurációval.

# Testre szabva

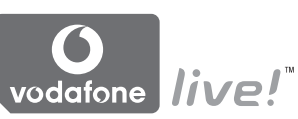

A Vodafone live! egy új mobil internetes portál, mely ugródeszka számtalan információ, játék, zene és szolgáltatás eléréshez.

Az Ön telefonja GPRS-t használ, mely minden előzőnél gyorsabb módon teszi lehetővé a mobil információkhoz való hozzáférést. Ezen felül a kapcsolat 'mindig él', vagyis soha nem kell a betárcsázásra várni. Ön kizárólag a küldött és fogadott adatforgalomért fizet, nem pedig a hálózaton töltött időért.

 \* Ha gondja van a csatlakozással, keresse fel a Vodafone ügyfélszolgálatát.

Az Ön telefonjába épített WAP böngészővel böngészhet a mobil interneten, ahol számos hasznos információt találhat. Ezek az oldalak általában a mobiltelefonokra lettek tervezve. Az Ön telefonja eleve rendelkezik Vodafone oldal WAP és MMS beállításaival.

#### **BROWSER BY**

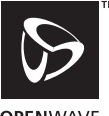

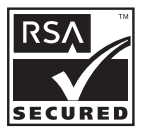

OPENWAVE

# WAP böngésző indítása

Nyomja meg a 🛇 gombot készenléti üzemmódban.

# Kilépés a WAP böngészőből

 Nyomja meg az Ø gombot a WAP böngészőből való kilépéshez.

# Navigálás WAP oldalakon

• • • • • • •:

A képernyő kijelölt részét lehet ezekkel beállítani.

- A képernyő középső alsó részén látható opció végrehajtására szolgál.
- A böngésző opció menü indítására szolgál.
- A képernyő jobb alsó sarkában jelzett művelet kiválasztására szolgál.
   A "Vodafone live!" elérésére szolgál, a böngésző elindításával.
- Itartsa nyomva): Az "Ugrás erre az URL-re" funkció indítása.
- Image: Constant and the second second
- Kilépés a böngészőből (röviden megnyomva). A telefon kikapcsolása (lenyomva tartva).

### Böngésző menü

A böngészés során a böngésző opciói az [Opciók] gomb megnyomásával érhetők el.

· Kijelölés:

A megtekinteni kívánt hivatkozás kijelölése. (A "Kijelölés" felirat csak akkor látható, amikor a hivatkozás ki van jelölve.)

• Induló:

A WAP beállításoknál beállított honlapra ugrik.

Könyvjelző bevitele:

A pillanatnyilag látogatott oldalt a könyvjelzők közé helyezi.

- Könyvjelzőt mutat: A könyvjelzők listájának megjelenítése.
- Tételek mentése: Képek, hangok vagy videóklipek mentése a megfelelő Saját tételek mappába.
- Ugrás erre az URL-re: A kívánt oldal URL címének beírása.
- Napló:

Az Előzmények lista megjelenítése.

· Tovább:

Az Előzmények listában a soron következő URL címre lép.

- Oldal újratöltése: WAP oldal tartalmának frissítése.
- Egyebek...:
  - URL megjelenítése:

Az éppen látogatott oldal URL címének megjelenítése.

· Oldal mentése:

Az éppen böngészett oldal elmentése a Fotók közé.

Fotók:

A fotók listájának megjelenítése.

· Riasztási postafiók:

A WAP push üzenetek listájának megjelenítése. A WAP szolgáltatásokon keresztül ún. push üzeneteket kaphat. Ez azt jelenti, hogy a szolgáltató WAP tartalmat küld az Ön telefonjára, előzetes beállítások nélkül.

Beállítások:

Pl. "Letöltések", stb.

Biztonság:

Biztonsági szint beállítása.

• Törlés...:

Az Előzmények, Gyorsítótár, stb. kiürítése.

 Böngésző újraindítása: Böngésző újraindítása.

# Könyvjelzők

Böngészés során nyomja meg az [Opciók] pontot, majd válassza ki a megfelelő opciót.

# Könyvjelző bevitele

1. Válassza ki a "Könyvjelző bevitele" pontot.

# Könyvjelzővel ellátott oldalak elérése

- 1. Válassza ki a "Könyvjelzőt mutat" pontot.
- 2. Válassza ki a kívánt könyvjelzőt.

# Könyvjelzők szerkesztése

- 1. Válassza ki a "Könyvjelzőt mutat" pontot.
- 2. Válassza ki a "Több…" pontot.
- 3. Jelölje ki a módosítani kívánt könyvjelző oldalt.
- 4. Nyomja meg az [Opciók] gombot, majd válassza ki az "Úzenet adatai" pontot.
- 5. Módosítsa a címet, majd nyomja meg a 🐨 gombot.
- 6. Írja be az URL címet, majd nyomja meg a 🐨 gombot.
- 7. Válassza ki a "Mentés" pontot.

#### Könyvjelzők törlése

- 1. Válassza ki a "Könyvjelzőt mutat" pontot.
- 2. Válassza ki a "Több…" pontot.
- 3. Jelölje ki a törölni kívánt könyvjelző oldalt.
- 4. Nyomja meg az [Opciók] gombot, majd válassza ki a "Törlés" pontot.
- 5. Nyomja meg az [Opciók] gombot, majd válassza ki az "OK" pontot.

#### Gyorsbillentyűk beállítása weboldal könyvjelzőkhöz

Azonnal hozzáférhet kedvenc weboldalaihoz a gyorsválasztó billentyűk (gyorsbillentyűk) megnyomásával. A gyorsbillentyűk hozzárendeléséhez olvassa el az alábbiakat.

- 1. Válassza ki a "Könyvjelzőt mutat" pontot.
- 2. Válassza ki a "Több…" pontot.
- 3. Jelölje ki a módosítani kívánt könyvjelző oldalt.
- Nyomja meg az [Opciók] gombot, majd válassza ki a "Gyorsbillentyűk" pontot. Megjelenik a gyorsbillentyűk listája.
- 5. Válassza ki azt a számot, amelyhez gyorsbillentyűket kíván hozzárendelni.
  - Megjelenik az elmentett könyvjelzők listája is.
- 6. Válassza ki a kívánt könyvjelzőt.

# Saját tételek (M 6)

A "Saját tételek" között különböző típusú kép-, hang- és videóklipfájl található. A "Saját tételek" részben visszatérően használt szövegsémák, korábban megnyitott WAP oldalak (címek) is használhatók. Az OBEX-re alkalmas telefonokról infravörös vagy *Bluetooth* kapcsolattal kép-, hang- és videóklip-fájlok is küldhetők és fogadhatók.

### Megjegyzés:

 A telefon összesen kb. 2100 kB adatot képes tárolni a Képek, a Java™ játékok, a Hangok és a Videók kategóriákban.

# Képek (M 6-1)

Ebben a menüben lehet kezelni a digitális kamerával készített, vagy a mobil internetes oldalakról letöltött képeket. A képek az alábbi formátumokban menthetők el: JPEG, PNG, BMP, GIF, WBMP és WPNG.

# Képek megtekintése

"Saját tételek" → "Képek" → "Elmentett képek"

1. Válassza ki a megtekinteni kívánt fájlt. A kiválasztott kép megjelenik.

# Képek felhasználása Háttérképként

"Saját tételek"  $\rightarrow$  "Képek"  $\rightarrow$  "Elmentett képek" Megielenik a képek listája.

- 1. Jelölje ki a háttérképként bevinni kívánt fájlt.
- 2. Nyomja meg az [Opciók] gombot, majd válassza ki a "Mentés háttérképként".
- **3.** A lapozó gombok segítségével határozza meg a megjeleníteni kívánt területet.

## Mentés a Telefonkönyvbe

Ez az opció csak a készülékmemóriában elmentett képek esetében használható.

#### "Saját tételek" → "Képek" → "Elmentett képek"

- 1. Jelölje ki a Telefonkönyvbe bevinni kívánt fájlt.
- 2. Nyomja meg az [Opciók] gombot, majd válassza ki a "Mentés tel.könyvbe" pontot.

A felülíráshoz válassza ki a "Meglévő tétel" pontot, majd válassza ki, hogy mely adathoz kívánja elmenteni. Ha a kép mérete meghaladja a 240 képpontot (vízsz.),

ill. a 320 képpontot (függ.), akkor jelölje ki a megjelenítendő területet.

Új tételként való elmentéshez válassza ki az "Új tétel" pontot.

A nevek beviteléről bővebben lásd a "Címzett bevitele" c. részt a 32. oldalon.

# Képek módosítása

#### "Saját tételek" $\rightarrow$ "Képek" $\rightarrow$ "Elmentett képek"

- 1. Jelölje ki a módosítani kívánt fájlt.
- Nyomja meg az [Opciók] gombot, majd válassza ki a "Módosítás" pontot.
- 3. Válassza ki a kívánt opciót:
  - "Forgatás": A kép 90°-ban, az óramutató járásával ellenkező irányban elfordul. A [Forgatás] gomb újbóli megnyomásával további 90°-kal forgatható el a kép.

"Méret módosítása": Válassza ki a kívánt opciót.

"Retusálás": "Keret bevitele": "Bélyeg bevitele": Válassza ki a retusálási opciót. Válassza ki a kívánt keretmintát. Nyomja meg a [Bélyeg] gombot, majd válassza ki a kívánt bélyegmintát. További minták beviteléhez ismételje meg ezt a lépést.

#### Megjegyzés:

- Egy kép akkor retusálható, ha a kép mérete legalább 52 × 52 képpont.
- Egy képhez akkor lehet bevinni bélyeget, ha a kép mérete legalább 48 × 48 képpont.
- A 240 × 320 képpontot meghaladó méretű képfájlokat az eredeti méretüktől függetlenül 240 × 320 képpont méretűként menti el a készülék.
- A "Méret módosítása" funkció esetleg nem elérhető, az eredeti képtől és a szerzői jogoktól függően.

# Képfájl küldése

# "Saját tételek" → "Képek" → "Elmentett képek"

- 1. Jelölje ki az elküldeni kívánt fájlt.
- Nyomja meg az [Opciók] gombot, majd válassza ki a "Küldés" pontot.
- Válassza ki az "MMS üzenetként" pontot. Üzenetek létrehozásáról bővebben lásd az "Új MMS üzenet létrehozása" c. részt a 47. oldalon.

#### Megjegyzés:

 Szerzői jogi védelem alá eső képek nem csatolhatók az üzenethez.

# Tipp:

 A Saját tételek közötti fájlok küldéséről bővebben lásd a "Saját tételek fájlok küldése" c. részt a 69. oldalon.

### Képfájlok feltöltése

Képfájljait feltöltheti a MMS Galéria.

#### Megjegyzés:

 Ez a szolgáltatás egyes szolgáltatóknál nem elérhető. További tájékoztatást a helyi szolgáltatótól kaphat.

# "Saját tételek" → "Képek" → "Elmentett képek"

- 1. Jelölje ki a feltölteni kívánt fájlt.
- Nyomja meg az [Opciók] gombot, majd válassza ki a "Küldés" pontot.
- 3. Válassza ki az "MMS Galériába" pontot.
- 4. Nyomja meg az [Igen] gombot.

# Megjegyzés:

• Szerzői jogi védelem alá eső képeket nem lehet feltölteni.

# Képfájlok letöltése (M 6-1-3)

"Saját tételek"  $\rightarrow$  "Képek"  $\rightarrow$  "Képek letöltése" Megjelenik a képfájlok letöltési oldala.

# Java™ játékok (M 6-2)

Az előre telepített alkalmazásokkal együtt az utólag letöltött alkalmazások is az Alkalmazások között kapnak helyet.

#### Megjegyzés:

 Az Alkalmazások között maximum 50 alkalmazás tárolható.

## Alkalmazások használata

A telefonon a Vodafone számos saját alkalmazása is használható.

A alkalmazások használatához töltse le azokat a mobil internetről.

Egyes alkalmazások lehetővé teszik a hálózatra történő csatlakozást játék közben, vagy egy hálózat-alapú alkalmazás keretében.

# Megjegyzés:

 Áz alkalmazások lehetnek helyhez kötöttek (hálózati kapcsolat nélkül), vagy hálózat-alapúak (az információk/játékok frissítéséhez a mobil internetet használva). A hálózat esetleg többet számít fel a hálózatalapú alkalmazások használatáért. További tájékoztatást a helyi szolgáltatótól kaphat.

#### Alkalmazások letöltése

## Megerősítési képernyő

Az alkalmazás letöltése előtt Önnek meg kell erősítenie, hogy mit kíván letölteni.

A megerősítési képernyő információinak ellenőrzése után már letölthető az alkalmazás.

## Megjegyzés:

 Egyes információs képernyők esetében az alkalmazás letöltése előtt a rendszer felhasználói hitelesítést kérhet.

# Alkalmazások végrehajtása (M 6-2-1)

"Saját tételek"  $\rightarrow$  "Java<sup>TM</sup> játékok"  $\rightarrow$  "Alkalmazások" A letöltött alkalmazások a legutolsóval kezdve jelennek meg sorrendben.

- Válassza ki a végrehajtani kívánt alkalmazás címét. A kiválasztott alkalmazást végrehajtja a készülék. Hálózati kapcsolat típusú alkalmazások használata esetén ki lehet választani a keresett hálózatot.
- Az alkalmazás befejezéséhez nyomja meg a gombot, majd válassza ki a "Vége" pontot.

## Játékok letöltése (M 6-2-2)

# "Saját tételek" $\to$ "Java<br/>TM játékok" $\to$ "Játékok letöltése"

- Válassza ki a letölteni kívánt alkalmazást. Megnyílik a WAP böngésző, majd a hamarosan megjelenő megerősítési üzenet a letöltés megerősítését kéri.
- 2. A letöltés megkezdéséhez nyomja meg a 🔵 gombot.
- **3.** Befejezéskor nyomja meg az O gombot.

# Hangfájlok (M 6-3)

A Dallamszerkesztő révén létrehozott csengőhangok és a Hangfelvevő funkcióval felvett AMR fájlok kezelése az "Elmentett hangok" között történik. Az alap csengőhangok nem szerepelnek az Elmentett hangok között.

- SMAF formátum
- \* Eredeti csengőhang (Dallamszerkesztővel készítve)
- MID: Normál MIDI formátum
- i Melody formátum
- WAV formátum
- AMR formátum

#### Tipp:

 À SMAF (Synthetic music Mobile Application Format) a mobiltelefonoknál használt zenei fájlformátum.

## Hangfájlok lejátszása

#### "Saját tételek" → "Hangok" → "Elmentett hangok"

 Válassza ki a lejátszani kívánt fájlt. A lejátszás leállításához nyomja meg a gombot.

#### Megjegyzés:

 A hangerő az MMS hangerő beállítás értékétől függ (97. oldal). A hang ki van kapcsolva, ha a "Hangerő" beállítás értéke "Csendes". A hangerő beállításához nyomja meg a (vagy )/oldalsó fel), illetve a (vagy a )/oldalsó le) gombot.

# Hangfájlok felhasználása csengőhangként

### "Saját tételek" $\rightarrow$ "Hangok" $\rightarrow$ "Elmentett hangok"

- 1. Jelölje ki a csengőhangként használni kívánt fájlt.
- Nyomja meg az [Opciók] gombot, majd válassza ki a "Mentés cs.hangként" pontot.

A kiválasztott hangot a telefon automatikusan az aktuális Profil csengőhangjaként használja.

# Megjegyzés:

 Az AMR és a WAV formátumú fájlok nem használhatók csengőhangként.

# Hangfájl küldése MMS üzenettel

#### "Saját tételek" $\rightarrow$ "Hangok" $\rightarrow$ "Elmentett hangok"

- 1. Jelölje ki az elküldeni kívánt fájlt.
- 2. Nyomja meg az [Opciók] gombot, majd válassza ki a "Küldés" pontot.
- Válassza ki az "MMS üzenetként" pontot. Üzenetek létrehozásáról bővebben lásd az "Új MMS üzenet létrehozása" c. részt a 47. oldalon. Ha a Dallamszerkesztővel létrehozott hangfájlt választ ki, akkor iktassa be az alábbi 4. lépést is.
- Válassza ki a fájl formátumát: "SMAF", "MIDI" vagy "i Melody".

#### Megjegyzés:

- Szerzői jogi védelem alá eső hangok nem csatolhatók az üzenethez.
- Ha a 4. lépésben az "i Melody" formátumot választotta, akkor csak a fájl első részét konvertálja a készülék.

#### Hangfájlok feltöltése

Hangfájljait feltöltheti a MMS Galéria. Elképzelhető, hogy ez az opció nem elérhető minden hálózaton.

#### Megjegyzés:

 Ez a szolgáltatás egyes szolgáltatóknál nem elérhető. További tájékoztatást a helyi szolgáltatótól kaphat.

### "Saját tételek" $\rightarrow$ "Hangok" $\rightarrow$ "Elmentett hangok"

- 1. Jelölje ki a feltölteni kívánt fájlt.
- Nyomja meg az [Opciók] gombot, majd válassza ki a "Küldés" pontot.
- 3. Válassza ki az "MMS Galériába" pontot. Ha az 1. lépésben saját szerkesztésű eredeti csengőhangot választott ki: végezze el az alábbi lépéseket. Ha nem választott ki ilyet, akkor ugorjon az 5. lépéshez.
- 4. Válassza ki az "SMAF", "MIDI" vagy az "i Melody" fájlformátumot.
- 5. Nyomja meg az [Igen] gombot.

# Megjegyzés:

• Hangok szerzői jogi védelem alá eső hangokat nem lehet feltölteni.

# Hangfájlok letöltése (M 6-3-4)

"Saját tételek" → "Hangok" → "Hangok letöltése" Megjelenik a hangfájlok letöltési oldala.

# Videóklipek (M 6-4)

Ebben a menüben lehet kezelni a videókamerával készített, vagy a mobil internetes oldalakról letöltött videóklipeket.

# Videóklip fájlok lejátszása

#### "Saját tételek" → "Videók" → "Elmentett videók"

- 1. Válassza ki a lejátszani kívánt fájlt.
- Nyomja meg a gombot. A folytatáshoz nyomja meg újra a gombot. A lejátszás leállításához nyomja meg a [Vissza] gombot.

Az eredeti mérethez való visszatéréshez nyomja meg az [×1] gombot.

#### Megjegyzés:

 A hangerő az MMS hangerő beállítás értékétől függ (97. oldal). A hang ki van kapcsolva, ha a "Hangerő" beállítás értéke "Csendes". A hangerő beállításához nyomja meg a (vagy a ) / oldalsó fel), illetve a (vagy a ) / oldalsó le) gombot.

#### Videóklip fájl küldése MMS üzenettel

# "Saját tételek" → "Videók" → "Elmentett videók"

- 1. Jelölje ki az elküldeni kívánt fájlt.
- Nyomja meg az [Opciók] gombot, majd válassza ki a "Küldés" pontot.
- Válassza ki az "MMS üzenetként" pontot. Üzenetek létrehozásáról bővebben lásd az "Új MMS üzenet létrehozása" c. részt a 47. oldalon.

# Megjegyzés:

 Szerzői jogi védelem alá eső videóklipek nem csatolhatók az üzenethez.

# Videóklip fájlok feltöltése

Videóklipjeit feltöltheti a MMS Galéria.

# Megjegyzés:

 Ez a szolgáltatás egyes szolgáltatóknál nem elérhető. További tájékoztatást a helyi szolgáltatótól kaphat.

# "Saját tételek" $\rightarrow$ "Videók" $\rightarrow$ "Elmentett videók"

- 1. Jelölje ki a feltölteni kívánt fájlt.
- Nyomja meg az [Opciók] gombot, majd válassza ki a "Küldés" pontot.
- 3. Válassza ki az "MMS Galériába" pontot.
- 4. Nyomja meg az [Igen] gombot.

## Megjegyzés:

 Szerzői jogi védelem alá eső videóklipeket nem lehet feltölteni.

# Videóklip fájlok letöltése (M 6-4-3)

"Saját tételek"  $\rightarrow$  "Videók"  $\rightarrow$  "Videók letöltése" Megjelenik a videóklipek letöltési oldala.

# Saját tételek fájlok küldése

Válassza ki a megfelelő menüt.

"Saját tételek" → "Képek" → "Elmentett képek" "Saját tételek" → "Hangok" → "Elmentett hangok"

"Saját tételek" → "Videók" → "Elmentett videók"

- Jelölje ki a kívánt fájlt.
- 2. Nyomja meg az [Opciók] gombot, majd válassza ki a "Küldés" pontot.
- 3. Válassza ki a "Bluetooth-on" vagy az "Infrán" pontot.

# "Bluetooth-on" kiválasztása esetén:

A telefon elkezd keresni *Bluetooth* vezeték nélküli technológiára alkalmas eszközök után 10 méteren belül. Észlelés esetén megjelenik az erre alkalmas eszközök listája, melyek közül kiválaszthatja a kívánt eszközt. A kapcsolat létrejön, és a készülék elküldi az adott fájlt.

#### "Infrán" kiválasztása esetén:

A telefon elkezd keresni infravörös átvitelre alkalmas eszközök után 20 centiméteren belül.

Észlelés esetén az infravörös kapcsolat létrejön és a készülék elküldi az adott fájlt.

#### Megjegyzés:

- Szerzői jogi védelem alá eső képek, hangok és videóklipek nem küldhetők tovább.
- Eszközök összekapcsolásakor meg kell adnia a jelkódot, amikor első alkalommal létesít kapcsolatot Bluetooth vezeték nélküli technológiára alkalmas eszközzel, kivéve ha a "Hitelesítés" (92. oldal) opció beállítása "Ki".

#### "Saját tételek" fájlok fogadása

Ha a telefon egy saját tételt kap, megjelenik egy megerősítési üzenet.

 Nyomja meg az [Igen] gombot. A fogadott fájl a megfelelő Saját tételek mappába kerül. Az elutasításhoz nyomja meg a [Nem] gombot.

#### Tipp:

 Az infravörös vagy a Bluetooth beállításokról bővebben lásd a "Kapcsolatok" c. részt a 90. oldalon.

# Szövegsémák (M 6-5)

Legfeljebb 20 szövegséma menthető el szöveges és multimédiás üzenetekhez való felhasználáshoz.

Minden egyes szövegséma 120 karaktert tartalmazhat.

#### Szövegrészletek bevitele a szövegsémákhoz

- "Saját tételek" → "Szövegsémák"
- 1. Válassza ki a lejátszani kívánt fájlt.
- 2. Írja be a szöveget, majd nyomja meg a 🔵 gombot.

## Szövegsémák módosítása

#### "Saját tételek" $\rightarrow$ "Szövegsémák"

- 1. Jelölje ki a módosítani kívánt szövegsémát.
- Nyomja meg az [Opciók] gombot, majd válassza ki a "Módosítás" pontot.
- Írja be az új szöveget, majd nyomja meg a gombot.

# Szövegsémák megtekintése

#### "Saját tételek" → "Szövegsémák"

Megjelenik a Szövegsémák listája.

- 1. Jelölje ki a megtekinteni kívánt szövegsémát.
- Nyomja meg az [Opciók] gombot, majd válassza ki a "Nézet" pontot.

#### Szövegsémák törlése

#### "Saját tételek" → "Szövegsémák"

- 1. Jelölje ki a törölni kívánt szövegsémát.
- 2. Nyomja meg az [Opciók] gombot, majd válassza ki a "Törlés" pontot.

# Memória állapota (M 6-7)

E funkcióval ellenőrizni lehet a Saját tételek memóriaállapotát. A memória állapota az alábbiakra terjed ki: Alkalmazások, Képek, Hangok és Videók.

"Saját tételek" → "Memória állapota"
# <u>Java™ játékok</u> (M 1)

## Alkalmazások (M 1-1)

Megjelenik a Java<sup>™</sup> alkalmazások listája. A letöltött alkalmazások a legutolsóval kezdve jelennek meg sorrendben.

## Alkalmazások végrehajtása

Az alkalmazások végrehajtásáról bővebben lásd az "Alkalmazások végrehajtása" c. részt a 66. oldalon.

## Alkalmazás adatainak megjelenítése

#### "Java™ játékok" → "Alkalmazások"

- 1. Jelölje ki a kívánt Java<sup>™</sup> alkalmazást.
- Nyomja meg az [Opciók] gombot, majd válassza az "Alkalmazás részletei" pontot. Megjelenik a részletes információ.

## Engedély beállítása

Az internetes elérésű Java<sup>™</sup> alkalmazások használata során ezzel az opcióval lehet megadni a pénzügyi tranzakciók online biztonsági beállításait.

# A funkció és a megerősítési módszer kiválasztása "Java<sup>TM</sup> játékok" $\rightarrow$ "Alkalmazások"

- **1.** Jelölie ki a kívánt Java<sup>TM</sup> alkalmazást.
- Nyomja meg az [Opciók] gombot, majd válassza ki az "Engedély" pontot.

 Válassza ki az "Internetes hozzáférés" pontot a Java™ alkalmazás internetes elérési módjának beállításához.

**4.** Válassza ki a kívánt megerősítési módszert. Mindig kapcsolatban:

A Java™ alkalmazás hozzáférést megerősítés nélkül engedélyezi.

Elsőre: Akkor kap Ön értesítést, amikor a Java<sup>™</sup> alkalmazás első alkalommal fér hozzá az internethez. Ha a hozzáférés megengedett, nem keletkezik további megerősítés, amíg ön ki nem törli ezt az alkalmazást.

Alkalmanként:

Akkor kap Ön értesítést, amikor a Java™ alkalmazás első alkalommal fér hozzá az internethez. Ha a hozzáférés megengedett, nem keletkezik további megerősítés, amig az alkalmazás be nem fejezi működését.

Mindig: Minden alkalommal kap ertesitest, amikor a Java™ alkalmazás az internethez hozzáfér, függetlenül attól, hogy a hozzáférés engedélyezve volt-e.

#### Nincs kapcsolat:

Megakadályozza, hogy a Java™ alkalmazás hozzáférjen az internethez, megerősítés nélkül. Engedély visszaállítása

Visszaállítható az összes megadott engedély.

## "Java<sup>TM</sup> játékok" $\rightarrow$ "Alkalmazások"

- 1. Jelölje ki a kívánt Java<sup>™</sup> alkalmazást.
- Nyomja meg az [Opciók] gombot, majd válassza ki az "Engedély" pontot.
- 3. Válassza ki az "Engedélyek visszaáll." pontot.

# Háttérkép (M 1-2)

A készenléti képernyőhöz letölthetők háttérkép alkalmazások is.

*"Java<sup>TM</sup> játékok"* → *"Háttérkép"* → *"Be/Kikapcsolás"* **1.** Válassza ki a "Be" vagy a "Ki" pontot.

## Megjegyzés:

 Ha a ,, Be" pontot választja, és a képernyővédő alkalmazás nincsen beállítva, akkor megjelenik a rendelkezésre álló képernyővédők listája, melyek közül választania kell.

## Alkalmazás beállítása (M 1-2-2)

# "Java<sup>TM</sup> játékok" $\rightarrow$ "Háttérkép" $\rightarrow$ "Alkalmazás beállítása"

Megjelennek a letöltött alkalmazások.

1. Válassza ki a kívánt képernyővédő alkalmazást.

## Folytatási idő (M 1-2-3)

Beállítható, hogy a képernyővédő alkalmazás mennyi idő után aktiválódjék.

## "Java<sup>TM</sup> játékok" $\rightarrow$ "Háttérkép" $\rightarrow$ "Időtartam"

 A számbillentyűk segítségével írja be a folytatási időtartamot két számjegyben.

## Játékok letöltése (M 1-3)

Letölthetők különböző alkalmazások.

## "Java™ játékok" → "Játékok letöltése"

Megjelenik az alkalmazások letöltési oldala.

- Válassza ki a letölteni kívánt alkalmazást. Megnyílik a WAP böngésző, majd a hamarosan megjelenő megerősítési üzenet a letöltés megerősítését kéri.
- 2. A letöltés megkezdéséhez nyomja meg a 🔵 gombot.
- 3. Befejezéskor nyomja meg az 🔵 gombot.

## Beállítások (M 1-4)

## Hívások/riasztások (M 1-4-1)

Be lehet állítani az alkalmazás működtetése során bejövő hívások és riasztások elsőbbségi sorrendjét.

#### "Java™ játékok" → "Beállítások" → "Hívások/ riasztások"

- 1. Válassza ki a "Bejövő hívás" vagy a "Riasztás" pontot.
- 2. Válassza ki a kívánt módszert.
- "Hivásértesítés" vagy "Riasztás értesítés": Karaktergörgető jelenik meg a képernyő első sorában, miközben folytatódik az alkalmazás működése. A (), gomb megnyomásával felfüggeszthető az alkalmazás és ezzel fogadható a bejövő hívás. A hívás vagy a riasztás megtörténte után megjelenik a felfüggesztett funkció ikonja ( ) jelezve, hogy alkalmazás van függőben.

## Hangerő beállítása (M 1-4-2)

Az alkalmazások és más hangeffektusok hangereje az 5 lehetséges szint valamelyikére állítható, vagy elnémítható. Ha a "Hangerő" (97. oldal) beállítása "Csendes", akkor e beállítás élvez prioritást.

#### "Java™ játékok" → "Beállítások" → "Hangerő beállítása"

Megjelenik a pillanatnyi hangerő szintje.

A (vagy a ) gombbal erősítheti, a (vagy a ) gombbal pedig halkíthatja a hangerőt. A végén nyomja meg a gombot.

## Háttérfény (M 1-4-3)

"Java™ játékok" → "Beállítások" → "Háttérfény" → "Be/Kikapcsolás"

- 1. Válasszon ezek közül: "Mindig bekapcsolva", "Mindig kikapcsolva" vagy "Alapbeállítások".
- "Mindig bekapcsolva":

Az alkalmazás működése működése során.

• "Mindig kikapcsolva":

A világítás ki van kapcsolva az alkalmazás működése során, még billentyű megnyomása esetén is.

- "Alapbeállítások":
- A fő háttérfény beállítással párhuzamosan működik. (100. oldal)

#### Villogó üzemmód beállítása

Ez a beállítás lehetővé teszi, hogy a háttérfényt az alkalmazással lehessen vezérelni. Ha ennek értéke "Ki", akkor a háttérfényt nem lehet bekapcsolni az alkalmazáson keresztül.

# "Java™ játékok" → "Beállítások" → "Háttérfény" → "Villog"

1. Válassza ki a "Be" vagy a "Ki" pontot.

## Rezgés (M 1-4-4)

Ha az alkalmazásban be van állítva a rezgési funkció, akkor választhat, hogy engedélyezi vagy letiltja annak működését.

Ha SMAF fájl van meghatározva az alkalmazásban, akkor a SMAF fájlban beállított rezgést lehet működtetni.

#### Megjegyzés:

- A SMAF (Synthetic music Mobile Application Format) a mobiltelefonoknál használt zenei fájlformátum.
- $,Java^{TM} j \acute{a}t\acute{e}kok" \rightarrow ,Be\acute{a}ll\acute{t}\acute{a}sok" \rightarrow ,Rezg\acute{e}s"$
- Válasszon az alábbiak közül: "Be", "Ki" és "Cseng + rezeg".

A "Cseng + rezeg" pont kiválasztása esetén az alkalmazásban lévő SMAF fájl hangját a készülék szinkronizálja a rezgő funkcióval.

## Alapbeállításra (M 1-4-5)

## Az összes tétel visszaállítása a Beállítások menüben

#### $, Java^{\text{TM}} j \acute{a} t\acute{e} kok" \rightarrow , Be\acute{a} ll\acute{t} \acute{a} sok" \rightarrow , A lapbe\acute{a} ll\acute{t} \acute{a} sra"$

 Írja be a készülékkódot. A készülékkód alapbeállítása "0000". A készülékkód módosításáról bővebben lásd a "Készülékkód módosítása" c. részt a 112. oldalon.

## Java™ információ (M 1-5)

Megjelenik a Java<sup>™</sup> licencekről szóló információ.

# Alkalmazások (M 3)

## SIM alkalmazás (M 3-1)

A SIM kártyán lévő információkról tájékozódhat. További tájékoztatást a szolgáltatójától kaphat.

## Riasztások (M 3-2)

### Riasztások beállítása

A riasztási funkció egy meghatározott időpontban riasztja Önt.

A riasztási funkció természetesen nem működik megfelelően, ha az óra nincs pontosan beállítva.

## Megjegyzés:

- A riasztási funkciók a telefon kikapcsolt állapotában is működnek.
- A riasztás nem szólal meg, ha a "Csengő hangereje" (93. oldal) beállítása "Csendes".

#### $,Alkalmaz \acute{a} sok" \rightarrow ,Riaszt\acute{a} sok"$

- 1. Válassza ki a kívánt üres beállítást.
- 2. Írja be a kívánt időtartamot.

## A riasztási hang megváltoztatása

- 3. Válassza ki a "Riasztóhang beáll." pontot.
- 4. Válassza ki a "Csengőhang" pontot.
- 5. Válassza ki az "Előre beállított hangok" vagy a "Saját hangok" pontot.

 Válassza ki a kívánt csengőhangot. A csengőhang kiválasztásának részleteiről lásd a "Csengőhang hozzárendelése" c. részt a 94. oldalon.

## Riasztás csengőhang rezgésének megváltoztatása

- 7. Válassza ki a "Rezgés" pontot.
- Válasszon az alábbiak közül: "Be", "Ki" és "Cseng + rezeg".

A rezgés kiválasztásáról bővebben lásd a "Rezgés" c. fejezetet a 94. oldalon.

### Riasztási hang időtartamának megváltoztatása

- 9. Válassza ki az "Időtartam" pontot.
- 10. Írja be a kívánt időtartamot (02...59).
- 11. Nyomja meg a [Vissza] gombot.

## Ismétlési opció beállítása

- 12. Válassza ki az "Ismétlés naponta" pontot.
- 13. Válassza ki a "Be" vagy a "Ki" pontot.
- 14. Nyomja meg a [Mentés] gombot.

### Riasztási beállítás módosítása

## "Alkalmazások" → "Riasztások"

1. Válassza ki a kívánt beállítást, majd végezze el módosítását.

## Riasztási beállítás törlése

#### "Alkalmazások" → "Riasztások"

- 1. Válassza ki a visszaállítani kívánt riasztást.
- 2. Válassza ki a "Riasztás törlése" pontot.

## Összes riasztási beállítás törlése

### "Alkalmazások" → "Riasztások" → "Összes törlése"

## Riasztások aktiválása és deaktiválása

#### "Alkalmazások" → "Riasztások"

- 1. Jelölje ki a deaktiválni vagy aktiválni kívánt riasztást.
- Nyomja meg az [Opciók] gombot, és válassza a "Riasztás Ki" vagy a "Riasztás Be" pontot.

## Számológép (M 3-3)

A számológép a négy számtani alapműveletet végzi el, max. 12 számjegyig.

## "Alkalmazások" $\rightarrow$ "Számológép"

A számológép megjelenik a képernyőn. Az alapműveletek az alábbi billentyűkkel végezhetők el.

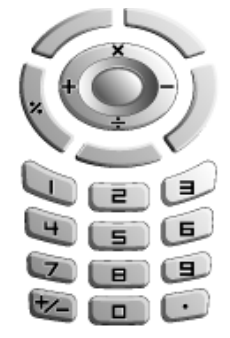

Tizedes vessző beviteléhez nyomja meg a 🖅 gombot. A beírt szám vagy műveleti jel törléséhez nyomja meg a [Törlés] gombot.

A számítás elvégzéséhez nyomja meg a \_\_\_\_\_ gombot. Újabb számítás megkezdéséhez nyomja meg a [Törlés] gombot.

## Árfolyamátváltás

A számológép a belföldi és külföldi pénznemek közötti átváltási számításokhoz is használható, a beírt árfolyamok alapján.

#### Árfolyam beállítása

# "Alkalmazások" $\rightarrow$ "Számológép" $\rightarrow$ [Opciók] $\rightarrow$ "Árfolyam"

- Válasszon a "Külföldi → belföldi" és a "Belföldi → külföldi" pontok közül.
- Írja be az árfolyamot. Az összes számjegy kitörléséhez nyomja meg a [Törlés] gombot.

## Értékek átváltása

## $,, Alkalmazások" \rightarrow ,, Számológép"$

- 1. Írja be az átváltandó értéket.
- Nyomja meg az [Opciók] gombot, majd válasszon a "Belföldi pénzben" és a "Külföldi pénzben" pontok közül.

Megjelenik az eredmény.

## Megjegyzés:

 A 2. lépés nem végezhető el akkor, ha a négy alapművelet (+, -, × vagy ÷) valamelyikének jele látható.

## Hangfelvevő (M 3-4)

E funkcióval egy max. 60 másodperces hangjegyzet rögzíthető, melyet az ütemezett tételekre való emlékeztetőként, vagy MMS üzenethez csatoltan lehet használni. A felvett hangjegyzet az Elmentett hangok között lesz elmentve. A hangjegyzetek elmentése ".amr" formátumban történik.

## Hangjegyzet felvétele

## $, Alkalmaz \acute{a} sok" \rightarrow , Hangfelvev \acute{o}"$

- 1. A felvétel megkezdéséhez nyomja meg a \_\_\_\_\_ gombot. Ha a felvételi időtartam lejárata előtt szeretné a felvételt befejezni, akkor nyomja meg a \_\_\_\_\_ gombot.
- A hangjegyzet elmentéséhez válassza ki a "Mentés" pontot.

A felvett hangjegyzet lejátszásához válassza ki a "Visszajátszás" pontot.

A hangjegyzet újbóli felvételéhez nyomja meg a [Mégsem] gombot.

#### Megjegyzés:

- Ha a felvétel előtt változtatni kívánja a felvett méretet, akkor nyomja meg az [Opciók] pontot, majd válassza ki a "Felvétel mérete" pontot. Ezt követően válasszon a "Hosszú" és az "Üzenethez" pontok közül.
- Ha az 51. oldalon leírt Üzenetméret értéke "100 KB", akkor a "Felvétel mérete" nem jelenik meg.

 A hangerő a "Hangerő" beállítás (97. oldal) értékétől függ. A hang ki van kapcsolva, ha a "Hangerő" beállítás értéke "Csendes". A hangerő beállításához nyomja meg a ③ (vagy a ③ / oldalsó fel), illetve a ③ (vagy a ③ / oldalsó le) gombot.

#### Hangjegyzetek küldése

#### "Alkalmazások" → "Hangfelvevő"

- 1. A felvétel megkezdéséhez nyomja meg a 🔵 gombot.
- **2.** A felvétel leállításához nyomja meg a gombot.
- 3. Válassza ki a "Mentés és küldés" pontot.

Üzenetek létrehozásáról bővebben lásd az "Új MMS üzenet létrehozása" c. részt a 47. oldalon.

#### Megjegyzés:

 A "Mentés és küldés" pont nem látható, ha Hosszú hang módban készített felvételt.

## Dallamszerkesztő (M 3-5)

Ezzel a funkcióval saját eredeti csengőhangot hozhat létre vagy multimédiás (MMS) üzenethez dallamot csatolhat.

Egy-egy dallam 95 hangjegy × 32 szólamból, 190 hangjegy × 16 szólamból, illetve 380 hangjegy × 8 szólamból állhat. A eredeti csengőhang az Elmentett hangok között lesz elmentve.

#### Saját eredeti csengőhang létrehozása (M 3-5-1)

"Alkalmazások"  $\rightarrow$  "Dallamszerkesztő"  $\rightarrow$  "Újat létrehoz"

1. Írja be a címet.

Max. 24 karakter írható be.

2. Válassza ki a zenei ütemet.

Az alábbi zenei ütemek közül lehet választani.

- "Allegro (gyors)": 150
- "Moderato (normál)": 125
- "Andante (lassú)": 107
- "Adagio(nagyon lassú)": 94
- Válasszon az alábbiak közül: "8 Szólam", "16 Szólam" és "32 Szólam".

**4.** A számjegybillentyűk segítségével adja meg a zenei skálát és a szüneteket.

A hangszint és a szünetek meghatározásáról bővebben lásd "A zenei skála és a szünetek meghatározása" c. részt a 81. oldalon.

- 5. A vagy a gombokkal adja meg a hangjegyek, illetve a szünetjelek típusát. A hangjegyek és a szünetek meghatározásáról bővebben lásd továbbá "A hangjegyek és szünetek típusának meghatározása" c. részt a 81. oldalon.
- 6. Egy-egy hangjegy bevitele után nyomja meg a 🛞 gombot.

A következő hangjegyet akkor írja be, ha a kurzor már jobbra mozdult.

7. A hangjegyek beírásához ismételgesse a 4.-6. lépéseket.

Hangjegyek bevitele során a következőket teheti meg:

- A megnyomásával lejátszhatja az összes bevitt hangjegyet.
- Nyomja meg az [Opciók] gombot, majd válasszon az alábbiak közül:

"Lejátszás": a hangjegyek lejátszása a kurzor pozíciójáig.

"Rész kijelölése": egy másik szólam kiválasztása.

"Hangszín szabályozás": a csengőhang beállítása vagy módosítása másik hangszerre. (82. oldal)

"Hangerő szab.": a csengőhang erősségének beállítása. (82. oldal)

- 8. A hangjegyek bevitelének befejeztével nyomja meg az [Opciók] gombot, majd válassza ki a "Mentés" pontot.
- 9. Válassza ki a "Mentés Saját tételekhez" pontot.

## Megjegyzés:

- A hangerő a "Hangerő" beállítás (97. oldal) értékétől függ. A hang ki van kapcsolva, ha a "Hangerő" beállítás értéke "Csendes".
- Ha az Elmentett hangok tárhely memóriája vagy kapacitása már nem elegendő, akkor megjelenik a "Maximum kapacitás :250 Mentés sikertelen." vagy a "Nincs bejegyezve. Memória megtelt." üzenet. A kijelző visszatér a 9. lépéshez. A szükségtelen fájlok törlése után próbálkozzon újra.
- A túl sok rövid (tizenhatod vagy triola) hangjegyből álló dallamok nem játszhatók le a 8. lépésben; ezen kívül a következő üzenet jelenik meg; "Nem lejátszható – túl sok hangjegy/mp." A képernyő ekkor visszatér az 5. lépéshez.

Ésetleg megjelenhet az alábbi üzenet is: "Nem elmenthető – túl sok hangjegy/mp." – a képernyő visszatér az 5. lépéséhez.

A megoldás: csökkentse a dallamok számát, cserélje le a rövid hangjegyeket, törölje a triolákat, stb.

#### A zenei skála és a szünetek meghatározása

Az alábbi kódok segítségével adja meg a zenei skálát és a szüneteket.

| dó | ré   | mí      | fá | szó  | lá      | tí    | szünet |
|----|------|---------|----|------|---------|-------|--------|
| 6  | 2mBC | <b></b> | 4  | 5.1% | (Freed) | Trans | ţ<br>t |

Ha a fenti gombok valamelyikének egyszeri megnyomásával egy negyed hangjegy kerül a középső skálára (jelölés nélkül).

Ha ugyanazt a gombot ismételten megnyomja, akkor a hangjegy oktávot vált a rendelkezésre álló oktávokon belül.

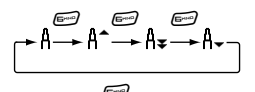

Ha hangjegy kiválasztása közben nyomja meg a vagy a gombot, a hangjegy egy félhanggal magasabb, illetve mélyebb lesz.

A szünetek beiktatásakor negyedütemű szünet kerül be.

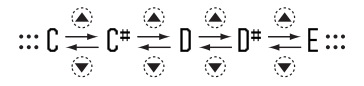

A hangjegyek és szünetek típusának meghatározása Nyomja meg ismételten a 🐑 vagy a 💷 gombot.

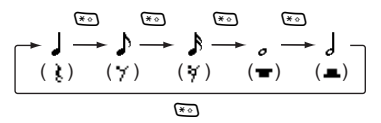

Pontozott hangjegy vagy triola létrehozásakor nyomja meg a 🖅 gombot a kívánt hangjegy kiválasztása után.

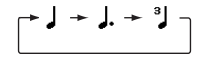

#### Megjegyzés:

- Nem iktatható be pontozott tizenhatod hangjegy (ill. szünet) vagy pontozott egész hangjegy (ill. szünet).
- Egy triolához három folyamatosan hangzó hangjegy szükséges.

Zenei kötőjel beiktatásához a kívánt hangjegy kiválasztása után nyomja meg a 🖭 gombot.

Egy aláhúzás (\_) jelenik meg a közvetlenül a hangjegy mellett és a hangjegy hozzákötődik a következőhöz.

A következő hangjegy beírásához nyomja meg a () gombot, mellyel a kurzor jobbra mozdul el. Ezt követően ismételje meg az előző oldalakon leírt műveletet. Ha a kurzor egy hangjegy mellett van, akkor a kurzor közvetlen bal oldalán álló hangjegyet a vagy a gomb megnyomásával meg lehet ismételtetni.

### Hangszín beállítása

A telefon a hangjegyeket különféle hangszerek hangján tudja megszólaltatni.

Összesen 128 alap hangszín közül választhat (nyolc-nyolc típus az alábbi kategóriák mindegyikében: Zongorák, Fém ütősök, Orgonák, Pengetősök, Basszusok, 1. Vonósok, 2. Vonósok, Rézfűvósok, 1. Fafúvósok, 2. Fafúvósok, Szinti alapok, Szinti motívum, Szinti effekt, Népzene, Dob ütősök valamint Effektusok), továbbá 61 kiterjesztett hangszín (40 típusú Dobok (FM) és 21 típusú Dobok (WT)) közül.

- Nyomja meg az [Opciók] gombot, majd válassza ki a 80. oldalon lévő 7. lépésben válassza ki a "Hangszín szabályozás" pontot.
- 2. A 🖲 vagy a 🕑 gombbal jelölje ki a hangszín kategóriáját.
- **3.** A (a) vagy a (c) gombbal jelölje ki a hangszínt.
- Nyomja meg a gombot. Ezzel létrehozta a saját eredeti csengőhangját.

## Tipp:

 A dallam kiválasztott hangszínben való lejátszásához nyomja meg az [Opciók] gombot, majd a 4. lépésben válassza ki az "Akt. rész lejátszása" pontot, vagy pedig a szolmizációs hangok kiválasztott hangszínben való lejátszásához válassza ki a "Csengőh megerősít" pontot.

## Csengőhang hangerejének beállítása

A csengőhang erőssége minden résznél három különböző szintre állítható be.

A telefon vásárlásakor a hangerő a "Hangos" szintre van beállítva.

- Nyomja meg az [Opciók] gombot, majd válassza ki a "Hangerő szab." pontot a 80. oldalon lévő 7. lépésben.
- Válassza ki a csengőhang erősségét. Ezzel létrehozta a saját eredeti csengőhangját.

## Eredeti csengőhangok módosítása (M 3-5-2)

# $,Alkalmazások" \rightarrow ,Dallamszerkesztő" \rightarrow ,Saját hangok"$

- 1. Jelölje ki a módosítani kívánt eredeti csengőhangot.
- Nyomja meg az [Opciók] gombot, majd válassza ki a "Módosítás" pontot.
- 3. Végezze el a cím módosítását.
- 4. Válassza ki az ütemet és a szólamok számát.
- 5. Végezze el a módosítást.
- A hangjegyek módosításának befejeztével nyomja meg az [Opciók] gombot, majd válassza ki a "Mentés" pontot.
- 7. Válassza ki a "Mentés Saját tételekhez" pontot.
- 8. Válassza ki a "Felülírás" vagy az "Új" pontot.

Megjegyzés:

 Ha a 4. lépésben módosítja a szólamok számát, megjelenhet egy megerősítési üzenet. Az [Igen] gomb megnyomása esetén esetleg törlődik a dallam egy része.

#### Tipp:

 A kurzor előtt illetve után álló dallamrész kitörléséhez nyomja meg az [Opciók] pontot, majd válassza ki a "Kurzor után töröl" vagy a "Kurzor előtt töröl" pontot.

#### Hangjegyek másolása és beillesztése

Egy adott dallam egy részét ki lehet másolni és be lehet illeszteni egy másik helyre.

Csak a saját szerkesztésű, eredeti csengőhangokat és a szerkeszthető dallamokat lehet másolni és beilleszteni.

- A "Kotta bevitele" képernyőn nyomja meg az [Opciók] gombot, majd válassza ki a "Másol" vagy a "Kivág" pontot.
- Vigye a kurzort az első másolandó vagy kivágandó hangjegyig, majd nyomja meg a gombot.
- Vigye a kurzort a kijelölendő szövegrész utolsó hangjegyéi, majd nyomja meg a gombot.
- Nyomja meg az [Opciók] gombot, majd válassza ki a "Beillesztés" pontot.
- Vigye a kurzort ahhoz a ponthoz, ahová a hangjegyeket be kívánja illeszteni, majd nyomja meg a gombot.

## Telefon súgó (M 3-6)

A súgó lista megtekintésével tájékozódhat a telefon funkcióiról.

## "Alkalmazások" $\rightarrow$ "Telefon súgó"

1. Nyomja meg a 🏵 vagy a 🐨 gombot.

# Naptár (M 7)

A Naptár segítségével könnyen ütemezheti a dátummal és időponttal ellátott megbeszéléseket.

Infravörös vagy *Bluetooth* vezeték nélküli funkció használata esetén ezeket az ütemezett tételeket átküldheti számítógépre is.

## Új tétel létrehozása

## "Naptár"

- Jelölje ki, hogy melyik naphoz kívánja az eseményt bevinni.
- Nyomja meg az [Opciók] gombot, majd válassza ki az "Új tétel bevitele" pontot.
- 3. Adja meg a tárgyat.
- 4. Adja meg a helyet.
- 5. Válassza ki a kívánt kategóriát.
- 6. Adja meg a kezdés dátumát.
- 7. Adja meg a kezdés időpontját.
- 8. Válassza ki a kívánt időtartamot.
- 9. Válassza ki a kívánt emlékeztető opciót.

## Megjegyzés:

- Az emlékeztető funkció a telefon kikapcsolt állapotában is működik.
- Az emlékeztető nem szólal meg, ha a "Csengő hangereje" (93. oldal) beállítása "Csendes".
- Ha a 8. lépésnél az "Égyéb" pontot választja ki, adja meg a kívánt dátumot és időpontot.
- Ha a 9. lépésben az "Egyéb" pontot választja, megadhatja a kívánt dátumot és időt.
- A dátumbeviteli képernyőn, a 6. lépés során a "Kezdő dátum" bevitelekor, illetve ha a 8., 9. stb. lépésben az "Egyéb" pontot választja ki, akkor nyomja meg az [Opciók] gombot, majd a "Lásd: Naptár" pont kiválasztásával könnyebben kereshet a megjelenő havi naptárból.

## Az emlékeztető csengőhang módosítása

## "Naptár"

- 1. Válassza ki azt a napot, amelynek ütemezett tételeihez tartozó csengőhangot módosítani szeretné.
- 2. Jelölje ki a kívánt tételt.
- Nyomja meg az [Opciók] gombot, majd válassza ki a "Módosítás" pontot.

4. Válassza ki az Emlékeztető mezőt, majd jelölje meg a kívánt opciót.

Ha a "Nincs emlékeztető" pontot választja, az emlékeztető ki lesz kapcsolva.

- Válassza ki a "Csengőhang" pontot, majd válassza ki az "Előre beállított hangok" vagy a "Saját hangok" pontot.
- Válassza ki a kívánt csengőhangot. A csengőhangok kiválasztásával kapcsolatban olvassa el a "Csengőhang hozzárendelése" c. részt a 94. oldalon.
- Válassza ki a "Rezgés" pontot, majd válasszon az alábbiak közül: "Be", "Ki" vagy "Cseng + rezeg". A rezgések kiválasztásával kapcsolatban olvassa el a "Rezgés" c. részt a 94. oldalon.
- 8. Válassza ki az "Időtartam" pontot, majd írja be a kívánt időtartamot.
- 9. Nyomja meg az [OK] gombot.

10. Nyomja meg a [Mentés] gombot.

## Ütemezett tétel küldése

#### "Naptár"

- 1. Válassza ki, hogy melyik nap ütemezett tételeit kívánja elküldeni.
- 2. Jelölje ki az elküldeni kívánt tételt.
- Nyomja meg az [Opciók] gombot, majd válassza ki a "Küldés" pontot.
- 4. Válassza ki a "Bluetooth-on" vagy az "Infrán" pontot.

#### "Bluetooth-on" kiválasztása esetén:

A telefon elkezd keresni *Bluetooth* vezeték nélküli technológiára alkalmas eszközök után 10 méteren belül. Észlelés esetén megjelenik az erre alkalmas eszközök listája, melyek közül kiválaszthatja a kívánt eszközt. A kapcsolat létrejön és a készülék elküldi az adott tételt.

#### "Infrán" kiválasztása esetén:

A telefon elkezd keresni infravörös átvitelre alkalmas eszközök után 20 centiméteren belül.

Észlelés esetén az infravörös kapcsolat létrejön és a készülék elküldi az adott tételt.

#### Megjegyzés:

 Eszközök összekapcsolásakor meg kell adnia a jelkódot, amikor első alkalommal létesít kapcsolatot Bluetooth vezeték nélküli technológiára alkalmas eszközzel, kivéve ha a "Hitelesítés" (92. oldal) opció beállítása "Ki".

## Ütemezett tétel fogadása

Amikor a készülék ütemezett tételt fogad, megjelenik egy megerősítő üzenet.

 Nyomja meg az [Igen] gombot. A fogadott tétel bekerül a Naptárba. Az elutasításhoz nyomja meg a [Nem] gombot.

## Tipp:

 Az infravörös vagy a Bluetooth beállításokról bővebben lásd a "Kapcsolatok" c. fejezetet a 90. oldalon.

## Tétel megtekintése

#### "Naptár"

- Válassza ki a megtekinteni kívánt napot. Megjelenik a tételek listája.
- 2. Válassza ki a kívánt tételt.

A ④ gomb megnyomásával válthat a megjelenített nap tételei között.

#### Keresés dátum szerint

- A havi vagy a napi nézetben nyomja meg az [Opciók] gombot.
- 2. Válassza ki az "Ugrás ide" pontot.
- **3.** A mai nap kijelzéséhez válassza ki a "Ma" pontot, illetve bármely más dátum kijelzéséhez válassza ki az "Írja be a dátumot" pontot.

#### Keresés tárgy szerint

- A havi vagy a napi nézetben nyomja meg az [Opciók] gombot.
- 2. Válassza ki a "Keresés" pontot.
- **3.** Írja be a kívánt szöveget.

#### Átváltás heti kijelzésre

- 1. Havi nézetben nyomja meg az [Opciók] gombot.
- 2. Válassza ki a "Heti Nézet" pontot.
- Válassza ki a "Hétfő-vasárnap" vagy a "Vasárnapszombat" pontot.

#### Tételek törlése

- A havi vagy a napi nézetben nyomja meg az [Opciók] gombot.
- 2. Válassza ki a "Törlés" pontot.
- 3. Válassza ki a kívánt opciót.
- "Ez a tétel" (csak napi nézetben):

Törli a kiválasztott tételt.

- "Összes enapi": Az kiválasztott naphoz tartozó összes tételt törli.
- "Összes ehavi": A kiválasztott hónaphoz tartozó összes tételt törli.
- "Mindent múlt hónapig":

Az összes tételt törli az utolsó hónapig bezárólag.

• "Minden tétel": Az összes tételt törli ebben az alkalmazásban.

# <u>Híváskezelő</u> (M 8)

## Hívásnapló (M 8-2)

A telefon rögzíti a 10 legutolsó nem fogadott, fogadott és tárcsázott hívást.

## Hívásnapló megtekintése

#### "Híváskezelő" → "Hívásnapló"

 A (2) vagy a (2) gomb megnyomásával váltogathatja a hívásnaplókat az alábbi kategóriák között: "Összes hívás", "Tárcs. számok", "Nem fogadott hívások" és "Fogadott hívások".

Megjelenik a kiválasztott hívásnapló lista.

 Válassza ki a megtekinteni kívánt telefonszámot. Ha a megjelent számot tárcsázni szeretné, nyomja meg a S gombot.

## Tipp:

 Â hívásnaplókat a 
 S gomb készenléti módban való megnyomásával is megerősítheti.

## Üzenet küldése

- A hívásnaplók listájában jelölje ki azt a hívásnaplót, amelyre üzenetet kíván küldeni.
- 2. Nyomja meg az [Opciók] gombot, majd válassza ki az "Úzenetet létrehoz" pontot.
- 3. Válasszon az "MMS" és az "SMS" pontok közül. Az üzenetek létrehozásáról bővebben lásd az "Új MMS üzenet létrehozása" c. részt a 47. oldalon vagy az "Új SMS létrehozása és küldése" c. részt az 52. oldalon.

## Hívásnapló törlése

- 1. A hívásnaplók listájában jelölje ki a törölni kívánt hívásnaplót.
- 2. Nyomja meg az [Opciók] gombot, majd válassza ki a "Törlés" pontot.

## Gyorstárcsázási lista (M 8-3)

Ezzel lehet megtekinteni a gyorstárcsázási listában szereplő telefonszámokat, illetve azokon egyéb műveleteket elvégezni.

### "Híváskezelő" → "Gyorstárcs. lista"

A gyorstárcsázási listában tárolt nevek és telefonszámok megjelennek sorrendben.

## Saját számok (M 8-4)

Ellenőrizheti saját hang-, fájlátviteli- és fax-számait.

### "Híváskezelő" → "Saját számok"

 Válassza ki az ellenőrizni kívánt telefonszámot ezek közül: "Hang", "Fájl" vagy "Fax".

## Megjegyzés:

 A SIM kártyától függően előfordulhat, hogy a "Fájl", vagy a "Fax" szám nem jeleníthető meg.

## Hívásidő-mérők (M 8-5)

E funkció révén ellenőrizheti hívásai időtartamát.

# A legutolsó hívás és az összes hívás időtartamának ellenőrzése

## "Híváskezelő" $\rightarrow$ "Hívásidő-mérők"

 Válassza ki a "Fogadott hívások" vagy a "Tárcs. számok" pontot. Megjelenik az utolsó hívás és az összes hívás időtartama.

## Adatszámláló (M 8-6)

E funkcióval lehet ellenőrizni a GPRS forgalomban átvitt adatmennyiség mértékét.

## $, Híváskezelő" \rightarrow, A datszámláló"$

 Válasszon az "Utolsó adatok" vagy az "Összes adat" pont közül.

## Összes adatszámláló visszaállítása

"Híváskezelő"  $\rightarrow$  "Adatszámláló"  $\rightarrow$  "Számláló nullázás"

## Hívások költsége (M 8-7)

E funkció révén ellenőrizheti hívásai költségét. Egyes hálózatok nem támogatják a Díjszabási tanácsadást. Helyi szolgáltatójánál érdeklődjön, hogy rendelkezésre áll-e ez a szolgáltatás.

#### Az utolsó hívás költségének ellenőrzése

*"Híváskezelő" → "Hívások költsége" → "Utolsó hívás"* Megjelenik a legutolsó hívás költsége.

### Az összes hívás költségének ellenőrzése

"Híváskezelő" → "Hívások költsége" → "Összes hívás" Megjelenik az összes hívás költsége.

## Díjszabás beállítása

Állítsa be a díjszabási tarifát a hívások költségének kiszámításához és a hívásköltségek felső korlátjának beállításához.

#### "Híváskezelő" → "Hívások költsége" → "Költségegységek" → "Egység beállítása"

- 1. Írja be PIN2 kódját.
- Írja be az egységnyi költséget. Tizedes vessző beviteléhez nyomja meg a 
   gombot.
- 3. Írja be a pénznemet (max. 3 karakter).

## Díjkorlát beállítása

Ezzel a funkcióval biztosíthatja, hogy ne lépjen át egy bizonyos díjkorlátot.

# "Híváskezelő" $\rightarrow$ "Hívások költsége" $\rightarrow$ "Max költség" $\rightarrow$ "Korlát beállítása"

- 1. Írja be PIN2 kódját.
- Írja be az értéket. Tizedes vessző beviteléhez nyomja meg a i gombot.

## Összes hívásköltség visszaállítása

"Híváskezelő"  $\rightarrow$  "Hívások költsége"  $\rightarrow$  "Költségek törlése"

1. Írja be PIN2 kódját.

#### Maradék kredit ellenőrzése

"Híváskezelő"  $\rightarrow$  "Hívások költsége"  $\rightarrow$  "Maradék kredit"

# Beállítások (M 9)

## Kapcsolatok (M 9-1)

Az ezen a menüponton belüli beállítások konfigurálásával ezeken a kapcsolatokon keresztül *Bluetooth* vezeték nélküli technológiára vagy infravörös kapcsolatra alkalmas telefonokhoz kapcsolódhat, továbbá számítógéphez *Bluetooth* vezeték nélküli technológiával, infravörös vagy USB kapcsolattal.

# Bluetooth vezeték nélküli funkció használata (M 9-1-1)

Be- és kikapcsolás

# "Beállítások" $\rightarrow$ "Kapcsolatok" $\rightarrow$ "Bluetooth" $\rightarrow$ "Be/Kikapcsolás"

 Válassza ki a "Be" vagy a "Ki" pontot. Az infravörös beállítás aktiválása esetén választhat, hogy ki akarja-e azt kapcsolni vagy sem. Nyomja meg az [Igen] gombot.

A *Bluetooth* vezeték nélküli beállítás aktiválódik és megjelenik a "\* " jelzés.

### Tipp:

#### Kapcsolandó eszközök keresése

A *Bluetooth* vezeték nélküli funkció használatához más *Bluetooth* eszközöket kell keresnie, melyekkel kapcsolat hozható létre a telefonnal. Keresés előtt tartsa a telefont 10 méteres távolságon belül.

# "Beállítások" $\to$ "Kapcsolatok" $\to$ "Bluetooth" $\to$ "Eszközök keresése"

A telefon megkeresi a 10 méteren belül található eszközöket.

- 1. Válassza ki a kapcsolni kívánt eszközt.
- 2. Írja be az eszköz jelkódját.

#### Megjegyzés:

- Ha a keresés előtt a Bluetooth vezeték nélküli funkció ki van kapcsolva, akkor a telefon automatikusan bekapcsolja a Bluetooth funkciót, és így kezdi meg a keresést.
- Ha az infravörös funkció aktív, akkor megjelenik egy megerősítési képernyő az infravörös funkció kikapcsolásáról. A kikapcsoláshoz nyomja meg az [lgen] gombot.
- Csak egy eszköz választható ki az összekapcsoláshoz. Az összekapcsolt eszköz módosításáról lásd a "Kihangosítós eszközök" c. rész a 91. oldalon.

#### Kihangosítós eszközök

A listában szereplő összekapcsolt kihangosító eszközöket aktiválhatja, átnevezheti illetve törölheti.

#### Eszköz aktiválása

"Beállítások"  $\rightarrow$  "Kapcsolatok"  $\rightarrow$  "Bluetooth"  $\rightarrow$  "Kihangosítás"

1. Válassza ki az aktiválni kívánt eszközt.

#### Tipp:

- Takarékoskodni lehet az akkumulátor erejével, ha a Bluetooth funkciót kikapcsolja, amíg az nincsen használatban. A Bluetooth vezeték nélküli funkció kikapcsolásáról bővebben lásd a "Be- és kikapcsolás" c. részt a 90. oldalon vagy az "Automatikus kikapcsolás" c. részt a 92. oldalon.
- Hívás közben a hanghívásokat át lehet irányítani a kapcsolt eszközre. Nyomja meg az [Opciók] gombot, majd válassza ki a "Bluetooth Be" pontot. Ha bontani akarja a kapcsolatot a kapcsolt eszközzel, akkor válassza ki a "Bluetooth Ki" pontot.

#### Eszköz átnevezése

# "Beállítások" $\rightarrow$ "Kapcsolatok" $\rightarrow$ "Bluetooth" $\rightarrow$ "Kihangosítás"

- 1. Jelölje ki az átnevezni kívánt eszközt.
- Nyomja meg az [Opciók] gombot, majd válassza ki a "Név módosítása" pontot.
- Eszköz átnevezése.

#### Eszköznév törlése

# $"Beállítások" \rightarrow "Kapcsolatok" \rightarrow "Bluetooth" \rightarrow "Kihangosítás"$

- 1. Jelölje ki a törölni kívánt eszközt.
- Nyomja meg az [Opciók] gombot, majd válassza ki a "Törlés" pontot.

#### Kapcsolt eszközök

A listában szereplő összekapcsolt eszközöket átnevezheti illetve törölheti.

### Bluetooth vezeték nélküli beállítások

Ezzel a beállítással új megnevezést adhat telefonjának, letilthatja, hogy másik GX25 telefon felismerje az Ön telefonját, illetve a *Bluetooth* vezeték nélküli funkció automatikus kikapcsolásával az akkumulátor erejével is takarékoskodni lehet.

### Az Ön telefonjának átnevezése

Telefonját át is nevezheti. Ezt a nevet jelzi ki a többi készülék, amikor észlelik az Ön telefonját.

# "Beállítások" $\rightarrow$ "Kapcsolatok" $\rightarrow$ "Bluetooth" $\rightarrow$ "Bluetooth beállítások" $\rightarrow$ "Eszköz neve"

1. Írja be az eszköz új nevét.

Saját telefon láthatósága vagy elrejtése "Beállítások" → "Kapcsolatok" → "Bluetooth" → "Láthatóság"

 Válassza ki a kívánt láthatósági beállításokat. "Telefont mutat": Ezzel más eszközöknek is megengedi, hogy felismerjék az Ön telefonját. "Nem mutat": Ezzel elrejti saját telefonját a többi eszköz elől.

Automatikus kikapcsolás

# "Beállítások" $\rightarrow$ "Kapcsolatok" $\rightarrow$ "Bluetooth" $\rightarrow$ "Bluetooth beállítások" $\rightarrow$ "Bluetooth időkorlát"

 Válassza ki a kívánt időtartamot. A telefon a funkciót automatikusan kikapcsolja a meghatározott idő múlva.

### A Hitelesítési kérelem be- és kikapcsolása

Az eszközök összekapcsolása előtt az OBEX-fájlok feladójától vagy címzettjétől kérheti a jelkód hitelesítését (a jelkód egymás közti kicserélését).

# "Beállítások" $\rightarrow$ "Kapcsolatok" $\rightarrow$ "Bluetooth" $\rightarrow$ "Bluetooth beállítások" $\rightarrow$ "Hitelesítés"

1. Válassza ki a "Be" vagy a "Ki" pontot.

### Megjegyzés:

- Az összekapcsolt eszközökhöz nem szükséges hitelesítés.
- A "Ki" beállítás kiválasztása esetén a jelkódot hitelesítheti, ha a feladó kéri azt.

#### Infravörös funkció használata (M 9-1-2) "Beállítások" $\rightarrow$ "Kapcsolatok" $\rightarrow$ "Infravörös"

 Válassza ki a "Be" vagy a "Ki" pontot. A Bluetooth vezeték nélküli funkció aktiválása esetén választhat, hogy ki akarja-e azt kapcsolni vagy sem. Nyomja meg az [Igen] gombot. A képernyőn megjelenik a "fi" ikon. Az infravörös beállítás kikapcsolt állapotba tér vissza, ha nem történik adatátvitel az infravörös kommunikációs csatornán.

## PC szoftver (M 9-1-3)

Telefonját számítógéphez csatlakoztatva képeket, hangokat, videóklipeket, telefonkönyv-tételeket és ütemezett tételeket küldhet át. Az alábbi eljárással választhatja ki a csatlakozási módot (*Bluetooth*, USB vagy infravörös kapcsolat). A számítógépes kapcsolatot biztosító szoftverről és annak funkcióiról lásd a 114. oldalon.

## $",Be `all it `asok" \rightarrow ",Kapcsolatok" \rightarrow ",PC szoftver"$

1. Válassza ki a kívánt kapcsolat típusát ezek közül: "Adatkábel", "Infravörös" és "Bluetooth".

## Profilok (M 9-2)

A környezettől függően más-más csengőhang és rezgés állítható be az egyes profilokhoz.

Hat profil létezik, köztük egy felhasználó által definiálható profil: Normál, Tárgyalás, Utcai, Autó, Fülhallgató és Csendes.

## Profil aktiválása

## "Beállítások" $\rightarrow$ "Profilok"

1. Válassza ki a kívánt profilt.

## Megjegyzés:

 Valamely profil beállítása után a profilhoz tartozó ikon (lásd 16. oldal) megjelenik a készenléti képernyőn.

## Tipp:

## Profilok testre szabása

## "Beállítások" → "Profilok"

- 1. Jelölje ki a testre szabni kívánt profilt.
- Nyomja meg az [Opciók] gombot, majd válassza ki a "Személyre szabás" pontot.

- Válassza ki a testre szabni kívánt beállítást, majd végezze el a módosítást tetszés szerint. A beállításokról bővebben a 93. - 98. oldalakon olvashat.
- 4. Befejezéskor nyomja meg a [Mentés] gombot.

## A profilbeállítások visszaállítása

#### $,Beállítások" \rightarrow ,Profilok"$

- 1. Jelölje ki a visszaállítani kívánt profilt.
- 2. Nyomja meg az [Opciók] gombot, majd válassza ki az "Alapbeállításra" pontot.
- **3.** Írja be a készülékkódot.

A készülékkód alapbeállítása "0000". A készülékkód módosításáról bővebben lásd a "Készülékkód módosítása" c. részt a 112. oldalon.

## Csengő hangereje

A csengetés hangerejét hat különböző szintre, vagy erősödő hangként lehet beállítani.

### "Beállítások" $\rightarrow$ "Profilok"

- 1. Jelölje ki a testre szabni kívánt profilt.
- Nyomja meg az [Opciók] gombot, majd válassza ki a "Személyre szabás" pontot.

- Válassza ki a "Csengő hangereje" pontot. Megjelenik a pillanatnyi hangerő szintje.
- A (vagy a ) gombbal erősítheti, a (vagy a ) gombbal pedig halkíthatja a csengő hangerejét. A végén nyomja meg a gombot.

Az "Erősödő hang" kiválasztásához nyomja meg a 🏵 (vagy a 🐑) gombot az 5. szinten.

A "Csendes" kiválasztásához nyomja meg a 🛞 (vagy a 🛞) gombot az 1. szinten.

## Csengőhang hozzárendelése

A csengőhangot 5 mintát, 3 riasztást, 10 hangeffektust és 10 dallamot magában foglaló 28 hangzási mód közül lehet kiválasztani. Alapértelmezett csengetési hangként az "Elmentett hangok" közül is ki lehet választani egy hangzást - az AMR/WAV formátum kivételével.

### "Beállítások" $\rightarrow$ "Profilok"

- 1. Jelölje ki a testre szabni kívánt profilt.
- 2. Nyomja meg az [Opciók] gombot, majd válassza ki a "Személyre szabás" pontot.
- 3. Válassza ki a "Csengőhang vál." pontot.
- **4.** Válassza ki az "Előre beállított hangok" vagy a "Saját hangok" pontot.
- Jelölje ki a használni kívánt csengőhangot. Ha előbb meg kívánja hallgatni, nyomja meg a gombot. A lejátszás leállításához nyomja meg a gombot újra.
- 6. Nyomja meg az [Opciók] gombot, majd válassza ki a "Hozźarendel" pontot.

#### Megjegyzés:

 Ha olyan csengőhangot töröl ki, mely az Elmentett hangok között szereplő valamely hangon alapul, akkor az alapbeállítás szerinti csengőhang lesz beállítva.

### Rezgés

Ha be van kapcsolva a rezgési opció, a telefon a bejövő hívásokat a csengetési hangerő és a hangzás beállításaitól függetlenül rezgéssel jelzi.

### "Beállítások" $\rightarrow$ "Profilok"

- 1. Jelölje ki a testre szabni kívánt profilt.
- Nyomja meg az [Opciók] gombot, majd válassza ki a "Személyre szabás" pontot.
- 3. Válassza ki a "Rezgés" pontot.
- Válasszon az alábbiak közül: "Be", "Ki" és "Cseng + rezeg".

## Tipp:

- Ha a 4. lépésben a "Cseng +rezeg" opciót választotta, a rezgési funkció szinkronba kerül a kiválasztott dallammal: a dallam ütemére fog rezegni. Nem az összes dallam támogatja a "Cseng +rezeg" opciót. Ilyen dallam választása esetén a rezgési funkció engedélyezéséhez a 4. lépésben a "Be" opciót kell kiválasztani.
- Amennyiben a 4. lépésben a "Be" vagy a "Cseng + rezeg" pontot választotta ki, akkor a készenléti képernyőn megjelenik a " []] " ikon.

### Fény

Ha a fény opció be van kapcsolva, a mobilfény bekapcsol hívás érkezésekor.

#### "Beállítások"→ "Profilok"

- 1. Jelölje ki a személyre szabni kívánt profilt.
- 2. Nyomja meg az [Opciók] gombot, majd válassza ki a "Személyre szabás" pontot.
- 3. Válassza a "Fény" pontot.
- Válasszon az alábbiak közül: "Be", "Ki" vagy "Cseng + rezeg".

## Tipp:

 Ha a 4. lépésben a "Cseng + rezeg" opciót választotta, a fény funkció szinkronba kerül a kiválasztott dallammal, és a dallam ütemére fog lüktetni. Nem az összes dallam támogatja a "Cseng + rezeg" opciót. Ilyen dallam választása esetén a fény funkció engedélyezéséhez a 4. lépésben a "Be" opciót kell kiválasztani.

#### Riasztások

A profilok egyénileg is kialakíthatók, pl. a figyelmeztető hangok, az Üzenetriasztás és a gyenge akkumulátor riasztás beállításaival.

## Figyelmeztető hang

A telefon figyelmeztető hangot bocsát ki hiba esetén.

### "Beállítások" $\rightarrow$ "Profilok"

- 1. Jelölje ki a személyre szabni kívánt profilt.
- 2. Nyomja meg az [Opciók] gombot majd válassza ki a "Személyre szabás" pontot.
- 3. Válassza ki a "Riasztások" pontot.
- 4. Válassza ki a "Figyelmeztető hang" pontot.
- 5. Válassza ki a "Be/Kikapcsolás" pontot.
- 6. Válassza ki a "Be" vagy a "Ki" pontot.
- Válassza ki a "Hangerő" pontot, majd válasszon az alábbiak közül: "Hangos", "Közepes" és "Halk".
- 8. Válassza ki a "Csengőhang" pontot, majd válassza ki az "Előre beállított hangok" vagy a "Saját hangok" pontot.
- Válassza ki a kívánt csengőhangot. A csengőhang kiválasztásának részleteiről lásd a "Csengőhang hozzárendelése" c. fejezetet a 94. oldalon.
- Válassza ki az "Időtartam" pontot, majd válassza ki a kívánt időtartamot.

## Üzenetriasztás

Külön csengőhangokat lehet beállítani az üzenetek fogadásának jelzésére.

## "Beállítások" → "Profilok"

- 1. Jelölje ki a személyre szabni kívánt profilt.
- Nyomja meg az [Opciók] gombot majd válassza ki a "Személyre szabás" pontot.
- 3. Válassza ki a "Riasztások" pontot.
- 4. Válassza ki az "Üzenetriasztás" pontot.
- 5. Válasszon az alábbiak közül: "MMS", "SMS" és "WAP".
- 6. Válassza ki a "Hangerő" pontot, majd válassza ki a kívánt hangerőt.
- Válassza ki a "Dallam" pontot, majd válassza ki az "Előre beállított hangok" vagy a "Saját hangok" pontot.
- Válassza ki a kívánt csengőhangot. A csengőhang kiválasztásának részleteiről lásd a "Csengőhang hozzárendelése" c. fejezetet a 94. oldalon.
- 9. Válassza ki a "Rezgés" pontot, majd válasszon az alábbiak közül: "Be", "Ki" vagy "Cseng + rezeg". A rezgés kiválasztásáról bővebben lásd a "Rezgés" c. fejezetet a 94. oldalon.
- 10. Válassza ki a "Fény" pontot, majd válasszon az alábbiak közül: "Be", "Ki" és "Cseng + rezeg". Valamely fény kiválasztásáról részletesen lásd a "Fény" pontot a 95. oldalon.
- 11. Válassza ki az "Időtartam" pontot, majd írja be a kívánt időtartamot.

## Gyenge akkumulátor riasztás

Átállíthatja a riasztás hangerejét, amikor az akkumulátor lemerülőben van.

#### "Beállítások" → "Profilok"

- 1. Jelölje ki a testre szabni kívánt profilt.
- Nyomja meg az [Opciók] gombot, majd válassza ki a "Személyre szabás" pontot.
- 3. Válassza ki a "Riasztások" pontot.
- 4. Válassza ki az "Akku Gyenge Jelzés" pontot.
- 5. Válasszon az alábbiak közül: "Hangos", "Halk" és "Csendes".

## Billentyűhangok

Ha a billentyűk hangjának beállítása Be van kapcsolva, akkor minden egyes billentyű megnyomásakor megerősítő hangjelzés hallható.

### "Beállítások" → "Profilok"

- 1. Jelölje ki a testre szabni kívánt profilt.
- Nyomja meg az [Opciók] gombot, majd válassza ki a "Személyre szabás" pontot.
- 3. Válassza ki a "Billentyűhangok" pontot.
- 4. Válassza ki a "Be/Kikapcsolás" pontot.
- 5. Válassza ki a "Be" vagy a "Ki" pontot.
- 6. Válassza ki a "Hangerő" pontot, majd válasszon az alábbiak közül: "Hangos", "Közepes" és "Halk".

 Válassza ki a "Csengőhang" pontot majd válasszon az alábbiak közül: "Előre beállított hangok", "Saját hangok" és "Alap csengőhang".

Az "Alap csengőhang" kiválasztása esetén ugorjon a 9. lépéshez.

- Válassza ki a kívánt csengőhangot. A csengőhang kiválasztásának részleteiről lásd a "Csengőhang hozzárendelése" c. fejezetet a 94. oldalon.
- **9.** Válassza ki az "Időtartam" pontot, majd válassza ki a kívánt időtartamot.

#### Hangerő

BeállÍtható a hangerő a Videókamera, a Hangfelvevő, a Dallamszerkesztő, a Saját tételek alkalmazásokhoz, a böngészőhöz vagy az MMS üzenetekhez.

#### "Beállítások" → "Profilok"

- 1. Jelölje ki a testre szabni kívánt profilt.
- Nyomja meg az [Opciók] gombot, majd válassza ki a "Személyre szabás" pontot.
- Válassza ki a "Hangerő" pontot. Megjelenik a pillanatnyi hangerő szintje.
- A (vagy a ) gombbal erősítheti, a (vagy a ) gombbal pedig halkíthatja a hangerőt. A végén nyomja meg a gombot.

A "Csendes" kiválasztásához nyomja meg a € (vagy a €) gombot az 1. szinten.

## Hang bekapcsoláskor / Hang kikapcsoláskor

A telefon beállítható úgy, hogy be- illetve kikapcsoláskor hangot bocsásson ki. Ön meghatározhatja az erre szolgáló hang hangerejét, időtartamát és dallamát.

#### $, Be `all it `asok" \rightarrow , Profilok"$

- 1. Jelölje ki a személyre szabni kívánt profilt.
- Nyomja meg az [Opciók] gombot majd válassza ki a "Személyre szabás" pontot.
- 3. Válassza ki a "Bekapcsolási hang" vagy a "Kikapcsolási hang" pontot.
- 4. Válassza ki a "Be/Kikapcsolás" pontot.
- 5. Válassza ki a "Be" vagy a "Ki" pontot.
- 6. Válassza ki a "Hangerő" pontot, majd válassza ki a kívánt hangerőt.
- 7. Válassza ki a "Dallam" pontot, majd válassza ki az "Előre beállított hangok" vagy a "Saját hangok" pontot.
- Válassza ki a kívánt hangot. A hang kiválasztásának részleteiről lásd a "Csengőhang hozzárendelése" c. fejezetet a 94. oldalon.
- 9. Válassza ki az "Időtartam" pontot, majd írja be a kívánt időtartamot.

### Visszhang megszüntetése

Ez a funkció a zavaró visszhangokat szünteti meg, kifejezetten az autós kihangosítókészlet használata során.

#### "Beállítások" → "Profilok"

- 1. Jelölje ki a testre szabni kívánt profilt.
- 2. Nyomja meg az [Opciók] gombot, majd válassza ki a "Személyre szabás" pontot.
- 3. Válassza ki a "Visszhang megszüntetése" pontot.
- 4. Válassza ki a "Be" vagy a "Ki" pontot.

## Bármely gomb fogad

Hívást fogadhat úgy is, ha a  $\sqrt[n]{2}$  vagy a [Foglalt] gombok kivételével bármely másik gombot megnyomja. Részletes leírás a 20. oldalon.

## "Beállítások" $\rightarrow$ "Profilok"

- 1. Jelölje ki a testre szabni kívánt profilt.
- 2. Nyomja meg az [Opciók] gombot, majd válassza ki a "Személyre szabás" pontot.
- 3. Válassza ki a "Bármely gomb fogad" pontot.
- 4. Válassza ki a "Be" vagy a "Ki" pontot.

# Automatikus fogadás (csak autós kihangosító készlet esetén)

Az "Automatikus fogadás" funkció segítségével automatikusan fogadhat hívásokat - a *Bluetooth* autós kihangosító készletet Bluetooth vezeték nélküli technológiával csatlakoztathatja a készülékéhez.

Beállítható, hogy mennyi idő elteltével fogadja a hívást a telefon.

## "Beállítások" $\rightarrow$ "Profilok"

- 1. Jelölje ki az "Autó" pontot.
- Nyomja meg az [Opciók] gombot, majd válassza ki a "Személyre szabás" pontot.
- 3. Válassza ki az "Automatikus fogadás" pontot.
- Válassza ki a kívánt időtartamot. A letiltáshoz válassza ki a "Ki" pontot.

## Kijelző beállítása (M 9-3)

A képernyő beállításait is módosíthatja.

## A Fő kijelző beállítása (M 9-3-1)

## A háttérkép beállítása

A készenléti képernyőhöz három kép áll gyárilag rendelkezésre.

A digitális kamerával készített képek vagy a WAP oldalról letöltött képek használhatók háttérképként.

## Saját képek beállítása

#### "Beállítások" → "Kijelző" → "Fő kijelző" → "Háttérkép" → "Saját képek"

- 1. Válassza ki a kívánt képet.
- **2.** A kép megjelenése után nyomja meg a \_\_\_\_\_ gombot.
- **3.** A lapozó gombok segítségével határozza meg a megjeleníteni kívánt területet.

## Megjegyzés:

- Egyes képek nem használhatók erre a célra a képformátum ill. a fájl típusa miatt.
- Animációs GIF formátumú fájl használata esetén kapcsolja ki a "Készenléti naptár" opciót.

## A Havi naptár megjelenítése

Készenlét módban megjelenítheti a havi naptárat.

Alapértelmezés szerint egy kéthónapos naptár jelenik meg. "Beállítások"  $\rightarrow$  "Kijelző"  $\rightarrow$  "Fő kijelző"  $\rightarrow$  "Készenléti naptár"

1. Válassza az "Egy hónap" vagy a "Két hónap" pontot. A kikapcsoláshoz válassza ki a "Ki" pontot.

## Megjegyzés:

 Ha háttérképként animált GIF formátumú fájlt használ, és az "Egy hónap" vagy "Két hónap" opciót választja, akkor az alapértelmezett háttérkép fog megjelenni. Ezért ha animált GIF formátumú háttérképet használ, válassza a "Ki" opciót.

## Tipp:

 A havi naptár heti formátuma a "Heti Nézet" beállítás (86. oldal) értékétől függ.

## Képek hozzárendelése

Képek jeleníthetők meg a készülék be- és kikapcsolásakor, bejövő hívás érkezésekor vagy riasztás alkalmával. A digitális kamerával készített vagy WAP oldalakról letöltött képek használhatók erre a célra. Beépített képek beállítása

## "Beállítások" $\rightarrow$ "Kijelző" $\rightarrow$ "Fő kijelző" $\rightarrow$ "Ábrák"

- 1. Válassza ki, hogy mely helyzetbe kívánja beállítani a képet.
- Amikor az 1. lépésben kiválasztja a "Bekapcsoláskor" vagy a "Kikapcsoláskor" pontot, akkor válassza ki az "Animáció" pontot.

Amikor az 1. lépésben kiválasztja a "Bejövő hívás" vagy a "Riasztás" pontot, akkor válasszon az "1. Minta", "2. Minta" és a "3. Minta" közül.

#### Saját képek beállítása

### "Beállítások" $\rightarrow$ "Kijelző" $\rightarrow$ "Fő kijelző" $\rightarrow$ "Ábrák"

- 1. Válassza ki, hogy mely helyzetbe kívánja beállítani a képet.
- 2. Válassza ki a "Saját képek" pontot.
- 3. Válassza ki a kívánt képet.
- **4.** A kép megjelenése után nyomja meg a  $\bigcirc$  gombot.
- 5. A lapozó gombok segítségével határozza meg a megjeleníteni kívánt területet.

### Megjegyzés:

 Egyes képek nem használhatók erre a célra a képformátum ill. a fájl típusa miatt.

### Az üdvözlő üzenet beállítása

Be lehet állítani a telefon bekapcsolásakor jelentkező üzenetet.

#### "Beállítások" → "Kijelző" → "Fő kijelző" → "Üdvözlő üzenet"

- 1. Válassza ki a "Be/Kikapcsolás" pontot.
- 2. Válassza ki a "Be" vagy a "Ki" pontot.
- **3.** Válassza ki az "Üzenet szerkesztése" pontot, majd írja be az üzenetet.

Az üzenet legfeljebb 16 karakterből állhat. A karakterek beviteléről bővebben a "Karakterek bevitele" c. részben a 25. oldalon olvashat.

### Az óra megjelenítése

A készenléti képernyőn megjeleníthető az aktuális dátum illetve időpont.

# "Beállítások" $\rightarrow$ "Kijelző" $\rightarrow$ "Fő kijelző" $\rightarrow$ "Óra megjelenítése"

 Válasszon az alábbiak közül: "Csak idő", "Dátum és idő" és "Ki".

### A háttérfény beállítása

A képernyő háttérvilágítását ki és be lehet kapcsolni a billentyűzet megnyomásakor, vagy ha a telefont az opcionális szivargyújtó-töltőhöz csatlakoztatja. Az akkumulátor élettartamának meghosszabbítása érdekében meg lehet változtatni a háttérfény bekapcsoltságának időtartamát.

### Tipp:

 A telefon vásárlásakor a Háttérfény értéke 15 másodpercre van beállítva. Háttérfény időkorlátjának kiválasztása

#### "Beállítások" → "Kijelző" → "Fő kijelző" → "Háttérfény" → "Időkorlát"

1. Válassza ki a kívánt időpontot.

A kikapcsoláshoz válassza ki a "Ki" pontot.

#### A háttérfény be- és kikapcsolása a szivargyújtótöltőről történő akkutöltés közben

Amennyiben a beállítás értéke Be, a telefon háttérfénye be van kapcsolva, amíg a szivargyújtó-töltő csatlakoztatva van.

#### "Beállítások" → "Kijelző" → "Fő kijelző" → "Háttérfény" → "Autóban"

1. Válassza ki a "Be" vagy a "Ki" pontot.

## Háttérfény fényerejének beállítása

A képernyő háttérfényét négy különböző szintre lehet beállítani.

#### "Beállítások" → "Kijelző" → "Fő kijelző" → "Háttérfény"→ "Fényerő"

- A ⊕ (Világos) vagy a ⊕ (Sötét) gomb megnyomásával állítsa be a legtisztább képhez szükséges fényerőt.
- 2. Nyomja meg a 🔵 gombot.

## A képernyőkímélő beállítása

Ennek a telefonnak a képernyője automatikusan kikapcsol.

A képernyőkímélő működésbe lépésének időtartama módosítható, ami segít az akkumulátor élettartamának meghosszabbításában.

#### Tipp:

 Àlapbeállítás szerint a képernyőkímélő 10 perc elteltével lép működésbe.

#### "Beállítások" → "Kijelző" → "Fő kijelző" → "Képernyőkímélő"

1. Válassza ki a kívánt időtartamot.

#### Megjegyzés:

- A képernyőkímélő nem működik hívás és WAP használat közben vagy alkalmazás futtatása során.
- A Képernyőkímélő törlése: A képernyőkímélő egészen addig marad bekapcsolva, amíg nem nyomja valamelyik billentyűt, vagy nem érkezik bejövő riasztás. Az első gombnyomásra csak ez a funkció tűnik el. Szám vagy szöveg beviteléhez egy újabb billentyűt kell megnyomnia.

## A külső kijelző beállítása (M 9-3-2)

### A háttérfény időkorlátjának kiválasztása

Kiválaszthatja a külső kijelző háttérfényéhez tartozó időkorlátot.

#### "Beállítások" → "Kijelző" → "Külső kijelző" → "Háttérfény"

 Válassza ki a kívánt időt. A kikapcsoláshoz válassza ki a "Ki" pontot.

#### A kontraszt beállítása

A külső kijelző LCD-jének kontrasztját 9 különböző szintre állíthatja be.

# "Beállítások" $\rightarrow$ "Kijelző" $\rightarrow$ "Külső kijelző" $\rightarrow$ "LCD kontraszt"

- 1. Állítsa be a kontrasztot a ④ (Hangos) és a ⑦ (Halk) gombokkal úgy, hogy a legtisztább képet kapja.
- 2. Nyomja meg a 🔵 gombot.

## Kijelző-beállítás visszaállítása (M 9-3-3)

A kijelző beállításait vissza lehet állítani az alapértelmezés szerinti beállításokra.

#### "Beállítások" → "Kijelző" → "Alapbeállításra"

1. Írja be a készülékkódot.

A készülékkód alapbeállítása "0000". A készülékkód módosításáról bővebben lásd a "Készülékkód módosítása" c. részt a 112. oldalon.

## Hang (M 9-4)

Ezzel a menüponttal lehet az aktuális profilbeállításokat ellenőrizni és módosítani.

## Hívásbeállítások (M 9-5)

Itt történik a funkciók és szolgáltatások különféle típusainak beállítása.

## Átirányítások (M 9-5-1)

E szolgáltatás célja a bejövő hívások átirányítása az Ön hangpostájára vagy egy másik telefonszámra, ha bizonyos körülmények miatt éppen nem képes hívást fogadni.

#### Hívások átirányítása

#### $",Be \'all it \'asok" \rightarrow ",Hiv \'asbe \'all it \'asok" \rightarrow ", \'Atir \'any it \'asok"$

- 1. Válassza ki az alábbi opciók egyikét.
- "Összes hívás": Csengetés nélkül átirányítja az összes hanghívást.
- "Ha foglalt": Mással való beszélgetés közben átirányítja a bejövő hívásokat.
- "Nem válaszol": Átirányítja a bejövő hívásokat, ha egy bizonyos ideig nem válaszol a hívásra.
- "Nem elérhető": Átirányítja a bejövő hívásokat, ha a készülék a hálózati szolgáltatáson kívül van vagy ki van kapcsolva.
- 2. Válassza ki a "Be" pontot.

- Jelölje ki azt a telefonkönyv-tételt, amelyben szereplő telefonszámot átirányítani szeretné. Ha a kívánt tétel nem létezik, jelölje ki az "Írja be a számot" pontot, majd adja meg a telefonszámot.
- Nyomja meg a gombot. Ha a 1. lépésnél a "Nem válaszol" opciót választotta:
- 5. Válassza ki az időtartamot 6 szint közül (05...30 másodperc).

#### Megjegyzés:

 Ha az átirányítás beállítása "Összes hívás", akkor a "<sup>1</sup>m" jel látható a készenléti képernyőn.

## Tipp:

 Ha a 2. lépésben a "Szolg. szerint" opciót választja, akkor további átirányítási opciók közül választhat.

#### Hívás á tirányítás állapotának ellenőrzése

## ", Beállítások" $\rightarrow$ ", Hívásbeállítások" $\rightarrow$ ", Átirányítások"

- Válassza ki az ellenőrizni kívánt hívásátirányítási opciót.
- Válassza ki az "Állapot" pontot. Ezzel ellenőrizheti a kiválasztott hívásátirányítási opció állapotát.

## Hívásvárakoztatás (M 9-5-2)

Ha egy folyamatban lévő hívás alatt is meg akarja őrizni annak lehetőségét, hogy egy másik hívást is fogadjon, akkor aktiválnia kell a hívásvárakoztatási szolgáltatást.

#### "Beállítások" $\rightarrow$ "Hívásbeállítások" $\rightarrow$ "Hívásvárakoztatás"

1. Válassza ki a "Be" vagy a "Ki" pontot.

#### Megjegyzés:

 Lehet, hogy a hívásvárakoztatás szolgáltatás nem áll rendelkezésre minden mobilhálózaton. További felvilágosítást a hálózati szolgáltatótól kaphat.

### Saját telefonszám kijelzése (M 9-5-3)

E funkció révén állíthatja be, hogy egy másik fél hívása közben látható legyen-e az Ön telefonszáma.

# "Beállítások" $\rightarrow$ "Hívásbeállítások" $\rightarrow$ "Saját számot mutat"

1. Válassza ki a "Be" vagy a "Ki" pontot.

#### Megjegyzés:

 Egyes hálózatok nem támogatják ezt a szolgáltatást. Helyi szolgáltatójánál érdeklődjön, hogy rendelkezésre áll-e ez a szolgáltatás.

#### Híváskorlátozás (M 9-5-4)

E funkcióval korlátozhatja a bejövő és a kimenő hívások körét. A funkció aktiválásához szüksége lesz egy jelszóra, amit a szolgáltató bocsát az Ön rendelkezésére.

# "Beállítások" $\rightarrow$ "Hívásbeállítások" $\rightarrow$ "Híváskorlátozás"

- Válasszon a "Kimenő hívások" és a "Bejövő hívások" pontok közül.
- Kimenő hívások: A kimenő hívások korlátozása.
- Bejövő hívások: A bejövő hívások korlátozása.
- 2. Válassza ki az alábbi opciók egyikét.

("Kimenő hívások" esetében)

- Nemzetközi hívások: Korlátozza az összes kimenő nemzetközi hívást.
- Kimenő korlátozás: Az összes kimenő hívást korlátozza, kivéve a
- Csak helyi és haza: segélyhívásokat.
  Csak helyi és haza: Az összes kimenő nemzetközi hívást korlátozza, kivéve a saját országába irányuló hívásokat

("Bejövő hívások" esetében)

Bejövő korlátozás.:

Az összes bejövő hívást korlátozza.

- Korlátozás külföldön: Az összes bejövő hívást korlátozza, amikor Ön a regisztrált hálózati szolgáltató területén kívül tartózkodik.
- 3. Válassza ki az alábbi opciók egyikét.
- "Össz szolgáltatás": Az összes szolgáltatást korlátozza
- "Hanghívások": Az összes hanghívást korlátozza
- "Adathívások": Az összes adathívást korlátozza
- "Fax":
- "Üzenetek":
- "Összes, kivéve üzenet":

Az üzenetek kivételével minden más szolgáltatást korlátoz.

Az összes faxhívást korlátozza

Az összes üzenetet korlátozza.

- 4. Válassza ki a "Be" vagy a "Ki" pontot.
- 5. Írja be a hálózat jelszót.

#### Beállítások törlése

#### "Beállítások" → "Hívásbeállítások" → "Híváskorlátozás"

- 1. Válassza ki a "Kimenő hívások" vagy a "Bejövő hívások" pontot.
- Válassza ki az "Összeset törli" pontot.
- 3. Írja be a hálózat jelszót.

#### Fix tárcsázású szám

Ha a Fix tárcsázás funkció engedélyezve van, akkor csak előre meghatározott számokra kezdeményezhető hívás.

Fix tárcsázás engedélyezése

"Beállítások" → "Hívásbeállítások" → "Híváskorlátozás" → "Fix tárcsázású szám"

1. Írja be PIN2 kódját.

2. Válassza ki a "Be/Kikapcsolás" pontot.

3. Válassza ki a "Be" vagy a "Ki" pontot.

Új név bevitele

#### "Beállítások" → "Hívásbeállítások" → "Híváskorlátozás" → "Fix tárcsázású szám"

- 1. Írja be PIN2 kódját.
- 2. Válassza ki a "Lista módosítása" pontot.
- 3. Válassza ki az "Új név bevitele" pontot.
- Írja be az új nevet és a telefonszámot. A nevek és telefonszámok beviteléről bővebben lásd a "Címzett bevitele" c. rész a 32. oldalon.
- 5. Nyomja meg a [Mentés] gombot.

## Hálózati jelszó módosítása

"Beállítások" → "Hívásbeállítások" → "Híváskorlátozás" → "Jelszóváltoztatás"

- $\begin{array}{l} \text{Hivaskoriatozas}^{"} \rightarrow \text{Jeiszovaltoztati} \\ 1 \quad \text{frischer substituties} \end{array}$
- 1. Írja be a régi hálózati jelszót.
- 2. Írja be az új hálózati jelszót.
- Írja be újra az új hálózati jelszót. Ha helytelen jelszót ír be, akkor a telefon újra kéri a jelszó megadását.
- **4.** Nyomja meg a  $\bigcirc$  gombot.

## Automatikus újratárcsázás (M 9-5-5)

Lásd az "Automatikus újrahívás" c. részt a 20. oldalon.

## Percenkénti jelzés (M 9-5-6)

A Percenkénti jelzés funkció emlékezteti Önt a beszélgetés idejére: percenként egy hangjelzést ad ki.

# "Beállítások" $\rightarrow$ "Hívásbeállítások" $\rightarrow$ "Percenkénti jelzés"

1. Válassza ki a "Be" vagy a "Ki" pontot.

#### Hívásbeállítások visszaállítása (M 9-5-7)

A hívásbeállításokat vissza lehet állítani az alapértelmezés szerinti beállításokra.

#### $, Be \'all \'it \'a sok" \rightarrow , Hiv \'a sbe \'all \'it \'a sok" \rightarrow , A lapbe \'all \'it \'a sra"$

Írja be a készülékkódot.

A készülékkód alapbeállítása "0000". A készülékkód módosításáról bővebben lásd a "Készülékkód módosítása" c. részt a 112. oldalon.

## Dátum és idő (M 9-6)

A pontos idő és dátum beállítása szükséges ahhoz, hogy a telefon idővel kapcsolatos funkciói helyesen működjenek.

# "Beállítások" $\rightarrow$ "Dátum és idő" $\rightarrow$ "Dátum/idő beállítása"

1. A számjegybillentyűk segítségével írja be a napot, a hónapot és az évet.

## Tipp:

Ha az időpontot 12 órás formátumban írta be, a somb megnyomásával válthat a délelőtt/délután kijelzések között. A dátum és időpont kijelzésének sorrendje a formátum beállításától függ.

## ldőformátum kiválasztása

", Beállítások"  $\rightarrow$  "Dátum és idő"  $\rightarrow$  "Idő formátum"

1. Válasszon a "12 órá" és a "24 órá" pontok közül.

#### Dátumformátum kiválasztása

#### "Beállítások" → "Dátum és idő" → "Dátum formátum"

 Válasszon az alábbiak közül: "N.H.É", "H-N-É" és "É/ H/N".

#### Nyári időszámítás beállítása

"Beállítások" → "Dátum és idő" → "Nyári időszámítás"

1. Válassza ki a "Be" vagy a "Ki" pontot.

## ldőzóna beállítása

#### "Beállítások" → "Dátum és idő" → "Időzóna" → "Zóna változtatása"

 A () vagy a () gomb megnyomásával válassza ki, hogy melyik várost állítja be otthoni városnak.

### Időzóna testre szabása

#### "Beállítások" → "Dátum és idő" → "Időzóna" → "Egyéni zóna beáll."

 Írja be az időzónák közti különbséget a számjegybillentyűk segítségével.

A 🐑 gomb a – és a + között vált át.

## Nyelv módosítása (M 9-7)

Meg lehet változtatni azt a nyelvet, amelyen a telefon kijelzi az üzeneteket.

## $, Be \'all \'it \'asok" \rightarrow , Nyelv"$

1. Válassza ki a kívánt nyelvet.

## Tipp:

 A beviteli nyelv az adatbeviteli képernyőn (26. oldal) is módosítható.

#### Megjegyzés:

- Ha az 1. lépésben az "Automatikus" pontot választja, akkor a SIM kártyán előre beállított nyelv lesz kiválasztva.
- Ha a SIM kártyán előre beállított nyelvet a készülék nem támogatja, akkor a készülék alapbeállítás szerinti nyelve lesz kiválasztva.

## Hálózat (M 9-8)

## Hálózati beállítások (M 9-8-1)

#### Hálózat automatikus kiválasztása

Minden egyes bekapcsoláskor a készülék az elsődlegesen beállított hálózatra próbál meg csatlakozni.

Ha a telefon nem csatlakozik a hálózathoz, akkor közvetlenül ezután az alábbi lépéseket teheti meg az elsődlegesen beállított hálózathoz való csatlakozás érdekében: "Beállítások"  $\to$  "Hálózat"  $\to$  "Hálózatválasztás"  $\to$  "Automatikus"

A hálózat manuális beállítása

"Beállítások"  $\rightarrow$  "Hálózat"  $\rightarrow$  "Hálózatválasztás"  $\rightarrow$  "Manuális"

1. Válassza ki a kívánt hálózatot.

Új hálózat bevitele

"Beállítások" → "Hálózat" → "Hálózatválasztás" → "Új hálózat bevitele"

Ha nincsen tétel, nyomja meg a \_\_\_\_\_ gombot és ugorjon a 2. lépéshez.

Ha van tétel, nyomja meg a \_\_\_\_\_ gombot és végezze el az alábbi lépéseket.

- 1. Válassza ki a "Hozzáad" pontot.
- 2. Írja be az országkódot.
- 3. Írja be a hálózati kódot.
- 4. Írja be az új hálózat nevét.
Egy hálózat elsődleges listában elfoglalt helyzetének módosítása

# "Beállítások" $\rightarrow$ "Hálózat" $\rightarrow$ "Hálózatválasztás" $\rightarrow$ "Elsőbbs. beáll."

- Válassza ki, hogy mely hálózat helyzetét kívánja megváltoztatni a listában.
- Válassza ki a "Beszúrás" vagy a "Bevitel a végéhez" pontot.

#### Hálózat törlése az elsődleges listából

# "Beállítások" $\rightarrow$ "Hálózat" $\rightarrow$ "Hálózatválasztás" $\rightarrow$ "Elsőbbs. beáll."

- 1. Válassza ki a törölni kívánt hálózat nevét.
- 2. Válassza ki a "Törlés" pontot.

### WAP/MMS/Email beállítások

#### Megjegyzés:

 Normál működés mellett nem kell változtatni a WAP/ MMS WAP/MMS beállítások.

#### WAP beállítások (\*: A tétel beállítása kötelező)

| WAP profilnév (Egyedi név)                                    |
|---------------------------------------------------------------|
| A WAP oldal IP címe                                           |
| Honlap                                                        |
| Biztonsági opció (102465535)                                  |
| Vonalprompt ("Engedélyezés"<br>vagy "Letiltás")               |
| Vivőkapcsolat típusa ("GPRS,<br>majd CSD", "GPRS" vagy "CSD") |
|                                                               |
| Hozzáférési pont neve                                         |
| Felhasználónév                                                |
| Jelszó                                                        |
| Várakozási idő (099999 mp.)                                   |
|                                                               |
| Hozzáférési pont száma                                        |
| Vonal típusa ("ISDN" vagy<br>"Analóg")                        |
| Felhasználónév                                                |
| Jelszó                                                        |
| Várakozási idő (099999 mp.)                                   |
|                                                               |

| MMS beállítások (*:  | A tétel beállítása kötelező)                                  |
|----------------------|---------------------------------------------------------------|
| "rionnev".           | wiwis profiliev (Egyedi liev)                                 |
| "IP cím"*:           | Az MMS-szolgálat IP címe                                      |
| "Relé szerver URL"*: | MMS relé szerver                                              |
| "Port száma"*:       | Biztonsági opció (102465535)                                  |
| "Kapcsolat típusa":  | Vivőkapcsolat típusa ("GPRS, majd<br>CSD", "GPRS" vagy "CSD") |
| GPRS beállítások:    |                                                               |
| "APN"*:              | Hozzáférési pont neve                                         |
| "Felhasználónév":    | Felhasználónév                                                |
| "Jelszó":            | Jelszó                                                        |
| "Várakozási idő":    | Várakozási idő (099999 mp.)                                   |
| CSD beállítások:     |                                                               |
| "Telefonszám"*:      | Hozzáférési pont száma                                        |
| "Vonal típusa":      | Vonal típusa ("ISDN" vagy<br>"Analóg")                        |
| "Felhasználónév":    | Felhasználónév                                                |
| "Jelszó":            | Jelszó                                                        |
| "Várakozási idő":    | Várakozási idő (0999999 mp.)                                  |

| Email beállítások (*: A tétel beállítása kötelező) |                                                                                   |  |
|----------------------------------------------------|-----------------------------------------------------------------------------------|--|
| "Profilnev"*:                                      | Email profil neve (Egyedi nev)                                                    |  |
| "Email cím"*:                                      | E-mail cím                                                                        |  |
| "Válaszcím":                                       | Sikertelen küldés esetén erre az<br>email-címre kerül vissza az email-<br>üzenet. |  |
| "POP3 szerver":                                    | Az e-mail üzeneteket fogadó<br>kiszolgáló                                         |  |
| "Szerver neve"*:Kiszolgáló neve                    |                                                                                   |  |
| "Felhasználói azonosító"*:                         |                                                                                   |  |
|                                                    | Felhasználói azonosító                                                            |  |
| "Jelszó"*:                                         | Jelszó                                                                            |  |
| "Port száma":                                      | Biztonsági opció (0-65535)                                                        |  |
| "SMTP szerver":                                    | Az e-mail üzeneteket küldő                                                        |  |
|                                                    | kiszolgáló                                                                        |  |
| "Szerver neve"*:Kiszolgáló neve                    |                                                                                   |  |
| "Felhasználói azonosító":                          |                                                                                   |  |
|                                                    | Felhasználói azonosító                                                            |  |
| "Jelszó":                                          | Jelszó                                                                            |  |
| "Port száma":                                      | Biztonsági opció (0-65535)                                                        |  |
| "Hitelesítés":                                     | Hitelesítés (Ki, POP SMTP előtt,                                                  |  |
|                                                    | SMTP-Hitelesítés)                                                                 |  |
| "Elsődleges DNS":                                  | Elsődleges DNS                                                                    |  |
| "Másodlagos DNS":                                  | Másodlagos DNS                                                                    |  |

"Kapcsolat típusa": Vivőkapcsolat típusa ("GPRS, majd CSD", "GPRS" vagy "CSD")

GPRS beállítások:

"APN"\*: Hozzáférési pont neve

"Felhasználónév": Felhasználónév

"Jelszó": Jelszó

"Várakozási idő":Várakozási idő (0...99999 mp.) CSD beállítások:

"Telefonszám"\*:Telefonszám

"Vonal típusa": Vonal típusa ("ISDN" vagy "Analóg")

"Felhasználónév": Felhasználónév

"Jelszó": Jelszó

"Várakozási idő": Várakozási idő (0...99999 mp.)

#### WAP/MMS/E-mail profil aktiválása

#### "Beállítások" $\rightarrow$ "Hálózat"

- Válasszon az alábbiak közül: "WAP beállítások", "MMS beállítások" vagy "Email beállítások".
- 2. Válassza ki a kívánt profilt.

#### WAP/MMS/E-mail profil módosítása "Beállítások" → "Hálózat"

- Válasszon az alábbiak közül: "WAP beállítások", "MMS beállítások" vagy "Email beállítások".
- 2. Jelölje ki a kívánt profilt.
- Nyomja meg az [Opciók] gombot, majd válassza ki a "Módosítás" pontot.
- 4. Végezze el a kívánt tétel módosítását.

#### WAP/MMS/E-mail profil másolása

- "Beállítások"  $\rightarrow$  "Hálózat"
- "1. Válasszon az alábbiak közül: "WAP beállítások", "MMS beállítások" vagy "Email beállítások"."
- 2. Jelölje ki a kívánt profilt.
- Nyomja meg az [Opciók] gombot, majd válassza ki a "Másol" pontot.
- 4. Új profilnév módosítása.

### WAP/MMS/E-mail profil törlése

#### "Beállítások" → "Hálózat"

- Válasszon az alábbiak közül: "WAP beállítások", "MMS beállítások" vagy "Email beállítások".
- 2. Jelölje ki a kívánt profilt.
- Nyomja meg az [Opciók] gombot, majd válassza ki a "Törlés" pontot.

# Biztonság (M 9-9)

#### PIN kód engedélyezése/letiltása (M 9-9-1)

A PIN kód engedélyezése esetén a PIN kódot a készülék minden egyes bekapcsolásakor be kell írni. A PIN kódot a SIM kártya tárolja. A PIN kódot a SIM kártya megvásárlásakor bocsátják az Ön rendelkezésére a SIM kártyát. További tájékoztatást a szolgáltatójától kaphat.

#### ", Beállítások" $\rightarrow$ ", Biztonság" $\rightarrow$ ", PIN kérés"

- 1. A PIN kód engedélyezéséhez válassza ki a "Be" pontot. A letiltáshoz válassza ki a "Ki" pontot.
- 2. Írja be PIN kódját.

#### Megjegyzés:

 Ha háromszor is rossz PIN kódot ad meg a 2. lépésben, akkor a SIM kártya zárol. A zárolás feloldásához lépjen kapcsolatba a helyi szolgáltatóval vagy a SIM kártya forgalmazójával.

#### PIN kód módosítása

Ezzel a funkcióval lehet módosítani a SIM kártyán tárolt PIN kódot. A PIN kód módosítása előtt válassza a "Be" opciót a "PIN kód engedélyezése/letiltása" című rész 1. lépésében.

# "Beállítások" $\rightarrow$ "Biztonság" $\rightarrow$ "PIN kérés" $\rightarrow$ "PIN módosítása"

- 1. Írja be a meglévő PIN kódot.
- 2. Írja be az új PIN kódot.
- 3. Írja be újra az új PIN kódot.

#### PIN2 kód módosítása (M 9-9-2)

A PIN2 kód a telefon egyes funkcióinak (pl. Fix tárcsázású szám, hívási költséghatárok) védelmére szolgál. Íme a PIN2 kód módosításának módja.

#### $, Be \'all \'t \'a sok" \rightarrow , Biztons \'ag" \rightarrow , PIN2 \ m\'odos \'t \'a sa"$

- 1. Írja be a meglévő PIN2 kódot.
- 2. Írja be az új PIN2 kódot.
- 3. Írja be újra az új PIN2 kódot.

#### Készülékzárolás (M 9-9-3)

A készülékzárolás egy kiegészítő biztonsági funkció, amellyel megakadályozható a telefon vagy egyes funkciók illetéktelen használata.

#### "Beállítások" → "Biztonság" → "Készülékzárolás"

- 1. Válassza ki a "Be" vagy a "Ki" pontot.
- 2. Írja be a készülékkódot.

#### Készülékkód módosítása

A készülékkód módosítása előtt a "Készülékzárolás" c. rész 1. lépésében válassza ki a "Be" opciót. A készülékkód alapbeállítása "0000".

# "Beállítások" $\rightarrow$ "Biztonság" $\rightarrow$ "Készülékzárolás" $\rightarrow$ "Kód módosítása"

- 1. Írja be a régi készülékkódot.
- 2. Írja be az új készülékkódot.
- 3. Írja be újra az új készülékkódot.

# Fő visszaállítás (M 9-0)

Az összes beállítást vissza lehet állítani az alapértelmezés szerinti megfelelő beállításra.

#### "Beállítások" → "Fő visszaállítás"

1. Írja be a készülékkódot.

# A GX25 összekapcsolása a számítógéppel

Az alábbi funkciók akkor válnak elérhetővé, ha a GX25 készülékét összekapcsolja számítógépével az infravörös porton, az USB porton\* vagy *Bluetooth* vezeték nélküli porton keresztül:

- · GSM/GPRS modem
- GX25 Készülékkezelő (Handset Manager)
- \* Az USB port kapcsolathoz külön vásárolható XN-1DC30 jelű USB adatkábelre van szükség.

## Rendszerkövetelmények

Operációs rendszer:

- Windows<sup>®</sup> 98\*, Windows<sup>®</sup> Me, Windows<sup>®</sup> 2000\*\*, Windows<sup>®</sup> XP\*\*\*
- \* Windows<sup>®</sup> 98 Second Edition, Windows<sup>®</sup> 98 Service Pack 1, Internet Explorer 5.01 vagy későbbi verzióval
- \*\* Service Pack 4
- \*\*\*Service Pack 1a
- Támogatott szoftverek

Microsoft® Outlook/Outlook Express

Interfész:

Infravörös port, USB port vagy *Bluetooth* vezeték nélküli port

CD-ROM meghajtó

## GSM/GPRS modem

A GX25 készüléket GSM/GPRS modemként használva a számítógépéről az internethez is hozzáférhet.

Csatlakoztassa telefonját a számítógéphez a *Bluetooth* vezeték nélküli technológia révén, infravörös vagy USB kapcsolattal. Szükséges, hogy a szoftver telepítve legyen a számítógépre. Lásd a "Szoftvertelepítés" c. részt a 114. oldalon.

#### Modem infravörös kapcsolattal

A modem funkció infravörös kapcsolattal történő használatáról lásd az "Infravörös funkció használata" c. részt a 92. oldalon, majd kapcsolja be a modem funkciót.

#### Modem USB adatkábellel

Ha a modem funkciót USB adatkábellel kívánja használni, akkor a fent említett (XN-1DC30) kábelt használja és olvassa el a kábelhez mellékelt utasításokat.

#### Modem funkció Bluetooth kapcsolattal

A modem funkció *Bluetooth* vezeték nélküli technológiával való használatáról bövebben lásd a "Bluetooth vezeték nélküli funkció használata" c. részt a 90. oldalon, majd kapcsolja be a modemet.

A szoftveres támogatásról bővebben az alábbi weboldalon olvashat:

http://www.sharp-mobile.com

#### Megjegyzés:

 A modemes adatátvitel nem lehetséges, miközben a Készülékkezelővel (Handset Manager) kommunikál Bluetooth vezeték nélküli technológia révén, illetve infravörös vagy USB kapcsolattal.

# Készülékkezelő (Handset Manager)

A telefon és számítógépe között az alábbi típusú tételeket viheti át, továbbá felhasználhatja a számítógépén tárolt Telefonkönyv tételeket is.

- Saját tételek fájlok (képek/hangok/videóklipek)
- Telefonkönyv tételek
- SMS üzenetek
- Ütemezett tételek

A Készülékkezelő (Handset Manager) funkció használatáról lásd a "PC szoftver" c. részt a 92. oldalon, majd állítsa be a telefont adatátviteli üzemmódba.

A szoftveres támogatásról bővebben az alábbi weboldalon olvashat:

http://www.sharp-mobile.com

### Szoftvertelepítés

1. Helyezze a mellékelt CD-ROM lemezt a CD-ROM meghajtóba.

Megjelenik a GX25 CD-ROM képernyője. Ha a GX25 CD-ROM képernyője nem jelenik meg, akkor kattintson kétszer a CD-ROM lemezen belül a [Launcher.exe] ikonra.

- 2. Nyomja meg a kívánt gombot. A telepítés beindul.
- A telepítés elvégzéséhez kövesse a képernyőn megjelenő utasításokat.

# Megjegyzés:

 Elképzelhető, hogy a telefon nem ismeri fel az USB adatkábelt, ha azt egy alkalmazás (pl. Fényképezőgép, Saját tételek, stb.) futása közben csatlakoztatja. Az USB adatkábelt készenléti módban csatlakoztassa.

#### Infravörös adatátvitel

Az infravörös portokat egymással szembe kell állítani.

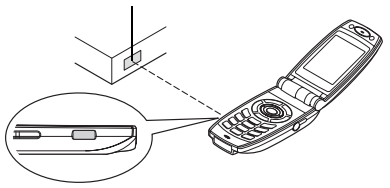

Infravörös port

 Az infravörös portokat egymástól max. 20 cm távolságra és max. 30° szögben kell helyezni.

#### GSM/GPRS modem

 Javasolt, hogy hívásokat ne kezdeményezzen és fogadjon, amikor a GX25 készüléket GSM/GPRS modemként használja. A hívás megszakíthatja az átvitel folyamatát.

#### Készülékkezelő (Handset Manager)

- Előfordulhat, hogy egyes nagy méretű képfájlok átvitele nem végezhető el a számítógép és a telefon között.
- Amikor a telefont számítógéphez csatlakoztatja, ki kell jelölnie a PC szoftver csatlakoztatási módszerét. (92. oldal)

 Az alkalmazások (Fényképezőgép, Saját tételek, stb.) nem működnek, amikor a telefon a számítógéphez van csatlakoztatva Bluetooth vezeték nélküli technológiával, infravörös kapcsolattal vagy USB adatkábellel.

# <u>Hibakeresés</u>

| Hibajelenség                                             | Megoldás                                                                                                    |
|----------------------------------------------------------|----------------------------------------------------------------------------------------------------|
| A telefon nem kapcsol be.                                | <ul> <li>Ellenőrizze, hogy az<br/>akkumulátor helyesen legyen<br/>behelyezve és feltöltve.</li> </ul>                                                                                                    |
| A PIN vagy a PIN2<br>kódot nem fogadja el<br>a készülék. | <ul> <li>Ellenőrizze, hogy a helyes<br/>kódot adta-e meg (48<br/>számjegy).</li> <li>A SIM kártya és a védett<br/>funkciók 3 sikertelen<br/>próbálkozás után zárolódnak.</li> <li>Keresse fel a SIM kártya<br/>forgalmazóját, ha nem jut az<br/>eszébe a helyes PIN kód.</li> </ul>          |
| A SIM kártya<br>zárolódik.                               | <ul> <li>Írja be a szolgáltató által<br/>megadott 8 számjegyű PUK<br/>kódot (ha ezt támogatja a<br/>készülék).</li> <li>Sikeres próbálkozás esetén írja<br/>be az új PIN kódot és<br/>ellenőrizze, hogy a telefon<br/>ismét működőképes-e. Ha nem,<br/>keresse fel a forgalmazót.</li> </ul> |
| Nehezen olvasható a kijelző.                             | <ul> <li>Állítsa be a háttérfény<br/>fényerejét a kijelzőn, és állítsa<br/>be az LCD kontrasztot a külső<br/>kijelzőn.</li> </ul>                                                                                                    |

| Hibajelenség                                                  | Megoldás                                                                                                    |
|---------------------------------------------------------------|----------------------------------------------------------------------------------------------------|
| A telefon<br>bekapcsolása után a<br>funkciók nem<br>működnek. | <ul> <li>Ellenőrizze a térerőt, mert lehet,<br/>hogy kikerült a szolgáltatással<br/>lefedett térségből.</li> <li>Ellenőrizze, nem látható-e<br/>valamilyen hibaüzenet a telefon<br/>bekapcsolásakor. Ha igen,<br/>keresse fel a forgalmazót.</li> <li>Ellenőrizze, hogy a SIM kártya<br/>helyesen legyen behelyezve.</li> </ul>                                                                                                    |
| Nem lehet hívásokat<br>fogadni vagy<br>kezdeményezni.         | <ul> <li>Ha a bekapcsoláskor a "SIM kártya hiba" hibaüzenet látható, akkor nem használhatja a SIM kártya tvagy a kártya sérült. Keresse fel a kártya forgalmazóját vagy a hálózatűzemeltetőt.</li> <li>Ellenőrizze a híváskorlátozás, fix tárcsázás, a hívástovábbítás beállításait, valamint az akkumulátor töltöttségét.</li> <li>Ellenőrizze, hogy a telefon nem bonyolít-e éppen adatátvitelt az infravörös (IrDA) porton vagy adatkábelen keresztül, illetve a <i>Bluetooth</i> vezeték nélküli technológia révén.</li> <li>Ellenőrizze, hogy van-e elég díjtartalék egyenleg a feltöltős SIM kártyáján.</li> </ul> |

| Hibajelenség                                                                     | Megoldás                                                                                                    |
|----------------------------------------------------------------------------------|----------------------------------------------------------------------------------------------------|
| Gyenge a hívás<br>minősége.                                                      | <ul> <li>Lehet, hogy olyan helyen<br/>tartózkodik, ahol nem jók a<br/>vételi viszonyok (pl.<br/>gépkocsiban, vonaton).<br/>Keressen nagyobb térerejű<br/>helyet.</li> </ul>                                                                                                    |
| Nem érhető el a<br>hálózati szolgáltatás.                                        | <ul> <li>Ellenőrizze, hogy előfizetését<br/>hol vették nyilvántartásba és a<br/>szolgáltatás hol érhető el.</li> </ul>                                                                                                    |
| Nem tud SMS<br>üzenetet küldeni, ill.<br>fogadni.                                | <ul> <li>Ellenőrizze, hogy megfelelően<br/>előfizetett-e az SMS<br/>szolgáltatásra, a hálózat<br/>támogatja-e ezt a szolgáltatást,<br/>és hogy pontosan állította-e be<br/>a hálózati központ hívószámát.<br/>Ha nem, keresse fel a hálózati<br/>szolgáltatót.</li> </ul>                    |
| Nem tud<br>összeköttetést<br>teremteni a<br>multimédiás (MMS)<br>szolgáltatóval. | <ul> <li>Lehet, hogy az MMS beállítások<br/>hiányoznak vagy helytelenek,<br/>vagy a hálózat nem támogatja a<br/>szolgáltatást. Ellenőrizze a<br/>szolgáltató APN (hozzáférési<br/>pont) számát.<br/>Keresse fel a szolgáltatót a<br/>beállítások helyességének<br/>ellenőrzésére.</li> </ul> |

| Hibajelenség                                               | Megoldás                                                                                                    |
|------------------------------------------------------------|----------------------------------------------------------------------------------------------------|
| Nincs elegendő<br>memória.                                 | <ul> <li>Töröljön ki minden<br/>szükségtelen adatot.</li> </ul>                                                                                                    |
| A hívás váratlanul<br>megszakad.                           | <ul> <li>Ha mágnesezett tárgy, pl.<br/>egészségügyi nyaklánc kerül a<br/>telefon mellé, az megszakíthatja<br/>a hívást. Tartsa távol a<br/>készüléket az ilyen tárgyaktól.</li> </ul>                                               |
| A Telefonkönyvben<br>nem jelenik meg<br>egyetlen tétel sem | <ul> <li>Ellenőrizze, hogy a<br/>Telefonkönyv helye (Készülék<br/>vagy SIM) és a "Csoportokat<br/>mutat" beállítás helyesen<br/>vannak-e beállítva.</li> </ul>                                                                      |
| Fax átviteli hiba                                          | <ul> <li>Fax adatátvitelt megelőzően<br/>úgy konfigurálja a fax szoftvert,<br/>hogy a szoftver<br/>folyamatszabályozását<br/>használja.</li> <li>Fax adatátvitelhez ajánlott az<br/>opcionális adatkábel<br/>használata.</li> </ul> |

| Hibajelenség                         | Megoldás                                                                                                    |
|--------------------------------------|----------------------------------------------------------------------------------------------------|
| Nem képes OBEX<br>fájlok fogadására. | <ul> <li>OBEX-adatok nem fogadhatók az alábbi esetekben:</li> <li>Bejövő hívás, kimenő hívás, folyamatban lévő hívás</li> <li>Java™ alkalmazás végrehajtása után</li> <li>A WAP kommunikáció engedélyezve van</li> <li>MMS üzenetek átküldése során</li> <li>E-mail üzenetek átküldése során</li> <li>Bluetooth vezeték nélküli technológiára alkalmas eszközök keresése és az eszközlista megjelenítése során (M 9-1-1)</li> <li>Amikor a kiválasztott kapcsolódáis módszer révén kapcsolódik a készülék más eszközökhöz (M 9-1-3)</li> </ul> |

# <u>Biztonsági előírások és</u> felhasználási körülmények

Az Ön telefonja megfelel a nemzetközi előírásoknak, amennyiben azt normál körülmények között és az alábbi utasításokat betartva használja.

# FELHASZNÁLÁSI KÖRÜLMÉNYEK

#### Elektromágneses hullámok

- Tilos bekapcsolni a telefont repülőgépen (zavarhatja a repülőgép elektronikai rendszereit). A hatályos jogszabályok tiltják az ilyen használatot, és a használó ellen jogi eszközökkel lehet fellépni;
- Tilos bekapcsolni a telefont kórházakban, az erre kijelölt helyek kivételével;
- A telefon funkcióinak használata káros hatással lehet orvosi elektronikai eszközökre (szívritmus-szabályozókra, hallókészülékekre, inzulinszivattyúkra, stb.). Működő készüléket ne vigyen orvosi berendezések közelébe, vagy oda, ahol gyógyászati berendezéseket használnak. Ha szívritmusszabályozója vagy hallókészüléke van, a telefont teste készülékkel ellentétes oldalán használja. Bekapcsolt mobiltelefont MINDENKOR legalább 15,24 cm távolságban kell tartani a szívritmus-szabályozótól.

- Tilos a telefont bekapcsolni gáz vagy gyúlékony anyagok közelében.
- Tartsa be a mobiltelefon használatára vonatkozó utasításokat a benzinkutaknál, vegyi üzemekben és minden olyan helyen, ahol számolni lehet robbanás kockázatával.

#### A telefon gondozása

- Ne hagyja, hogy gyermekek felügyelet nélkül használják a telefont.
- Ne nyissa fel a telefont és ne próbálja meg javítani. A javítást csak szakszerviz végezheti.
- Ne ejtse le és ne tegye ki komoly ütődésnek a telefont. A készülékház hajlítgatása, vagy a képernyő, ill. a gombok túl erős nyomogatása megrongálhatja a telefont.
- Ne használjon oldószereket a telefon tisztítására. Csak puha, száraz kendőt használjon.
- Ne hagyja a telefont a farzsebében, mert leüléskor összetörhet. A kijelző üvegből készült és különösen törékeny.
- Ne érintse a készülék alján lévő fémérintkezőket, mert a finom szerkezetet statikus elektromosság is rongálhatja.

#### Akkumulátor

- Csak a telefon gyártója által jóváhagyott akkumulátorokat, akkutöltőt és tartozékokat használjon. A gyártó elhárít minden felelősséget az olyan hibákért, melyeket másfajta akkumulátorok, töltők vagy tartozékok használata idéz elő.
- A beszélgetési és a készenlét időtartam a hálózati konfigurációtól és a telefon használatának mértékétől függ.

A játékok illetve a kamera használata esetén hamarabb lemerül az akkumulátor.

- Ha az akku töltöttségét jelző riasztó megjelenik a képernyőn, az akkumulátort minél hamarabb töltse fel. Ha a riasztást figyelmen kívül hagyja és tovább használja a telefont, annak működése megszakadhat és az eltárolt adatok és beállítások bármikor elveszhetnek.
- Mielőtt kiveszi az akkumulátort a készülékből, kapcsolja ki a telefont.
- A régi akkumulátor eltávolítása után a lehető legrövidebb időn belül helyezze be és töltse fel az újat.
- Ne érintse az akkumulátor kivezetéseit. Az akkumulátorok kárt, sérülést vagy égést okozhatnak, ha érintkezőikhez elektromosan vezető anyagok vagy tárgyak érnek. A telefonból kivett akkumulátort elektromosan nem vezető anyagból készült tokba kell helyezni a biztonságos tárolás és szállítás érdekében.
- Az akkumulátor használata és tárolása 20°C körüli hőmérsékleten javasolt.

- Az akkumulátor alacsonyabb teljesítményt nyújt hideg hőmérsékleten, kifejezetten 0°C alatt, és a telefon ideiglenesen működésképtelen is lehet, az akkumulátor töltöttségi szintjétől függetlenül.
- A szélsőséges hőmérsékletnek kitett akkumulátor élettartama lerövidül.
- Az akkumulátor több százszor is feltölthető és lemeríthető, de végül elhasználódik. Ha a működési idő (a beszélgetési és a készenléti idő) észrevehetően lerövidül, ideje új akkumulátort vásárolni.

FIGYELMEZTETÉS: HELYTELEN TÍPUSÚ CSEREAKKUMULÁTOR ROBBANÁSVESZÉLYT OKOZHAT. A HASZNÁLT AKKUMULÁTORT A SZABÁLYOKNAK MEGFELELŐEN KELL BIZTONSÁGOS TÁROLÓBAN ELHELYEZNI.

Lásd "Az akkumulátor leadása" c. részt a 12. oldalon.

#### Az antenna gondozása

- Beszéd közben ne takarja el kezével a telefon felső részét (8. oldal és 10. oldal, 24. pont), mivel ez zavarhatja a beépített antenna teljesítményét. Romolhat a hívás minősége, ami rövidebb beszédidőhöz és készenléti időhöz vezethet, mivel a mobiltelefon a szükségesnél magasabb teljesítményszinten kénytelen üzemelni.
- Csak a készülékkel együtt adott vagy a Sharp által jóváhagyott antennát használjon a telefonhoz. A nem jóváhagyott vagy átalakított antenna károsíthatja a mobiltelefont. Továbbá, mivel a telefon sértheti a vonatkozó rendelkezéseket, romlik a teljesítménye és túllépi a megengedett SAR (fajlagos elnyelési) szinteket.
- A teljesítményromlás megelőzése érdekében ne károsítsa a mobilkészülék antennáját.
- A mikrofonba beszélés közben tartsa a mobiltelefont úgy, hogy az antenna a válla fölött függőlegesen álljon.
- Robbantási műveletek megzavarásának megelőzésére kapcsolja ki a készüléket ilyen helyeken, illetve ott, ahol a "duplex rádiót kérjük kikapcsolni" felirat látható.

#### A fényképezőgép működése

 Ismerje meg előre a képminőség, fájlformátumok, stb. fogalmát.

Az elkészített képek elmentése JPEG formátumban történik.

- Felvételek készítése közben ne mozgassa a kezét. Ha felvétel készítése közben bemozdul a készülék, a kép elmosódott lehet. Kép készítésekor tartsa a készüléket szorosan és mozdulatlanul, vagy használja az önkioldót.
- Felvétel készítése előtt tisztítsa meg a lencséket. A lencse felszínén található ujjnyomok, olaj, stb. megakadályozza a pontos fókuszálást. Felvétel készítése előtt törölje le ezeket egy puha kendővel.

#### Egyéb szempontok

- Más elektronikus adattároló eszközökhöz hasonlóan bizonyos körülmények között adatok veszhetnek el vagy mehetnek tönkre.
- Mielőtt a telefont számítógéphez vagy perifériás eszközhöz kapcsolná, gondosan olvassa végig az adott készülék használati útmutatóját.
- Ha az akku egy ideig nem volt a készülékben vagy a gyári adatok visszaállítására került sor, a telefon óra és naptár funkcióit esetleg újra kell indítani. Ez esetben frissíteni kell a dátum és óra beállítását.
- Csak a megadott, opcionális személyes kihangosító készletet használja. A telefon egyes funkciói esetleg nem működnek, ha jóvá nem hagyott kihangosító készletet használ.
- A mobilfénnyel ne világítson a szembe, mert az károsíthatja a látást vagy szédülést okozhat, ami balesethez vagy sérüléshez vezethet.

# KÖRNYEZETVÉDELEM

- Tartsa távol a készüléket túl forró helyektől. Ne hagyja azt az autó műszerfalán vagy fűtőtest közelében. Ne hagyja különösen párás vagy poros helyen sem.
- Mível a készülék nem vízálló, ne használja vagy tárolja olyan helyen, ahol víz vagy más folyadék freccsenhet rá. Eső, vízpermet, üdítőitalok, kávé, gőz, izzadság, stb. szintén működési zavart okozhatnak.

### BIZTONSÁGI ELŐÍRÁSOK GÉPKOCSIBAN TÖRTÉNŐ HASZNÁLATRA

- A felhasználó felelőssége ellenőrizni a mobiltelefon autóvezetés közbeni használatára vonatkozó helyi jogszabályokat. Szentelje teljes figyelmét a vezetésnek. Hívás fogadása vagy kezdeményezése előtt húzódjon az út szélére, parkoljon le és állítsa le a jármű motorját.
- A telefon funkciói megzavarhatják a jármű elektronikai rendszereit, pl. az ABS fékrendszert vagy a légzsákokat. Az ilyen problémák megelőzése érdekében a készülék csatlakoztatása előtt kérje ki a forgalmazó vagy a gépkocsi gyártójának a véleményét.
- A kihangosító készlet beszerelését kizárólag szakképzett szakemberekre bízza.

A telefon gyártója elhárít minden felelősséget minden olyan kárral kapcsolatban, melyeket a készülék nem rendeltetésszerű használata vagy a jelen utasítások megszegése idéz elő.

### SAR – Fajlagos elnyelési szint

Az Ön Sharp mobiltelefonjának tervezése, gvártása és tesztelése során biztosítottuk, hogy a készülék használata során Ön ne legyen kitéve az Európa Tanácsa által javasolt határértékeket meghaladó mértékű elektromágneses térnek. E határértékek egymástól független tudományos szervezetek által kidolgozott átfogó irányelvek részét képezik. Az irányelvek kellően biztonságos védelmi szinttel számolnak, melyek a telefon felhasználójának és más személyeknek biztonságát hivatottak védeni figvelembe véve az életkorban, egészségi állapotban, az egyéni érzékenységben és a környezeti feltételekben mutatkozó eltéréseket. Az európai szabványok előírják, hogy az emberi test által a telefon használata során elnyelt rádiófrekvenciás elektromágneses energiát a "fajlagos elnyelési szintnek" (angol rövidítéssel: SAR) nevezett mértékegységben kell mérni. Az általánosan alkalmazott SAR határérték 2 W/kg, 10 gramm testszövetre vonatkoztatott átlagban. Az Ön Sharp mobiltelefonjának SAR értéke 0,729 W/kg. Tesztekkel igazoltuk, hogy a készülék abban az esetben sem lépi át ezt az értéket, amikor a legmagasabb hitelesített teljesítményszinten működik. Használat közben a Sharp mobiltelefon azonban a maximális alatti teljesítményszinten működik, mivel kialakítása folytán csak akkora az áramfelvétele, amekkora a hálózati kommunikációhoz szükséges.

### FIGYELMEZTETÉSEK AZ USA-BAN VALÓ HASZNÁLAT ESETÉRE

#### FCC Declaration of Conformity

This mobile phone GX25 with PC/Data interface cable XN-1DC30 complies with part 15 of the FCC Rules.

Operation is subject to the following two conditions:

- (1) This device may not cause harmful interference, and
- (2) this device must accept any interference received, including interference that may cause undesired operation.

Responsible Party:

SHARP ELECTRONICS CORPORATION

Sharp Plaza, Mahwah, New Jersey 07430

TEL: 1-800-BE-SHARP

Tested To Comply With FCC Standards FOR HOME OR OFFICE USE

#### FCC Notice

The phone may cause TV or radio interference if used in close proximity to receiving equipment. The FCC can require you to stop using the phone if such interference cannot be eliminated.

#### Information To User

This equipment has been tested and found to comply with the limits of a Class B digital device, pursuant to Part 15 of the FCC Rules. These limits are designed to provide reasonable protection against harmful interference in a residential installation. This equipment generates, uses and can radiate radio frequency energy and, if not installed and used in accordance with the instructions, may cause harmful interference to radio communications.

However, there is no guarantee that interference will not occur in a particular installation; if this equipment does cause harmful interference to radio or television reception, which can be determined by turning the equipment off and on, the user is encouraged to try to correct the interference by one or more of the following measures:

- 1. Reorient/Relocate the receiving antenna.
- **2.** Increase the separation between the equipment and receiver.
- **3.** Connect the equipment into an outlet on a circuit different from that to which the receiver is connected.
- **4.** Consult the dealer or an experienced radio/TV technician for help.

**CAUTION:** Changes or modifications not expressly approved by the manufacturer responsible for compliance could void the user's authority to operate the equipment.

#### Exposure to Radio Waves

#### THIS MODEL PHONE MEETS THE GOVERNMENT'S REQUIREMENTS FOR EXPOSURE TO RADIO WAVES.

Your wireless phone is a radio transmitter and receiver. It is designed and manufactured not to exceed the emission limits for exposure to radio frequency (RF) energy set by the Federal Communications Commission of the U.S. Government. These limits are part of comprehensive guidelines and establish permitted levels of RF energy for the general population. The guidelines are based on standards that were developed by independent scientific organizations through periodic and thorough evaluation of scientific studies. The standards include a substantial safety margin designed to assure the safety of all persons, regardless of age and health.

The exposure standard for wireless mobile phones employs a unit of measurement known as the Specific Absorption Rate, or SAR. The SAR limit set by the FCC is 1.6W/kg.\* Tests for SAR are conducted using standard operating positions specified by the FCC with the phone transmitting at its highest certified power level in all tested frequency bands. Although the SAR is determined at the highest certified power level, the actual SAR level of the phone while operating can be well below the maximum value. This is because the phone is designed to operate at multiple power levels so as to use only the power required to reach the network. In general, the closer you are to a wireless base station antenna, the lower the power output.

Before a phone model is available for sale to the public. it must be tested and certified to the FCC that it does not exceed the limit established by the government-adopted requirement for safe exposure. The tests are performed in positions and locations (e.g., at the ear and worn on the body) as required by the FCC for each model. The highest SAR value for this model phone when tested for use at the ear is 0.618 W/kg and when worn on the body, as described in this user guide, is 0.282 W/kg. Body-worn Operation; This device was tested for typical body-worn operations with the back of the phone kept 1.5 cm from the body. To maintain compliance with FCC RF exposure requirements, use accessories that maintain a 1.5 cm separation distance between the user's body and the back of the phone. The use of belt-clips, holsters and similar accessories should not contain metallic components in its assembly.

The use of accessories that do not satisfy these requirements may not comply with FCC RF exposure requirements, and should be avoided. While there may be differences between the SAR levels of various phones and at various positions, they all meet the government requirement for safe exposure.

The FCC has granted an Equipment Authorization for this model phone with all reported SAR levels evaluated as in compliance with the FCC RF emission guidelines. SAR information on this model phone is on file with the FCC and can be found under the Display Grant section of http://www.fcc.gov/oet/fccid after searching on FCC ID APYHRO00036.

Additional information on Specific Absorption Rates (SAR) can be found on the Cellular Telecommunications & Internet Association (CTIA) web-site at http://www.phonefacts.net.

\* In the United States and Canada, the SAR limit for mobile phones used by the public is 1.6 watts/kg (W/kg) averaged over one gram of tissue. The standard incorporates a substantial margin of safety to give additional protection for the public and to account for any variations in measurements.

# <u>Tárgymutató</u>

# A, Á

Adatszámláló 88 Akkumulátor 11

### В

Bal programgomb 9 Beviteli mód 26 Beviteli nyelv 26 Biztonság 111 Készülékzárolás 112 PIN kód engedélyezése/letiltása 111 PIN2 kód módosítása 111 Bluetooth vezeték nélküli funkció 90

#### С

Cellaüzenetek 57

#### D

Dallamszerkesztő 79 Dátum és idő 106

#### E, É

Email 55 Beállítás 56 Feladó e-mail címének tárolása a Telefonkönyvben 56 Létrehozás 55 Olvasás 56

#### F

Fő visszaállítás 112 Fülhallgató hangereje 21

#### Gy

Gyorstárcsázási lista 88

#### н

Hálózati beállítások 107 Hangfájlok 66 Hangfelvevő 78 Hangposta gomb 9 Háttérkép 73 Hibakeresés 116 Hívásbeállítások 102 Átirányítások 102 Automatikus újratárcsázás 105 Híváskorlátozás 104 Hívásvárakoztatás 103 Percenkénti jelzés 105 Saját telefonszám kijelzése 103 Visszaállítás 106 Hívási funkciók 19 Elnémítás 24 Fogadás 20 Fülhallgató hangerejének állítása 21 Gyorstárcsázás 19

Hívástartás 22 Hívásvárakoztatás 22 Kezdeményezés 19 Konferenciahívás 23 Újrahívás 20 Hívásidő-mérők 88 Hívásnapló 87 Hívások költsége 89

Infravörös funkció 92 Infravörös port 10

#### J

Java<sup>™</sup> alkalmazások 72 Jobb programgomb 9

#### Κ

Kép készítése 39 Képek 63 Képernyőn megjelenő jelzések 15 Készülékzárolás 112 Kigelző beállítások Háttérfény 100 Háttérfény fényereje 101 Háttérfény időkorlátja 101 Háttérfény 99

Képek 99 Képernvőkímélő 101 Kontraszt 102 Óra megielenítése 100 Üdvözlő üzenet 100 Visszaállítás 102 Középső gomb 9, 15

#### L

Lapozó gombok 9

#### м

Memória állapota 71 Menü és gyorsválasztók 28 MMS üzenet 47 Beállítás 50 Csatolt fáilok beillesztése 49 Diabemutató beállítás be- és kikapcsolása 48 Feladó telefonszámának vagy email címének tárolása a Telefonkönyvben 50 Kézbesítési jelentés érkezésének megerősítése 50 Létrehozás 47 Olvasás 49 Visszakeresés 50

#### Ν

Naptár 84

Nemzetközi hívások 19 Νv Nvelv módosítása 107 0. Ó Opcionális tartozékok 7 Ö. Ő

Önarckép készítése 40

#### Ρ

PC összekapcsolása 113 PC szoftver 92 PIN kód 111 PIN2 kód 111 Profilok Aktiválás 93 Bármely gomb fogad 98 Billentyűhangok 96 Csengő hangereje 93, 97 Csengőhang 94 Fény 95 Hang bekapcsoláskor 97 Hang kikapcsoláskor 97 Rezgés 94 Riasztások 95 Testre szabás 93 Visszaállítás 93 Visszhang megszüntetése 98

#### R

Riasztások 76

#### S

Saját számok (Hang/Fáil/Fax) 88 Segélvhívások 19 SIM alkalmazás 76 SIM kártva 11 SMS üzenet 52 Beállítás 54 Létrehozás 52 Olvasás 53 Telefonszám kinyerése 54

#### Sz

Számológép 77 Szövegsémák 70 т

Telefon be- és kikapcsolása 14 Telefon súgó 83 Telefonkönyv 31 Címzett bevitele 32 Csengőhang hozzárendelése 35 Csoportok megtekintése 34 Fogadás 37 Hívócsoportok 35 Keresés 33 Küldés 37 Lista megváltoztatása 31

Másolás 33 Memória állapota 36 Módosítás 34 Névsorrend megváltoztatása 32 Tárcsázás 34 Tároló memória kijelölése 31 Törlés 34

### V

Videófelvétel 43 Videóklipek 68 Vodafone live! 59